# ながさきインターネットバンキング 操作説明書

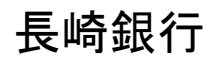

https://www.nagasakibank.co.jp

(2021年9月15日現在)

# 目 次

| ご利          | 用にあたって                                                    |        |
|-------------|-----------------------------------------------------------|--------|
|             | ご利用時間について・・・・・・・・・・・・・・・・・・・・・・・・・・・・・・・・・・・・             | 2      |
|             | 動作環境について・・・・・・・・・・・・・・・・・・・・・・・・・・・・・・・・・・・・              | 2      |
|             | ログインID、パスワード等の管理について・・・・・・・・・・・・・・・・・・・・・・・・・・・・・・・・・・・・  | 3      |
|             |                                                           | 4      |
|             |                                                           | 6      |
|             | *************************************                     | 7      |
|             |                                                           | '      |
| 加加          | 設定                                                        |        |
| -10J 70.    | ∞~<br>ログイヽノ I D 取得                                        | 0      |
|             | ログイン1000日                                                 | 1      |
|             | ログイン····································                  | י<br>א |
|             | トックペーク                                                    | +      |
|             | わ知らせ・・・・・・・・・・・・・・・・・・・・・・・・・・・・・・・・・・・・                  | С      |
| よい古         | ******                                                    |        |
| お各          | 候情報変更<br>                                                 |        |
|             | お客様登録内容確認・変更・・・・・・・・・・・・・・・・・・・・・・・・・・・・・・・・・・・・          | 1      |
|             | パスワード変更・・・・・・・・・・・・・・・・・・・・・・・・・・・・・・・・・・・・               | 3      |
|             | Eメールアドレス・連絡先電話番号変更・・・・・・・・・・・・・・・・・・・・・・・・・・・・・・・・・・・・    | 4      |
|             | セレクトEメールサービス利用変更・・・・・・・・・・・・・・・・・・・・・・・・・・・・・・・・・・・・      | 5      |
|             | ログインID変更・・・・・・・・・・・・・・・・・・・・・・・・・・・・・・・・・・・・              | C      |
|             | メール通知パスワード設定・・・・・・・・・・・・・・・・・・・・・・・・・・・・・・・・・・・・          | 2      |
|             | ワンタイムパスワード設定・・・・・・・・・・・・・・・・・・・・・・・・・・・・・・・・・・・・          | 4      |
|             | 振込・振替限度額変更・・・・・・・・・・・・・・・・・・・・・・・・・・・・・・・・・・・・            | 1      |
|             |                                                           |        |
| ワン          | タイムパスワード設定                                                |        |
|             | トークン発行(ソフトウェアトークン)・・・・・・・・・・・・・・・・・・・・・・・・・・・・・・・・・・・・    | 4      |
|             | OTP利用開始(ソフトウェアトークン)・・・・・・・・・・・・・・・・・・・・・・・・・・・・・・・・・・・・   | 7      |
|             | OTP利用解除····································               | Э      |
|             | OTP認証方式変更・・・・・・・・・・・・・・・・・・・・・・・・・・・・・・・・・・・・             | 1      |
|             |                                                           |        |
| 残高          | ・明細照会                                                     |        |
|             | 考虑的"""                                                    | З      |
|             | λ 出会明細昭会・・・・・・・・・・・・・・・・・・・・・・・・・・・・・・・・・・・               | 4      |
|             |                                                           | T      |
| 咨仝          | 24.1.1.2.1.1.1.1.1.1.1.1.1.1.1.1.1.1.1.1                  |        |
| 貝亚          | 1930<br>伝:ス                                               | 8      |
|             | 版达                                                        | 7<br>1 |
|             | 版目<br>には、 たちの昭全、 佐頼取消・・・・・・・・・・・・・・・・・・・・・・・・・・・・・・・・・・・・ | +      |
|             | 旅込・旅省の照云・松积収内・・・・・・・・・・・・・・・・・・・・・・・・・・・・・・・・・・・          | ⊃<br>₁ |
|             | 旅心・旅笛恢及観変史・・・・・・・・・・・・・・・・・・・・・・・・・・・・・・・・・・・・            | ו<br>ר |
|             |                                                           | ⊃<br>∧ |
|             | 版込尤削除············//                                       | +      |
| <u>тч</u> Л |                                                           |        |
| 柷箽          | ・ 各種料金の振込(Pay-easy)                                       | _      |
|             | 収納サーヒス(オンフイン万式)・・・・・・・・・・・・・・・・・・・・・・・・・・・・・・・・・・・・       | S      |
|             |                                                           |        |
| サー          | ヒスご利用のヒント                                                 |        |
|             | 用語集・・・・・・・・・・・・・・・・・・・・・・                                 | ō      |
|             | ご注意事項・・・・・・・・・・・・・・・                                      | 3      |

# ご利用にあたって

### ご利用時間について

ながさきインターネットバンキングは以下の時間にご利用いただけます。

〇残高照会、入出金明細照会、振込・振替サービス

| 平日 |                  |
|----|------------------|
| 休日 | 24時间(0:00~24:00) |

〇税金・各種料金払込みサービス「Pay-easy (ペイジー)」

| 平日 | 8:00~21:00 |
|----|------------|
| 休日 | 9:00~19:00 |

※ただし、以下の日時を除きます。

①1月1日~1月3日、5月3日~5月5日

②ハッピーマンデーの前日 21:00~ 当日 6:00

③第1・第3月曜日の2:00~6:00

④サービス追加等によるメンテナンス時、およびあらかじめ通知する時間帯

※振込(振替)先により当日扱いの受付時間が異なり、当日扱いでの受付ができない時間帯は予約扱いで の受付となります

| 振込・振替先      |       | 当日扱いの取扱時間帯       |
|-------------|-------|------------------|
| 当行本支店宛振込・振替 | 平日・休日 | 24時間(0:00~24:00) |
| 他行宛振込       | 平日    | 0:00~15:00       |

### 動作環境について

ご利用可能な環境につきましては、当行のホームページをご確認ください。

### ログインID、パスワード等の管理について

#### ログインID、パスワード等の管理

「ログインID」「ログインパスワード」「確認用パスワード」は、お客様がご本人であることを確認する ための重要な情報です。これらは第三者に知られることの無いように、またお忘れにならないようにご 注意ください。定期的にパスワードを変更していただくとより安全性が高まります。

※「ログインID」「ログインパスワード」「確認用パスワード」についての説明は、P. 85用語集をご覧く ださい。

#### 取引のご確認

ご依頼いただいたお取引の受付確認や処理結果等の重要なご通知やご案内を電子メールでご案内いたし ます。お客様が振込振替等のお取引を実施したにもかかわらず受付確認メールを受信しない場合、また はお心当たりのない電子メールが届いた場合は「お問合せ先」またはお取引店までご連絡ください。

#### サービスの休止について

システムの更新・メンテナンス等により一時的にサービスを休止することがありますのであらかじめご 了承ください。

#### 画面移動および終了時

ブラウザ上の「戻る」「進む」ボタンは使用しないでください。 終了時には画面上の「ログアウト」ボタンを押してください。 (ブラウザ上の「×」ボタンは押さないでください。)

### セキュリティについて

#### 128ビットSSL (Secure Socket Layer) 暗号化方式

「ながさきインターネットバンキング」では、お客様のパソコンと当行のコンピュータ間のデータ通信 について、本サービスを安心してご利用していただけるよう、最新式の暗号化技術の128ビットSSL暗 号化方式を採用し、情報の盗聴・書換え等を防止します。

#### ソフトウェアキーボードについて

1. ソフトウェアキーボードとは?

キーボードを操作することなく、画面上に表示された擬似キーボード(ソフトウェアキーボード) をマウスでクリックすることで、パスワードがご入力いただけます。

最近、金融機関においてスパイウェア等を使った悪質な事件が発生していますが、 ソフトウェア キーボードを使用すると「キーボードの操作履歴が残らない」ため、より安全にインターネットバ ンキングをご利用いただけます。

2. ご利用方法

 「ソフトウェアキーボードを使用して入力する」のチェックボックスにチェックを入れて、入力 エリアにカーソルを移動するとソフトウェアキーボードが表示されます。

チェックボックスにチェックを入れる

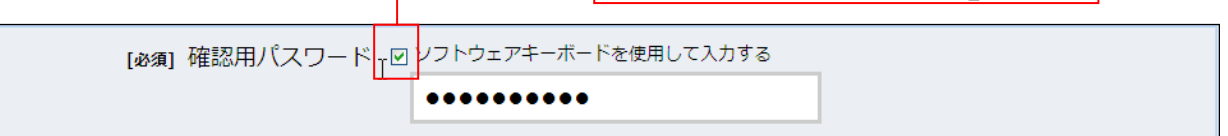

| [必須] 確認用パスワード 図ソフトウェアキーボードを使用して入力する |     |     |     |     |     |        |
|-------------------------------------|-----|-----|-----|-----|-----|--------|
| •••••                               |     |     |     |     |     |        |
| 大文字                                 | 0 1 | 2 3 | 4 5 | 6 7 | 8 9 | 1文字クリア |
| 小文字                                 | AB  | C D | E F | GH  | I J | 全てクリア  |
|                                     | KL  | MN  | O P | QR  | S T | 入力確定   |
| 記号                                  | UV  | WX  | Y Z |     |     | ×      |

- ②ソフトウェアキーボードの文字種類のボタンをクリックして、1文字ずつマウスでクリックすると入力エリアに●で反映されます。
- ③【入力確定】ボタンをクリックすると、ソフトウェアキーボードが閉じます。
- ④【1文字クリア】ボタンをクリックすると入力エリアに反映されたカーソルの位置の文字を1 文字削除します。
- ⑤【全てクリア】ボタンをクリックすると入力エリアに反映された文字を全て削除します。
- ⑥【入力確定】ボタンをクリックすると、ソフトウェアキーボードが閉じます。
- (ア)【×】ボタンをクリックするとソフトウェアキーボードを終了します。

#### 複数の確認情報による本人確認

インターネットバンキングへのログイン時やお取引時に、ログインID、ユーザID、ログインパスワード、確認用 パスワード、ワンタイムパスワードなどの複数項目にて本人確認を行います。

### 自動タイムアウト

インターネットバンキング・モバイルバンキングにログインされた後、一定時間操作がない場合、自動的にログ アウトを行うことで、第三者の不正利用を防ぎます。

### Eメールによるご連絡

インターネットバンキング・モバイルバンキングにて、お振込等の資金移動、限度額の変更等を行った場合、 当行にご登録されておりますお客様のメールアドレスへお取引結果を送信します。迷惑メール防止などのため ドメイン指定をご利用の場合、下記のドメインからのメールが受信できるように、あらかじめ設定をお願いします。 ドメイン:webcenter.anser.or.jp

### 誤入力回数の規制による不正アクセスの防止

不正利用防止のため、ログイン時の本人認証、取引時の本人認証につきましては、一定回数以上本人認証 情報(パスワード)を誤ると、お取引が利用できなくなります。

お取引が利用できなくなった場合、当行にご登録されておりますお客様のメールアドレスへ通知いたします。

#### EVSSL証明書の利用

当行ではフィッシング詐欺への対策としまして、EVSSL証明書を採用しており、セキュリティを強化しております。

→ ながさきインターネットバンキングに関するお問合せ → 困ったときの対処法、トラブル、その他ご質問・疑問点等は、お電話でお問合せいただけます。

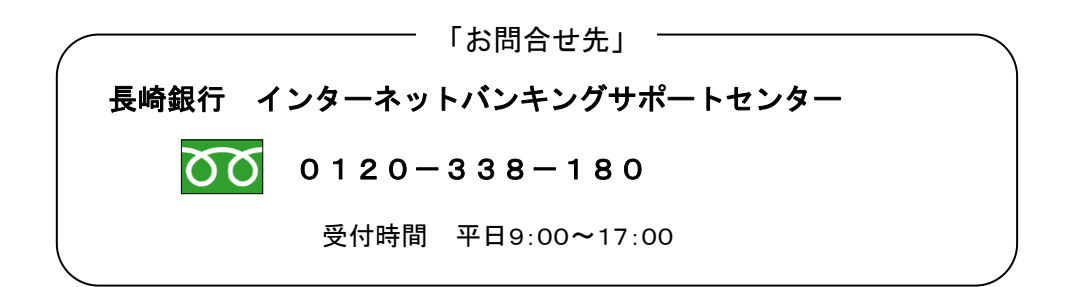

# サービス一覧

### ながさきインターネットバンキングは以下のサービスを提供します。

| サービス項目      | サービス内容                                                                                                    | 参照ページ |
|-------------|----------------------------------------------------------------------------------------------------|-------|
| 残高照会、入出金明細照 | ・口座の残高を確認する                                                                                                    | P53   |
| 会           | ・入出金の履歴を確認する                                                                                                    | P54   |
| お振込、お振替     | ・ご利用口座から当行および他行へ振り込む                                                                                                    | P56   |
|             | ・ご利用口座間で振り替える                                                                                                    | P64   |
|             | ・お振込、お振替の上限金額を設定する                                                                                                    | P71   |
|             | ・お振込、お振替取引の履歴を照会する、またはご依頼を取り消す                                                                                                    | P68   |
|             | ・振込先を登録する                                                                                                    | P73   |
|             | ・振込先を削除する                                                                                                    | P74   |
| 税金・各種料金の振込  | ・Pay-easy(ペイジー)マークが表示された税金・各種料金を支払う                                                                                                    | P76   |
| (Pay-easy)  | · Contraction of the second second se |       |

| サービス項目  | サービス内容                           | 参照ページ |
|---------|----------------------------------|-------|
| お客様情報変更 | ・ログインIDを変更する                     | P40   |
|         | ・パスワードを変更する                      | P33   |
|         | ・お客様の情報を変更する                     | P31   |
|         | ・利用するメールアドレスを追加する                | P34   |
|         | ・ソフトウェアトークンによるワンタイムパスワードの利用を開始する | P47   |
|         | ・ソフトウェアトークンを発行する                 | P44   |
|         | ・ワンタイムパスワードの利用を解除する              | P49   |
|         | ・メール通知パスワードの利用有無を変更する            | P42   |

※本冊子掲載の画面等は、サービス向上を目的に変更される場合もございます。 あらかじめご了承ください。

# 初期設定

# ログインID取得

インターネットバンキングサービスを初めてご利用の際には、お手元の「ながさきインターネットバンキング」契約完了通知書に記載されている情報をもとに、ログインIDの取得を行う必要があります。

手順1 長崎銀行ホームページからログイン

長崎銀行ホームページ (<u>https://www.nagasakibank.co.jp/</u>) ヘアクセスいただき、「**ながさきインタ** ーネットバンキング ログイン」ボタンをクリックしてください。

## **手順2** ログインID取得の開始

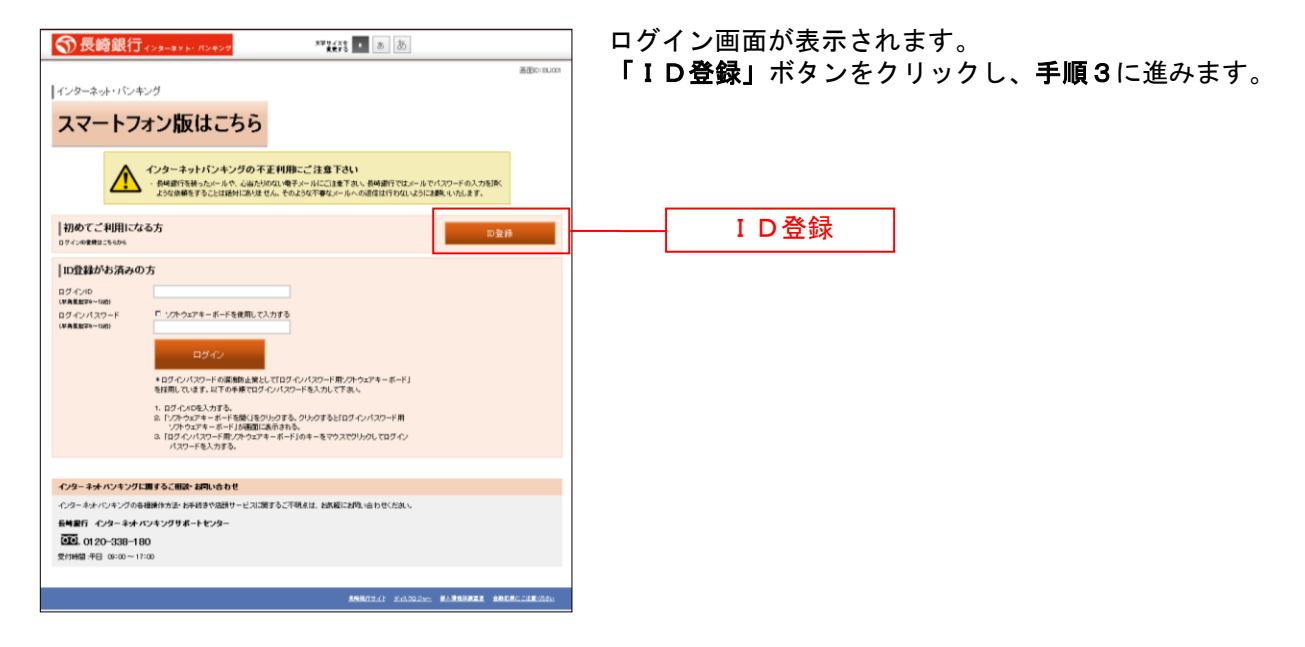

# 手順3 お客様情報、パスワードを入力

.....

| ⑦長綺銀行 (1)=4+× /1)=2/2 ™1(1) 1 图 图                                                                                                    | ログインID取得(お客様情報入力)画面が表示されます。<br>お手元の「ながさきインターネットバンキング」契約完了<br>通知書に記載されている情報をもとに、お客様情報欄に支              |
|----------------------------------------------------------------------------------------------------|----------------------------------------------------------------------------------------------------|
| allio isoo<br>コグインロを得ら客様が得る力)<br>利用や3月やのまだまをはあろんのクイバスワードと 当1595 ABU/LI LABN'RT TAINEI ISO, 20巻、ロボ音号、印度1201/COP-FBス 70, 1592 -0516<br>です。<br>あまでは後期の入力<br>約557 Tainel Ison colle - ロボ音号も入力、ドアネ、<br>LaBN FRADE - ロボ音号も入力、ドアネ、 | 店番号、科目、口座番号、「(仮) ログインパスワード」を<br>入力します。<br>次に、お手元の「ながさきインターネットバンキング契約<br>完了通知書」に記載されている「(仮) 確認用パスワード」 |
|                                                                                                    | を入力します。<br>入力が完了しましたら「次へ」ボタンをクリックし、手順<br>4 へ進みます。<br>ログインID取得を中止する場合は、「登録を中止する」                      |
| 雑芸形 (スワードの入力)                                                                                                    | ログインパスワード入力欄<br>確認用パスワード入力欄                                                                          |
| Cクニーシアングラを見掛かれた 手持行の活行ービアご覧するご可能はた おめぼこは約、当わせくだれ、<br>新規算行 インダーを見かいオンプリダートセンター<br>日本 01 (20 20:308-100<br>気が回転 4日 04:00-17:00 ANR024(1 20:302000 REJERANCE AREASCORE.COL)                                                    | <br>次へ<br>登録を中止する                                                                                    |

.....

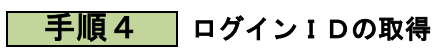

| ⑦ 長崎銀行 (>9-87 № ЛУ4)27 **********************************                                                                            | ログイン ID 取得(登録情報入力) 画面が表示されます。                                                                                           |
|----------------------------------------------------------------------------------------------------|----------------------------------------------------------------------------------------------------|
| ※回い<br> ログイン(1)取得(金融計構成入力))<br>・ペラーネトバットングーもく(4)・ジャンプログルTSATLは悪いなおびパーのです。<br>業績するログインのな手典規算30~1980 TC入力。「の業績素行」が少く使用して下あい。<br>■ 変換内容 | <ul> <li>登録内容欄にインターネットバンキングにログインする</li> <li>際に必要となる、「ログインID」、「ログインID(確認</li> <li>用)」を入力して、「ID登録実行」ボタンをクリックし、</li> </ul> |
| Latin 0.7-0-10<br>(*Altern-tein)<br>1.4 Jun 0.7-0-00(*Altern-tein)<br>(*Altern-tein)<br>4.000(*Altern-tein)                          | <b>手順5</b> へ進みます。<br>ログインⅠD取得を中止する場合は、「登録を中止する」                                                                         |
| 登録を中止する                                                                                                    | -                                                                                                    |
| インターネナインキングに置きると間違いを確認いたわせ<br>インターネナインキングの後継がかぶとか相差から取得ーとリス的するこ下明点は、活動目に約い合わせい方法い<br>医単語作 インターネナインキンググボートセンター<br>DEEL (12)やって30月1日日  | ID登録実行                                                                                                    |
| 教授時間 〒3 0000-1700<br>あり時間 〒3 0000-1700                                                                                               | 登録を中止する                                                                                                    |

手順5 ログインIDの取得完了

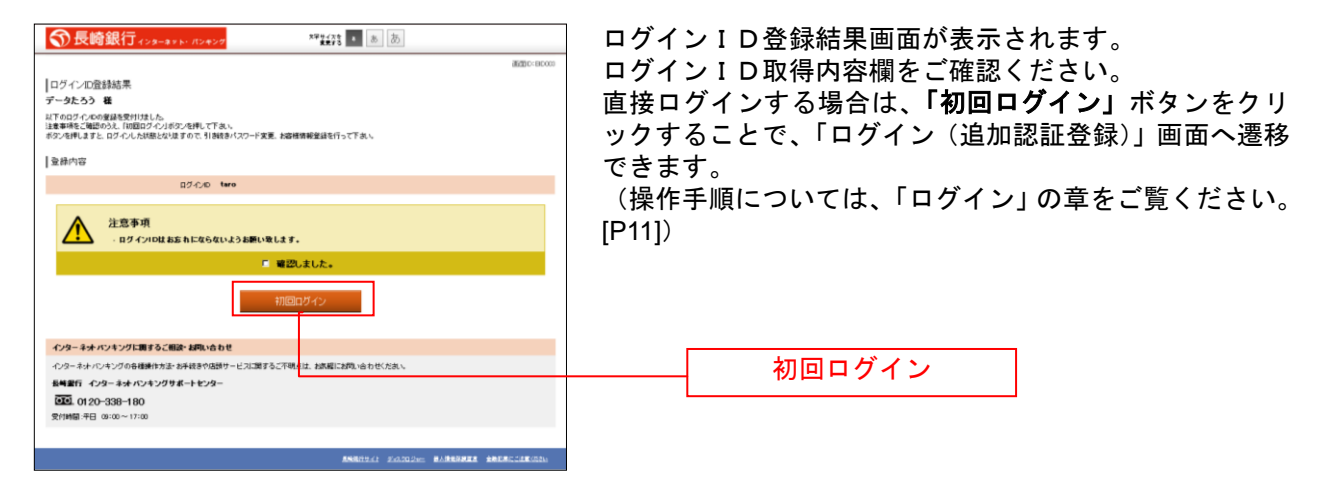

### 手順6 ログインID取得を中止

| ● 長崎銀行 (23-43) (70-74)       ●     ●       ●     ●       ●     ●       ●     ●       ●     ●       ●     ●       ●     ●       ●     ●       ●     ●       ●     ●       ●     ●       ●     ●       ●     ●       ●     ●       ●     ●       ●     ●       ●     ●       ●     ●       ●     ●       ●     ●       ●     ●       ●     ●                                                                                                    | ログインID取得の中止画面が表示されます。<br>ログインID取得中止情報欄の内容をご確認ください。 |
|----------------------------------------------------------------------------------------------------|----------------------------------------------------|
|                                                                                                    | ログインID取得中止情報欄                                      |
| <ul> <li>ヘクターネオ・バンキングに置するこを開まる時、合わせ</li> <li>ヘクターネオ・バンキングのを見掛かりた。から見きかっとは、満定するこで見たは、決定員には残しらわせいたたい</li> <li>株舗目: インターネオ・バンキングラボートセンター</li> <li>(202,012,02,038)</li> <li>(203,038)</li> <li>(203,038)</li></ul> |                                                    |
| 598/19/1 5/4/00/00 \$4888/00/00 \$4888/00/00                                                                                                    |                                                    |

ログイン

インターネットバンキングを利用する際、最初にログインを行います。

### ログイン(初回ログインの場合)

インターネットバンキングサービスに初めてログインされる場合、以下の手順にて操作してください。 お客様情報の登録やパスワード変更、メールアドレスなどの登録などを行います。 条件により表示される画面が異なります。

・ログインID取得(登録完了)画面から進んだ場合には、手順3へ進みます。

- ・長崎銀行ホームページよりダイレクトログインする場合には、**手順3**へ進みます。
- ・長崎銀行ホームページより「ログイン」ボタンをクリックする場合には、**手順1**へ進みます。

### 手順1 長崎銀行ホームページ操作

長崎銀行ホームページの「ながさきインターネットバンキング ログイン」ボタンをクリックし、手順2 へ進みます。

手順2 ログイン情報の入力

| <ul> <li>              ● 長崎銀行 こうままたい だしまつて             ***##↓ ● 画 画          </li> <li>              AVターネット・バンキング               Aマートフォン版はこちら                  Aマートフォン版はこちら                  Matrix Harbor Are, dealing contract at provide a state and and at provide a state at provide a state at provide a state at provide at provide a state at provide at provid</li></ul> | ログイン画面が表示されます。<br>ログイン情報欄に「ログインID」、「ログインパスワー<br>ド」を入力して、 <b>「ログイン」</b> ボタンをクリックし、 <b>手順</b><br>3へ進みます。 |
|----------------------------------------------------------------------------------------------------|----------------------------------------------------------------------------------------------------|
| 初めてご利用になる方         回告待           ロックの特徴にはいめ         ロタイル           アクイルの<br>(WAREN-Holin<br>Dタイル/120-F         ビングやなおキャー・手を使用して入力する<br>ロタイル/120-F         ビングやなおキャー・手を使用して入力する<br>ロタイル/120-F           ロタイル/120-F         ビングやなおキャー・手を使用して入力する<br>ロタイル/120-F         ロタイル/120-F           ロタイル/120-F         ログ・クレンター・ボード<br>を設置用してようま。以下の体験でのグレルジタード和ノクタムがキャーボード」<br>を設置用してようま。10.00-40.000-F         10.00-40.000-F           ・10.00-40.000-F         ・10.00-40.000-F         ・10.00-40.000-F           ・10.00-40.000-F         ・10.00-40.000-F         ・10.00-40.000-F           ・10.00-40.000-F         ・10.00-40.000-F         ・10.00-40.000-F           ・10.00-40.000-F         ・10.00-40.000-F         ・10.00-40.000-F           ・10.00-40.000-F         ・10.00-40.000-F         ・10.00-40.000-F           ・10.00-40.000-F         ・10.00-40.000-F         ・10.00-40.000-F           ・10.00-40.000-F         ・10.00-40.000-F         ・10.00-40.000-F           ・10.00-40.000-F         ・10.000-F         ・10.000-F           ・10.000-F         ・10.000-F         ・10.000-F           ・10.000-F         ・10.000-F         ・10.000-F           ・10.000-F         ・10.000-F         ・10.000-F           ・10.000-F         ・10.000-F         ・10.000-F           ・10.000-F         ・10.000-F         ・10.000-F                                                                                                    | ーー・                                                                                                    |
| <ul> <li>インターネル・ハンキングを運動すると振動を見ついた方法で見まえ、起気にお洗い合わせいた点、</li> <li>転用者庁・インターネル・ハンキングラボートセンター</li> <li>2015.0120-338-180</li> <li>欠け回答: FG: 90:00-17:00</li> </ul>                                                                                                    |                                                                                                    |
|                                                                                                    |                                                                                                    |

手順3 パスワード変更

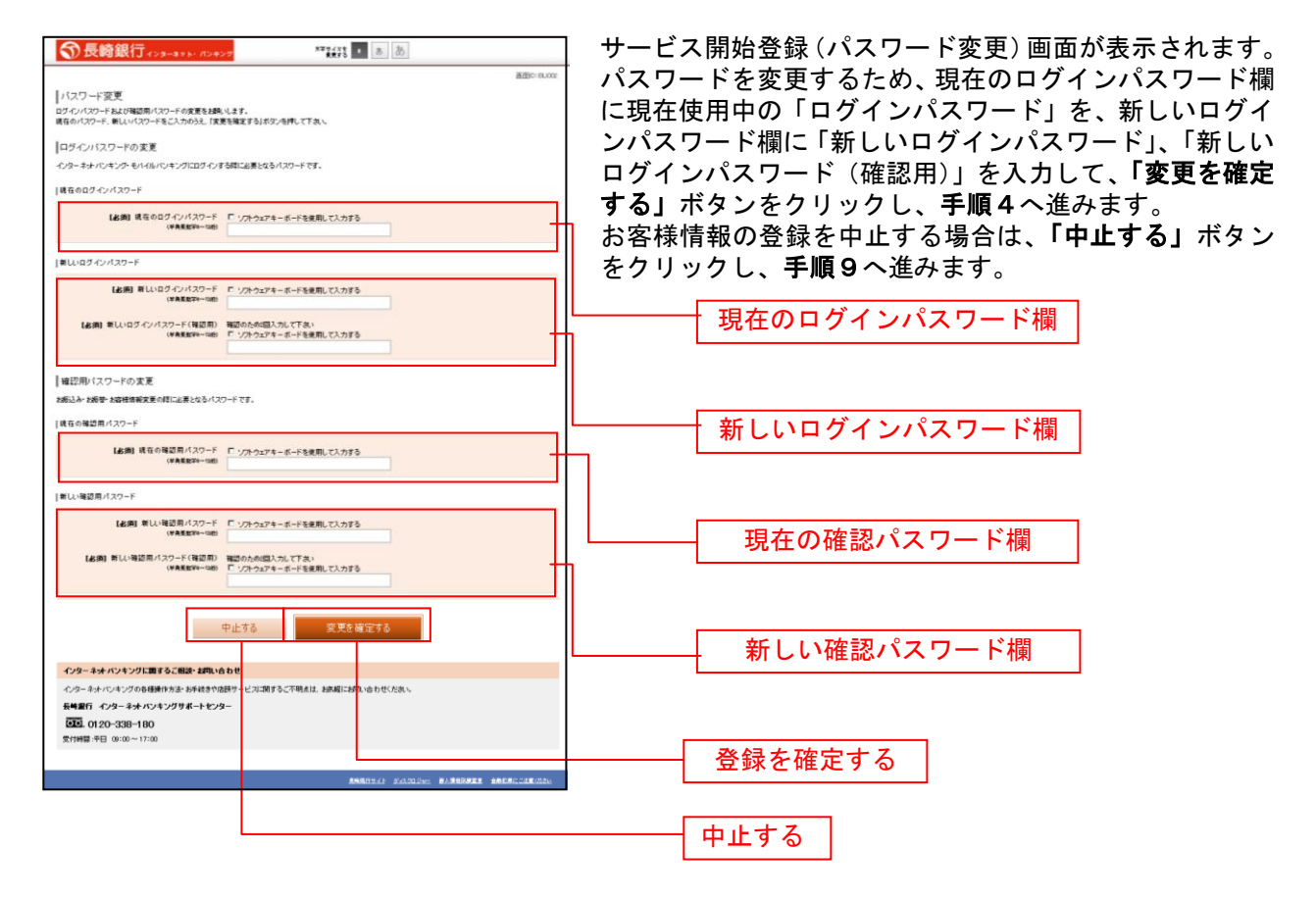

### 手順4 お客様情報入力

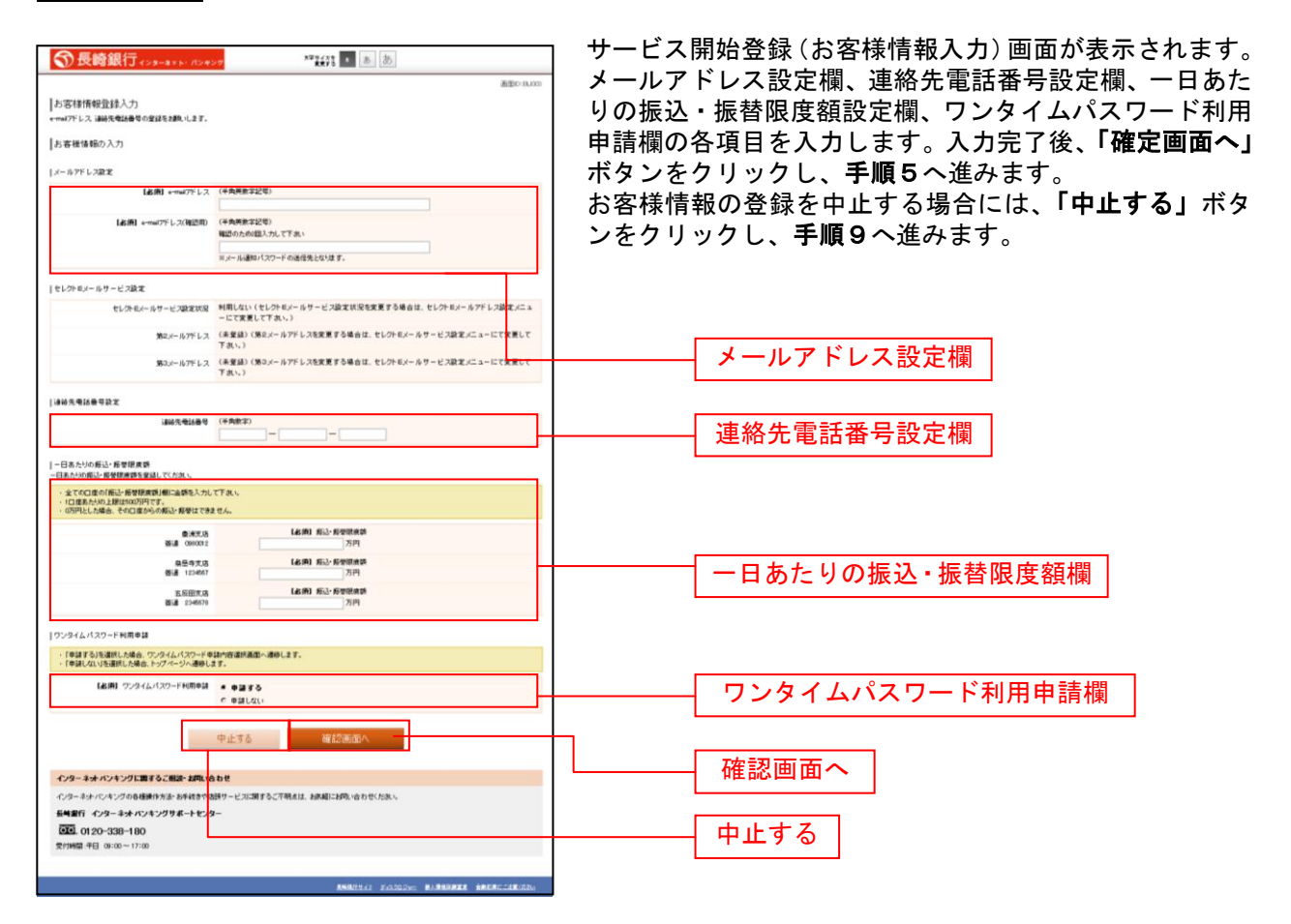

### 手順5 入力内容確認

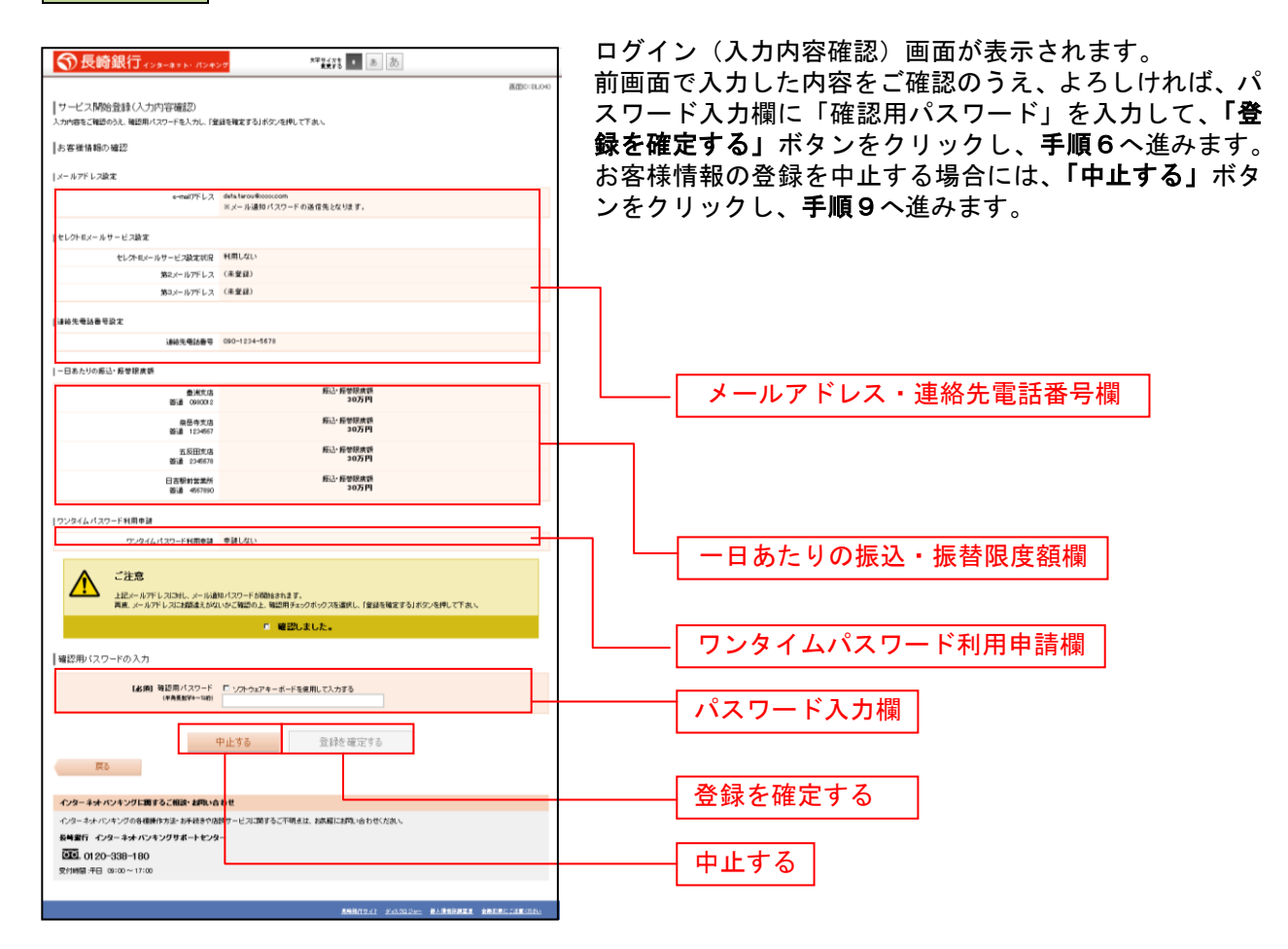

## 手順6 お客様情報登録完了

| ⑦長崎銀行(2)5-3156 /12427 ■148 ● あ あ                                   | ログイン(お客様情報登録完了)画面が表示されます。          |
|--------------------------------------------------------------------|------------------------------------|
| Addo Buok                                                          | お客様情報欄の内容をご確認ください。                 |
| 【ウービス開始登録と応告律術報告該完了)<br>以下のAB時期前を採用表が1105した。<br>【あ客価信頼の確認          | よろしければ、「次へ」ボタンをクリックし、手順7へ進<br>みます。 |
| 1-1-1-1-1-1-1-1-1-1-1-1-1-1-1-1-1-1-1-                             |                                    |
| シージアドレスはエー・・・・・・・・・・・・・・・・・・・・・・・・・・・・・・・・・・・・                     |                                    |
| セレフトモメールサービス設定                                                     |                                    |
| セレクルルームゲービス加速1000 11月10日10<br>第22-4-カゲレス(名単型3)<br>第22-4-カゲレス(名単型3) |                                    |
| 诸師先帝以秦帝政定                                                          |                                    |
| alik元电话最等 090-1234-5678                                            | └───── お客様情報欄 │                    |
| - 日本九りの廃込・経営課業課                                                    |                                    |
| 委用文本 所込 希望保護派<br>後達 000001 第10万円                                   |                                    |
| 泉岳寺文店 新心·后世得演员                                                     |                                    |
| 新速 1224607 30/5PI                                                  |                                    |
| 王が出てる NEL:NOTIRE<br>巻達 234673 30万円                                 |                                    |
| 日本物料放泉所 新山・板地鉄肉類<br>香道 = ecriso 30万円                               |                                    |
| ワンタイムパスワードHI肌を設                                                    |                                    |
| ワンタイムパスワード利用を計 申請しない                                               |                                    |
|                                                                    |                                    |
| インターネットパンキングに関するこ相談・お問い合わせ                                         |                                    |
| インターキットパンキングの各種種作方法・お手詰まや店舗サービスに調するこ不明点は、お医様にお問い合わせくだれい。           |                                    |
| 長崎銀行 インターネオ・バンキングサポートセンター                                          |                                    |
| 2025.0120-338-180<br>受付時間:平日 09:00~17:00                           |                                    |
|                                                                    |                                    |
| ANALISAL SADADEM BARRAR BREAKCERKADU                               |                                    |
|                                                                    |                                    |

\_.\_...

手順7 お知らせ未読メッセージを表示

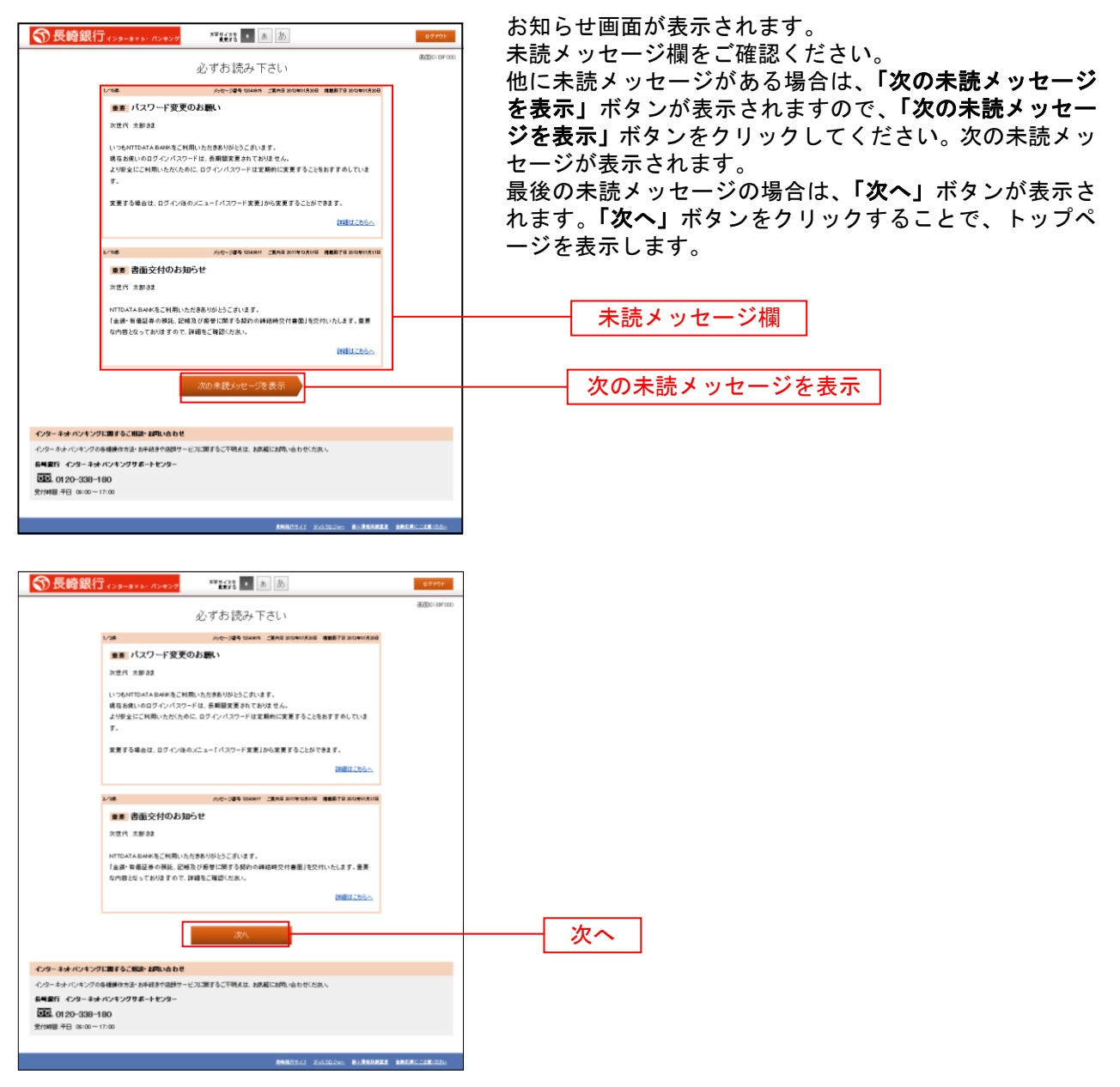

注) 必ずご確認いただきたいお知らせメッセージがある場合に表示されます。お知らせ内容を必ずご確認願います。

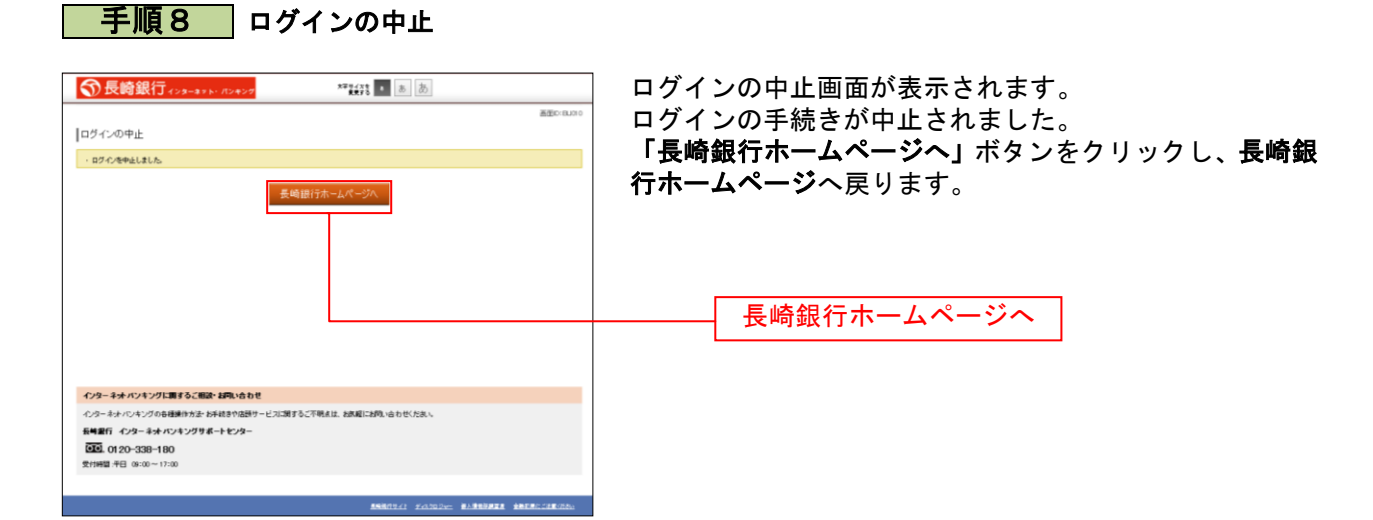

## 手順9 お客様情報登録の中止

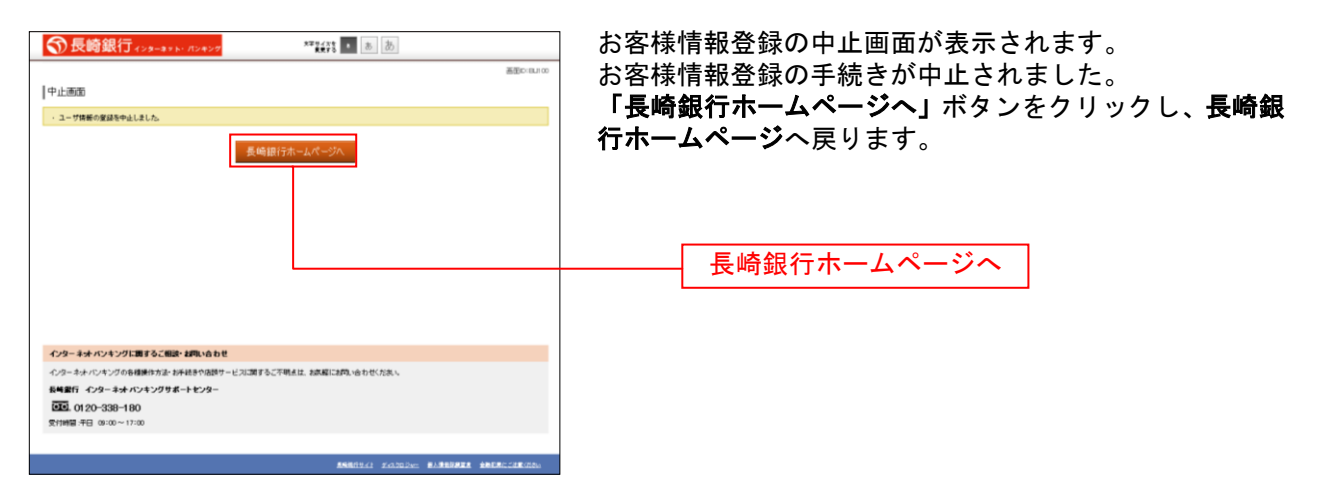

通常ログイン時

初回ログイン以降のログインは、以下の手順にて操作してください。

### 手順1 長崎銀行ホームページ操作

長崎銀行ホームページの「ながさきインターネットバンキング ログイン」ボタンをクリックし、手順2 へ進みます。

手順2 ログイン情報の入力

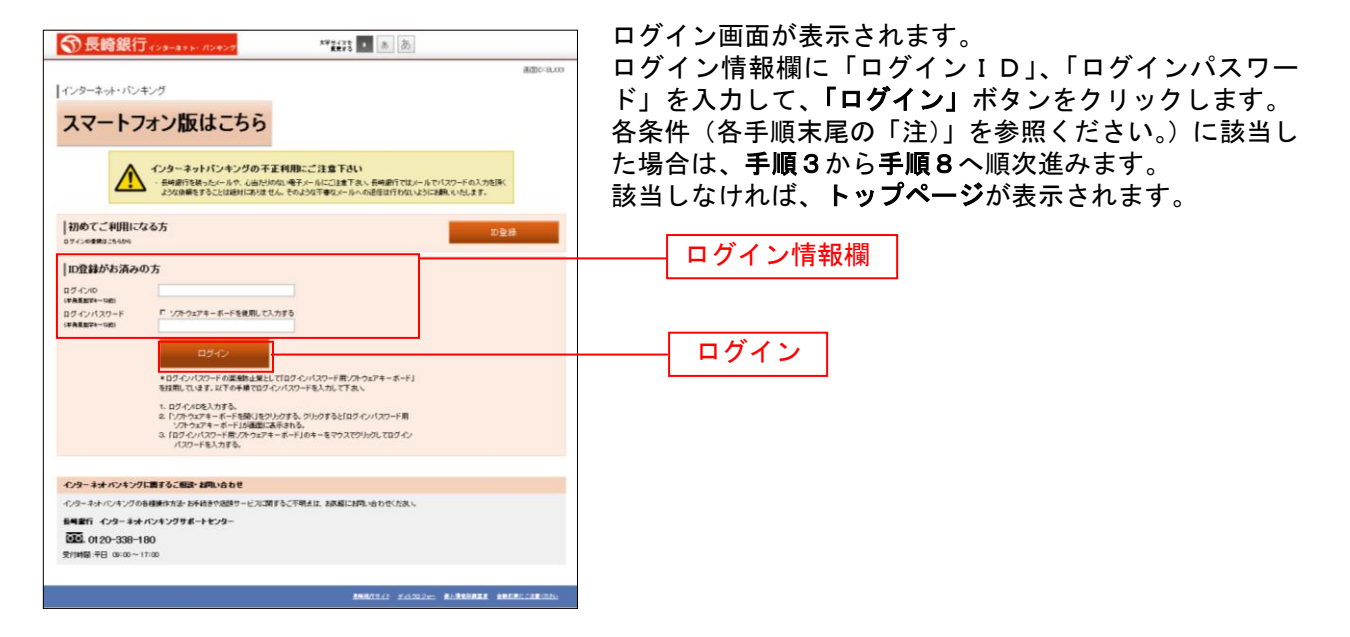

手順3 サービス開始登録パスワード変更

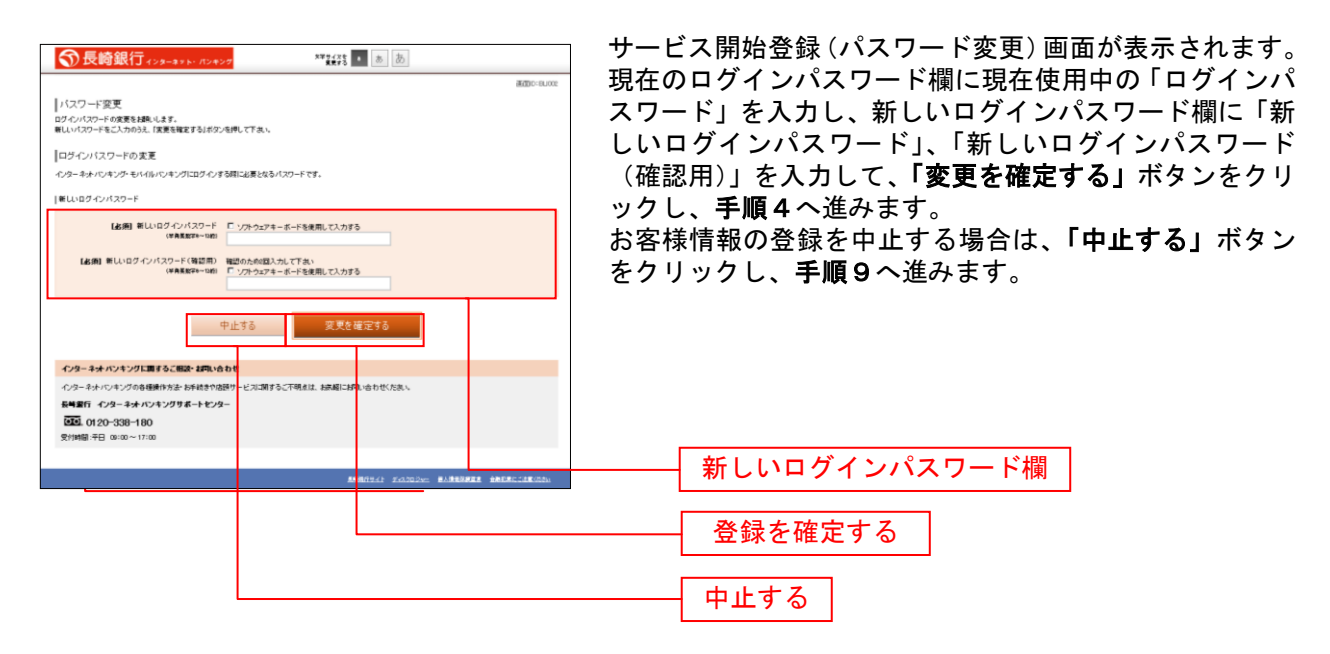

注) 当行によるパスワード閉塞解除後にログインされた場合、表示されます。

手順4 パスワード変更

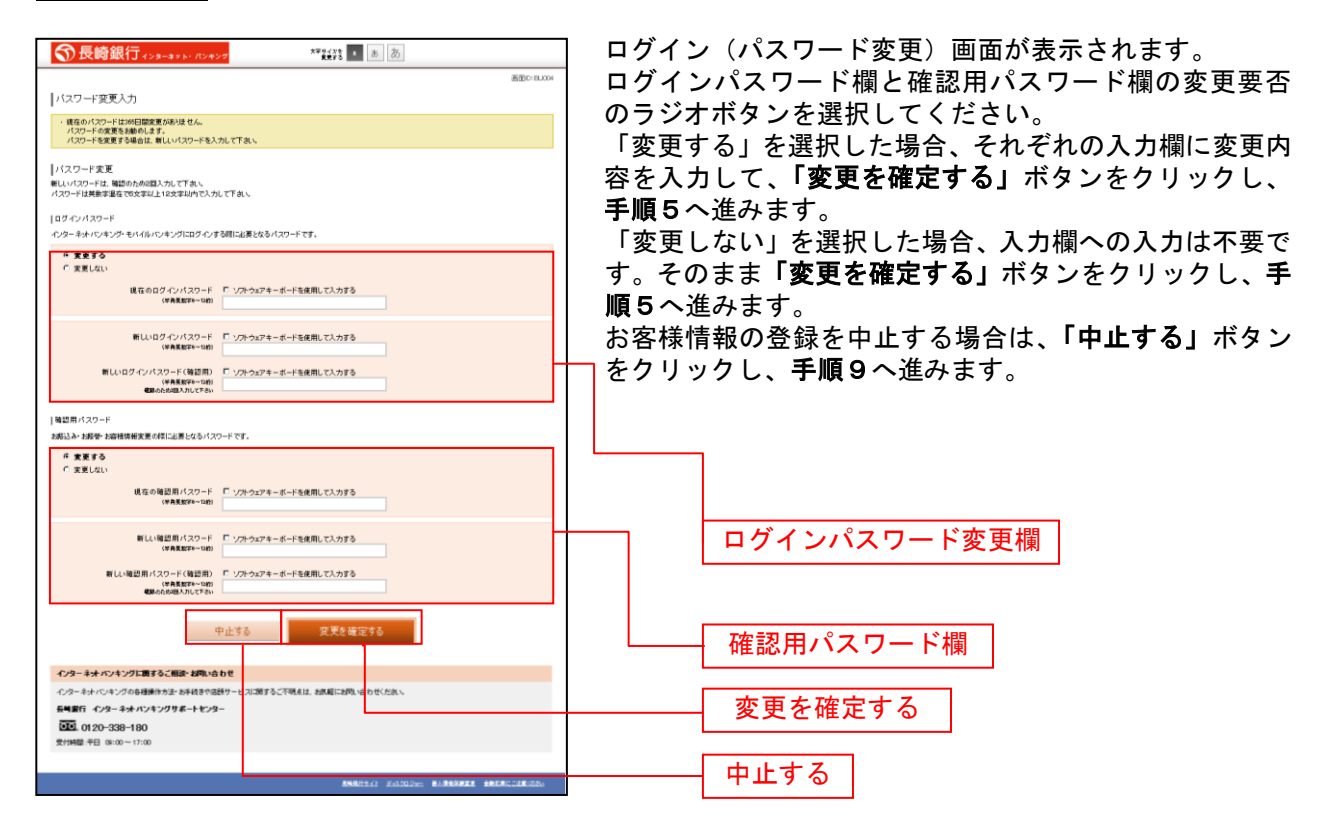

注) ログインパスワード、確認用パスワードが有効期限切れの場合に表示されます。

手順5 メールアドレス変更

|                                                |                                                                                                  | ים ר | ゲイン(メールアドレス変更) 画面が表示されます。          |
|------------------------------------------------|--------------------------------------------------------------------------------------------------|------|------------------------------------|
| ⑦ 長崎銀行 インターネット・パンキ                             | ×7 新茶茶 (1) あ (初)                                                                                 |      |                                    |
|                                                | #dic-suo                                                                                         | ×-   | ールアトレス変更順の「新しいメールアトレス」、「新し         |
| E-mailアドレス再登録<br>無効なールデレスが登録されています。メールアドレス     | 花文東する場合は、朝しいバールアドレス観に正しいバールアドレスを入力し、「メールアドレスの文東報読画面へ」ホ                                           | い.   | メールアドレス(確認用)」を入力、必要に応じて第2          |
| 52.を押して下去。                                     |                                                                                                  | *-   | ールアドレス 笹3メールアドレス 笹4メールアドレ          |
| メールアドレス                                        |                                                                                                  |      |                                    |
| 現在のE-mailアドレス                                  | taro@data-bank.co.jp                                                                             |      | り「新しいメール/トレス」、「新しいメール/トレA          |
| 教しいE-mail7ドレス                                  | (+ 共用数字22号)                                                                                      | (}   | 確認用)」を入力し、パスワード入力欄に「確認用パス          |
| 着しいを-mail7ドレス(確認用)                             | (半角接動で記号)<br>時間のための形) キリマズキ・                                                                     |      | ード」 た入力   て 「登録を確定する」 ボタンたクリッ      |
|                                                |                                                                                                  |      |                                    |
| 第2メールフドレフ                                      |                                                                                                  | 7    | し、手順6へ進みます。                        |
| 調査の第2パールアドレス                                   | two3₽ dete-benk.co.jp                                                                            | お    | 客様情報の登録を中止する場合は、 <b>「中止する</b> 」ボタン |
| 教しい第20一ルアドレス                                   | (+6#87228)                                                                                       | ちん   | クリックト 手順のへ進みます                     |
| 新しい第2-1-1-17ドして(発行数)                           | (+ 由年前立記者)                                                                                       |      |                                    |
|                                                | 確認のために巨入力して下去。                                                                                   | +1   |                                    |
|                                                | L                                                                                                |      |                                    |
| 第3メールアドレス                                      |                                                                                                  |      |                                    |
| 減在の第3メール7ドレス                                   | two4@data-bank.co.p                                                                              |      |                                    |
| 夏しい第3パールアドレス                                   | (+R#5729)                                                                                        |      | ―― メールアドレス変更欄 │                    |
| ₩しい第3,/ールアドレス(確認用)                             | (半角県町学記号)<br>第四のため2月、7日、7下点、                                                                     |      |                                    |
|                                                |                                                                                                  |      |                                    |
| ご注意                                            |                                                                                                  |      | ――                                 |
| ・メールアドレスを実施して物別出版をパスワー                         | する場合、「メールアドレスの変更確認適価へ」ボタンを押した後に、変更したメールアドレスに対<br>「お通信されます。<br>現在リオフロンドは、このショージンド、フタタ質する場合のよう時かった |      |                                    |
| ※プロバイダーの参加                                     | 料により3イールの確認する場合があります。                                                                            |      | ― 第3メールアドレス変再欄                     |
|                                                |                                                                                                  |      | おりパーレハ変文権                          |
| 4                                              | 第上96 メールアトレスの支見確認色面へ                                                                             |      |                                    |
| インターネットハンキングに関するご相談・お同い合                       | ab t                                                                                             |      |                                    |
| インターネットバンキングの各種操作方法・お手続きや活                     | ほう ービスに関するこ不明止は、お床庭にお問い合わせくだれい。                                                                  |      | ── 変更を唯足りる                         |
| 長崎銀行 インターネット バンキングサポートセンタ<br>(11) 0120-338-180 | -                                                                                                |      |                                    |
| 受付時間:平日 09:00~17:00                            |                                                                                                  |      | - 由止する                             |
|                                                |                                                                                                  |      |                                    |
|                                                | ANNALL PARTER ANDREAD ANDREAD                                                                    |      |                                    |

\_\_\_\_\_

注) お客様が登録されたメールアドレスが利用できない場合などに表示されます。

| 車絡先雷話番号変更 |
|-----------|
| j         |

|                                                                                       | ログイン(連絡先電話番号変更)画面が表示されます。<br>連絡先電話番号変更欄の「新しい連絡先電話番号」を入力   |
|---------------------------------------------------------------------------------------|-----------------------------------------------------------|
| 諸語の1800%<br>連結先電話番号再登録<br>調理者番号に入からた 戦闘用パワードも入力し<br>実現者書をというために<br>実現を発見するよりの小使用してきる。 | し、パスワード入力欄に「確認用パスワード」を入力して、<br>「変更を確定する」ボタンをクリックし、手順7へ進みま |
| 法称元党部番号文王<br>  秋元のJak元型34巻 000-121-4573<br>  RLL/Jak元型34巻 (中和第2)<br>                  | 9。<br>お客様情報の登録を中止する場合は、「中止する」ボタン<br>をクリックし、手順9へ進みます。      |
| 雑記用・(スワードの入力)<br>  雑記用・(スワード 「ソスから27キーボード注意用してしたする<br>  (*AKEN-100)<br>  中止する         | ——————————————————————————————————————                    |
| 97988 FE 0000~1700                                                                    |                                                           |
|                                                                                       | <u></u> ー中止する                                             |

注) 連絡先電話番号未登録または無効の場合に表示されます。

# **手順7**振込・振替限度額登録

------

| ⑦長崎銀行 ィンターネット・バンキング ○ 長崎銀行 ィンターネット・バンキング                                                                                                    | 振込・振替限度額登録画面が表示されます。                                                                                         |
|----------------------------------------------------------------------------------------------------|----------------------------------------------------------------------------------------------------|
| (#型と-振替開度課題)<br>  様心・振替開度課題会は、つからえ、報告用パスワードを入力し、<br>「理論者を取るするので###、て下あ、<br>  一日あたりの ##し 下き後 課題<br>                                                                                                    | <ul> <li>一日あたりの振込・振替限度額欄の全ての口座に限度額を</li> <li>入力し、パスワード入力欄に「確認用パスワード」を入力して、「登録を確定する」ボタンをクリックし、手順8へ</li> </ul> |
| - まででは10000-10000000000-10000-2000-2000-2000-                                                                                                    |                                                                                                    |
|                                                                                                    | あ各様情報の登録を中止する場合は、「中止する」ホタン<br>をクリックし、手順9へ進みます。                                                               |
| EXIDICAL     EXIDICAL     EXIDICAL     EXIDICAL     TO     TO | -                                                                                                    |
|                                                                                                    |                                                                                                    |
| はよの約1年回用・スウード C シントウムアキー K - Fを発明して入力する<br>(#AEE#P→100)                                                                                                    |                                                                                                    |
| 中止する <u>発酵熱 確定する</u>                                                                                                    | パスワード入力欄                                                                                                    |
| インターネル・ジャンプの各種類がおよられ後かの話が、ービンス語するご可能なは、お為菜にお加い自分だらたい、<br>料理器ド・インターネル・ジャンプリダルテードセンター<br>豆屋、0.120~2010~100                                                                                                    |                                                                                                    |
| 토카메레 주민 06:00~17:00<br>호카메리 4년 06:00~17:00                                                                                                    |                                                                                                    |
|                                                                                                    |                                                                                                    |

.....

.....

. . . . . . . . .

.....

.....

注) 振込・振替可能な口座を新たに開設した場合に表示されます。

## 手順8 お知らせ未読メッセージを表示

|                                                                                                    | 10405        | わ知らて凹囬か衣示されます。                     |
|----------------------------------------------------------------------------------------------------|--------------|------------------------------------|
| 心ずお詰み下さい                                                                                                    | 液面ID:0F000   | 未読メッセージ欄をご確認ください。                  |
| 290350771201                                                                                                    |              |                                    |
| ** パスワード変更のお願い                                                                                                    |              | 他に不読メリビーノかのる場合は、「次の不読メリビー          |
| 次進代 太郎 at                                                                                                    |              | を表示」ボタンが表示されますので、「次の未読メッセ          |
| いつもNTTDATA BANKなご利用いただきありがとうごさいます。                                                                                                    |              | ジを表示   ボタンをクリックしてください。次の未読メ        |
| 現在お洗いのログインパスワードは、長期間変更されておりません。                                                                                                    |              |                                    |
| より放金にと約用いただいために、ロジリンパスワードは金融的に高度するとたちおすからくいる<br>す。                                                                                                    |              |                                    |
| 変更する場合は、ログイン後のメニュー「パスワード変更」から変更することができます。                                                                                                    |              | 最後の未読メッセージの場合は、 <b>「次へ」</b> ボタンが表示 |
| 時間はこちらへ                                                                                                    |              | れます。「次へ」ボタンをクリックすることで、 トップ         |
|                                                                                                    |              | いなり。 く コート・ション アノノノ しここ く トノノ      |
| 2/38 メリカー:2014 124497 ご取用日 2011年12月01日 開始日子日 2012年01月01日                                                                                                    |              | ーシを衣示します。                          |
| また 大都社                                                                                                    |              |                                    |
| レママントマントレンティング目的、ホンキャンパントン・ボン、キャ                                                                                                    |              | キュー ジョ                             |
| NETDATABARAをこ利用いたたきありかどうこさいます。<br>「主張・有面証券の預託、記帳及び振梦に開する契約の純結時交付書面」を交付いたします。重要                                                                                                    |              |                                    |
| な内容となっておりますので、詳細系ご確認ください。                                                                                                    |              |                                    |
| thuit 2550                                                                                                    |              |                                    |
|                                                                                                    |              | 次の未詰メッセージを表示                       |
| 次の未能大力セージを表示                                                                                                    |              | 大の木記 ゲブビー ノと私小                     |
|                                                                                                    |              |                                    |
| マーネットパンキングに関するこ例語・試明い合わせ                                                                                                    |              |                                    |
| ヨーネットパンキングの各種操作方法・お手続きや信頼サービスに関するこ不明点は、お洗軽にお問い合わせくたれい。                                                                                                    |              |                                    |
| 副行 インターネネナバンキングサポートヤンター                                                                                                    |              |                                    |
| 0120-338-180                                                                                                    |              |                                    |
| 4월 千日 03:00~17:00                                                                                                    |              |                                    |
|                                                                                                    |              |                                    |
| ANALTAL FARTER                                                                                                    | ABERC CREATE |                                    |
|                                                                                                    |              |                                    |
|                                                                                                    |              |                                    |
| ●長崎銀行 1/2#-#11/1/2/2 **** ● あ あ                                                                                                    | 87791        |                                    |
| 必ずお読み下さい                                                                                                    | 直面C-DF000    |                                    |
| And a state state of a state of the state of the state of |              |                                    |
| レンター     レンター     レー     レー     レー     レンター     レンター     レンター     レンター     レンター     レンター     レンター     レンター     レンター     レンター     レンター     レンター     レンター     レンター     レンター     レンター     レー     レンター        |              |                                    |
| いき パン・フライロット くくう<br>いき パン・フライロット (2000)<br>東京 パスワード変更のお願い                                                                                                    |              |                                    |
|                                                                                                    |              |                                    |
|                                                                                                    |              |                                    |
|                                                                                                    |              |                                    |
|                                                                                                    |              |                                    |
|                                                                                                    |              |                                    |
|                                                                                                    |              |                                    |
|                                                                                                    |              |                                    |
|                                                                                                    |              |                                    |
|                                                                                                    |              |                                    |
|                                                                                                    |              |                                    |
|                                                                                                    |              |                                    |
|                                                                                                    |              |                                    |
| Not         Active Table State           Image: State         Definition State           Image: State         Definition State                                                                                                    |              |                                    |
|                                                                                                    |              |                                    |
| <text><text><text><text><text><text><text><text><text><text><text><text><text></text></text></text></text></text></text></text></text></text></text></text></text></text>                                                                                                    |              | 次へ                                 |
| <text><text><text><text><text><text><text><text><text><text><text><text><text></text></text></text></text></text></text></text></text></text></text></text></text></text>                                                                                                    |              | 次へ                                 |
| <text><text><text><text><text><text><text><text><text><text><text></text></text></text></text></text></text></text></text></text></text></text>                                                                                                    |              | 次へ                                 |
| <text><text><section-header><section-header><section-header></section-header></section-header></section-header></text></text>                                                                                                    |              |                                    |
| <text><text><section-header><section-header><section-header><section-header><section-header><section-header><section-header><section-header><section-header></section-header></section-header></section-header></section-header></section-header></section-header></section-header></section-header></section-header></text></text>                                                                                                    |              | 次へ                                 |
| Marcia Caracteria       Description of the description of the descri                                         |              |                                    |
| <text><text><text><text><text><text><text><text><text><text><text></text></text></text></text></text></text></text></text></text></text></text>                                                                                                    |              | 次へ                                 |

.\_..\_.

.....

注) 必ずご確認いただきたいお知らせメッセージがある場合に表示されます。お知らせ内容を必ずご確認願います。

# 手順9 お客様情報登録の中止

| ● 長崎銀行 - 23-332.000007<br>中止画面<br>・ 3-7986028994121.6.<br>- 気母銀行六-上ページへ                                                                                 | お客様情報登録の中止画面が表示されます。<br>お客様情報登録の手続きが中止されました。<br>「長崎銀行ホームページへ」ボタンをクリックし、長崎銀<br>行ホームページへ戻ります。<br>長崎銀行ホームページへ |
|----------------------------------------------------------------------------------------------------|----------------------------------------------------------------------------------------------------|
| インターキオ・バンキングに着すると聞いた時にあり出き。<br>インターキナ・バンキングの後期時かなどが非常から出き。ビンズ第するご下発点は、読楽国に対応し合わせたたたい<br>新聞前「インターキオ・バンキングダボートセンター<br>回転」の120-030-180<br>受け物目 手目 のかい 1100 |                                                                                                    |
| 468/9//) ///2004- 8/38/8223 48/80/18/00-                                                                                                    |                                                                                                    |

\_.\_...

トップページ

ログイン後または業務終了後にトップページ画面を表示します。キャンペーンメッセージ、ご利用履歴、 メールアドレス、第2メールアドレス、第3メールアドレス、ポイントステージ情報、お知らせが含まれ ます。利用者はボタンをクリックすることにより各業務を実行することができます。

手順1 グローバルナビゲーション操作

グローバルナビゲーションのホームをクリックし、手順2へ進みます。

### 手順2 利用状況を確認

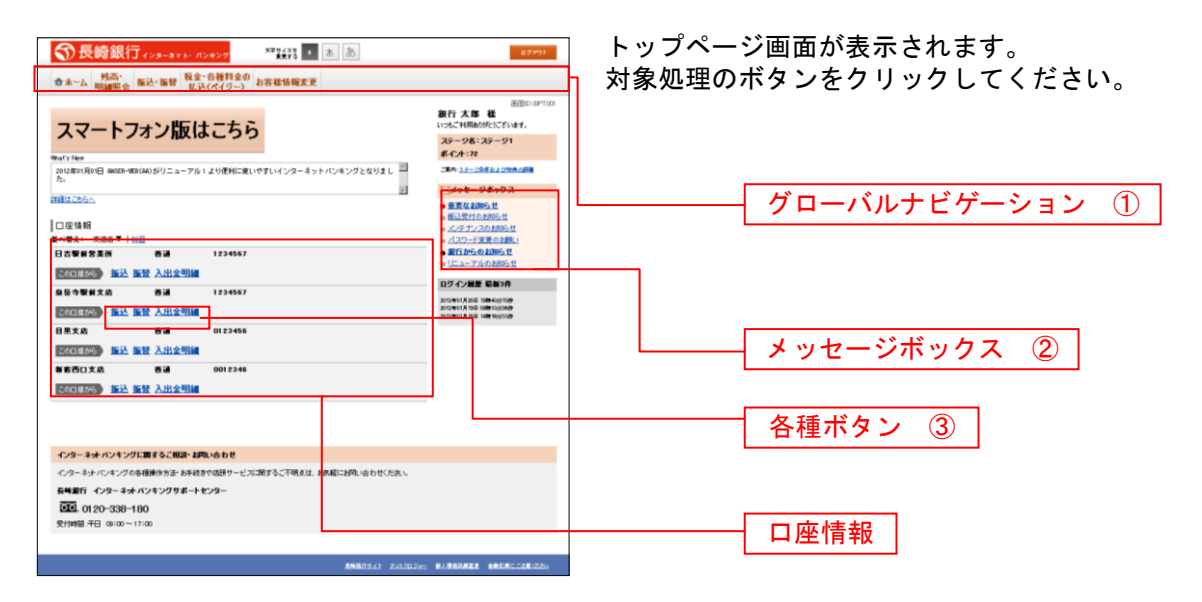

① グローバルナビゲーションメニュー説明

| メニュー項目 参照            |                      |                     |     |  |
|----------------------|----------------------|---------------------|-----|--|
| 口应信把                 | 残高照会                 | P53                 |     |  |
| 山座竹和                 | 入出金明細照               | P54                 |     |  |
|                      | 振込                   |                     | P56 |  |
|                      | 振替                   | P64                 |     |  |
| 振込・振替                | 振込先登録                |                     | P73 |  |
|                      | 振込・振替の               | P68                 |     |  |
|                      | 振込・振替限               | P71                 |     |  |
| 税金・各種料金の払込<br>(ペイジー) | 税金・各種料金の払込み(ペイジー)    |                     | P76 |  |
|                      | お客様登録内               | P31                 |     |  |
|                      | パスワード変               | P33                 |     |  |
|                      | Eメールアド               | P34                 |     |  |
|                      | セレクトEメ               | P36                 |     |  |
|                      | ログインID               | P40                 |     |  |
| お客様情報変更              | ワンタイム<br>パスワード<br>設定 | トークン発行(ソフトウェアトークン)  | P44 |  |
|                      |                      | OTP利用開始(ソフトウェアトークン) | P47 |  |
|                      |                      | OTP利用解除             | P49 |  |
|                      |                      | O T P 認証方式変更        | P51 |  |
|                      | メール通知パ               | P42                 |     |  |
|                      | 振込・振替限               | P71                 |     |  |

② メッセージボックス説明

「重要なお知らせ」ボタンをクリックした場合は、お知らせ(一覧表示)画面へ進みます。[P27] 「銀行からのお知らせ」ボタンをクリックした場合は、お知らせ(一覧表示)画面へ進みます。[P27] 「お知らせタイトル」ボタンをクリックした場合は、お知らせ(内容表示)画面へ進みます。[P29]

③ 各種ボタン説明

「振込」ボタンをクリックした場合は、振込(振込方法選択)画面へ進みます。[P57]
 「振替」ボタンをクリックし、契約口座が3口座以上ある場合、振替(振替先口座選択)画面へ進みます。[P65]
 「振替」ボタンをクリックし、契約口座が1口座のみの場合、振替(振替先口座選択)画面へ進みます。[P65]
 「振替」ボタンをクリックし、契約口座が1口座のみの場合、振替(振替先口座選択)画面へ進みます。[P65]
 「入出金明細」ボタンをクリックした場合は、サービス時間内の場合、入出金明細照会画面へ進みます。[P54]

# お知らせ

長崎銀行からお客様宛へのお知らせが表示されます。 表示される内容は未読・既読を問わず、削除されていない全てのお知らせになります。

### 重要なお知らせ、銀行からのお知らせの場合

手順1 トップページ画面操作

|                                                                                                    | (2000)     (2000)     (2000)     (2000)     (2000)     (2000)     (2000)     (2000)     (2000)     (2000)     (2000)     (2000)     (2000)     (2000)     (2000)     (2000)     (2000)     (2000)     (2000)     (2000)     (2000)     (2000)     (2000)     (2000)     (2000)     (2000)     (2000)     (2000)     (2000)     (2000)     (2000)     (2000)     (2000)     (2000)     (2000)     (2000)     (2000)     (2000)     (2000)     (2000)     (2000)     (2000)     (2000)     (2000)     (2000)     (2000)     (2000)     (2000)     (2000)     (2000)     (2000)     (2000)     (2000)     (2000)     (2000)     (2000)     (2000)     (2000)     (2000)     (2000)     (2000)     (2000)     (2000)     (2000)     (2000)     (2000)     (2000)     (2000)     (2000)     (2000)     (2000)     (2000)     (2000)     (2000)     (2000)     (2000)     (2000)     (2000)     (2000)     (2000)     (2000)     (2000)     (2000)     (2000)     (2000)     (2000)     (2000)     (2000)     (2000)     (2000)     (2000)     (2000)     (2000)     (2000)     (2000)     (2000)     (2000)     (2000)     (2000)     (2000)     (2000)     (2000)     (2000)     (2000)     (2000)     (2000)     (2000)     (2000)     (2000)     (2000)     (2000)     (2000)     (2000)     (2000)     (2000)     (2000)     (2000)     (2000)     (2000)     (2000)     (2000)     (2000)     (2000)     (2000)     (2000)     (2000)     (2000)     (2000)     (2000)     (2000)     (2000)     (2000)     (2000)     (2000)     (2000)     (2000)     (2000)     (2000)     (2000)     (2000)     (2000)     (2000)     (2000)     (2000)     (2000)     (2000)     (2000)     (2000)     (2000)     (2000)     (2000)     (2000)     (2000)     (2000)     (2000)     (2000)     (2000)     (2000)     (2000)     (2000)     (2000)     (2000)     (2000)     (2000)     (2000)     (2000)     (2000)     (2000)     (2000)     (2000)     (2000)     (2000)     (2000)     (2000)     (2000)     (2000)     (2000)     (2000)     (2000)     (2000)     (2000)     (2000)     (2000)     (2000)     (2000)     (200) | トップ^<br>からのま<br>す。 | ページ画面より「<br>5知らせ」のリン<br>重要なお知らせ | 重要なお知らせ_<br>クをクリックし、 |
|----------------------------------------------------------------------------------------------------|----------------------------------------------------------------------------------------------------|--------------------|---------------------------------|----------------------|
| 10日22060<br>10日22060<br>第47年21、10日5 1日日<br>日の登録支援第 巻通 1220057<br>回び回加会 第42、加会 1日日<br>日の登録支援第 巻通 1220057<br>回び回加会 第43 日日<br>日の登録支援第 巻通 1220057<br>回び回加会 第43 日日<br>日の登録支援第 日日<br>日の登録支援第 日日<br>日日<br>日の登録支援第 日日<br>日日<br>日の登録支援第 日日<br>日日<br>日日<br>日の登録支援第 日日<br>日日<br>日日<br>日日<br>日日<br>日日<br>日日<br>日日<br>日日<br>日日                                                                                                    | Content - 94/4923     Electronic Content - 94/4923     Electronic Content - 94/492     Electronic Content - 94/492     Electronic Content - 94/49     Electronic Content - 94/49     Electronic Content - 94/49     Elect | ]                  | ]                               |                      |
| ● (FOC 26. 8:3 001 2246<br>(2721 25:0) 知込 指式 入出金物紙<br>インターキャインタンフに聞きるご知識・A(R)、4(b) (E)                                                                                                    |                                                                                                    |                    | ■ 重要なお知らせ<br>● 銀行からのお知          | <u>!</u><br>         |
| インターネッシンタングのも時間からかないますがないでは、2017年3月1日、2017年3月1日、2017年3月11日、2017年3月11日、2017年3月11日、2017年3月11日、2017年3月11日、2017年3月11日、20175110月11日、2017511111111111111111111111111111111 |                                                                                                    |                    |                                 |                      |

# **手順2** 重要なお知らせ、または銀行からのお知らせを一覧表示

| 入会時銀行         1000000000000000000000000000000000000                                                                                                    | お知らせ(一覧表示)画面が表示されます。<br>「重要なお知らせ」のタブ、または「銀行からのお知らせ」<br>のタブを選択することで、一覧を表示することができます。<br>表示された一覧のお知らせ内容欄の詳細を表示する場合<br>は、「詳細」ボタンをクリックし、手順3へ進みます。<br>表示された一覧のお知らせを削除する場合は、「削除」ボ<br>タンをクリックすると、手順4,0,進みます。 |
|----------------------------------------------------------------------------------------------------|----------------------------------------------------------------------------------------------------|
| 11日         単型         1207-11支援会を発い<br>と改善未発<br>シン当時 12454576         ご気が日 2012年00月25日         501           12日         単型         12454576         後出は7日         2012年00月25日         501           12日         単型         第254576         後出は7日         2012年00月25日         501 | ランをワリックすると、子順4へ進みます。<br>トップページへ戻る場合は、「トップページへ」ボタンを<br>クリックレインださい                                                                                                    |
| 방법: 특값         그것에 2 1245977         방법: 371 2 012400 月20日           1011 - 12450 12 2 045977         1011271 2 012400 月20日         2011           1011 - 12450 12 2 045970         10112 0112 0112 0112 0112 0112 0112 011                                                        |                                                                                                    |
| トラスページへ<br>インターネオ・パードングの各種様が方法・お手体をPRADサービンIIIのF3-CF明点は、おお前にお引い合わせくた次、<br>に実施行・インターネオ・パードングの各種様が方法・お手体をPRADサービンIIIのF3-CF明点は、おお前にお引い合わせくた次、<br>に実施行・インターネオ・パードングラー<br>立3_0120-5383-160<br>気が時間・子目 (Price)                                                                           | 除                                                                                                    |
| Andre i zadole Bubberg Bergelerou                                                                                                    | 詳細<br>                                                                                                    |

## 手順3 お知らせ内容表示を表示

\_\_\_\_\_

| 중 長崎銀行 ィンターネッ ト・ パン#ンタ ***#辞 ▶ あ あ                                                                                                    | 🜌 お知らせ(内容表示)画面が表示されます。                                                                                                    |
|----------------------------------------------------------------------------------------------------|----------------------------------------------------------------------------------------------------|
| ★ホーム 残高・<br>明細照会 振込・振替 税金・各種料金の<br>払込(ペイジー) お客様情報表更                                                                                                    | お知らせ内容欄をご確認ください。                                                                                                    |
| 今本-ム         新加速         単語:(ボジッン)         かき信頼物理要素         1           あわかさじ(巧言表示)         小市でに増加した(からうまた)         小市でに増加した(からうまた)         1           カかかさし         「「「「」」」」」」」」」」」」」」」」」」」」」」」」」」」」」」」」」 | <ul> <li>お知らせ内谷棟をこ確認くたさい。</li> <li>表示されているお知らせを削除する場合は、「お知らせ削除確認へ」ボタンをクリックし、手順4へ進みます。</li> <li>お知らせ(一覧表示)画面へ戻る場合は、「お知らせ一覧へ」ボタンをクリックし、手順2へ戻ります。</li> <li>お知らせ内容欄</li> <li>お知らせ削除確認へ</li> <li>お知らせ一覧へ</li> </ul> |
| BRADINI NATURA BABBER SECON                                                                                                    | 22                                                                                                    |

## 手順4 お知らせを削除

|                                                         |                                                                                                    |              | □お知らせ(削除)画面が表示されます。                      |
|---------------------------------------------------------|----------------------------------------------------------------------------------------------------|--------------|------------------------------------------|
|                                                         |                                                                                                    |              |                                          |
|                                                         |                                                                                                    |              | お知らせ内谷棟をこ唯認のうえ、よろしけれは「 <b>削除を唯</b>       |
|                                                         |                                                                                                    | 通信D:BIF003   | <b>定する」</b> ボタンをクリックし、 <b>手順2</b> へ戻ります。 |
| お知らせ(削除)                                                |                                                                                                    |              |                                          |
| 。<br>瞬間をしてもよろしければ目期間を確定するJボタンを押して下さい。                   |                                                                                                    |              | の知らせ(一見衣木)画面へ戻る場合は、「の知らせ一見               |
| お知らせ                                                    |                                                                                                    |              | <b>へ」</b> ボタンをクリックし、 <b>手順2</b> へ戻ります。   |
|                                                         | パッセージ編号 1234989 (調査員 2012年01月20日 機能員7日 2012年01月20日                                                                        |              |                                          |
|                                                         | ■▼ パスワード変更のお願い                                                                                                    |              |                                          |
|                                                         | 次世代 太郎さま                                                                                                    |              |                                          |
|                                                         | いつもNTTOATA BANKをご利用いたたきありがとうございます。<br>現在古絵にいのログインパスワードは、各期間支援会社でおりません。<br>より安全にご利用いただくためにニログインパスワードは定期的に変更することをおすすめしています。 |              |                                          |
|                                                         | 変更する場合は、ログイン後のメニュー「パスワード変更」から変更することができます。<br>調査はこちらへ                                                                      |              |                                          |
|                                                         |                                                                                                    |              |                                          |
| 州除を確定する                                                 |                                                                                                    |              |                                          |
| お知らせ一覧へ                                                 |                                                                                                    |              | お知らせ一覧へ                                  |
| インターネオ・バンキングに関するご相談・お問い合わせ                              |                                                                                                    |              |                                          |
| インターネオインキングの各種操作方法・お子枝きや活動サービスに関するこ不明点は、お洗幅に対称い合わせください。 |                                                                                                    |              |                                          |
| 長崎銀行 インターネオ・バンキングリボートセンター<br>(第1) 01 20-938-180         |                                                                                                    |              |                                          |
| 受付時間:千日 09:00~                                          | 17:00                                                                                                    |              |                                          |
|                                                         |                                                                                                    |              |                                          |
|                                                         | 長崎銀行サイト ディスクロジャー 優人情報記録算書                                                                                                 | 金融記録にご注意ください |                                          |

------

### お知らせタイトルの場合

## 手順1 トップページ画面操作

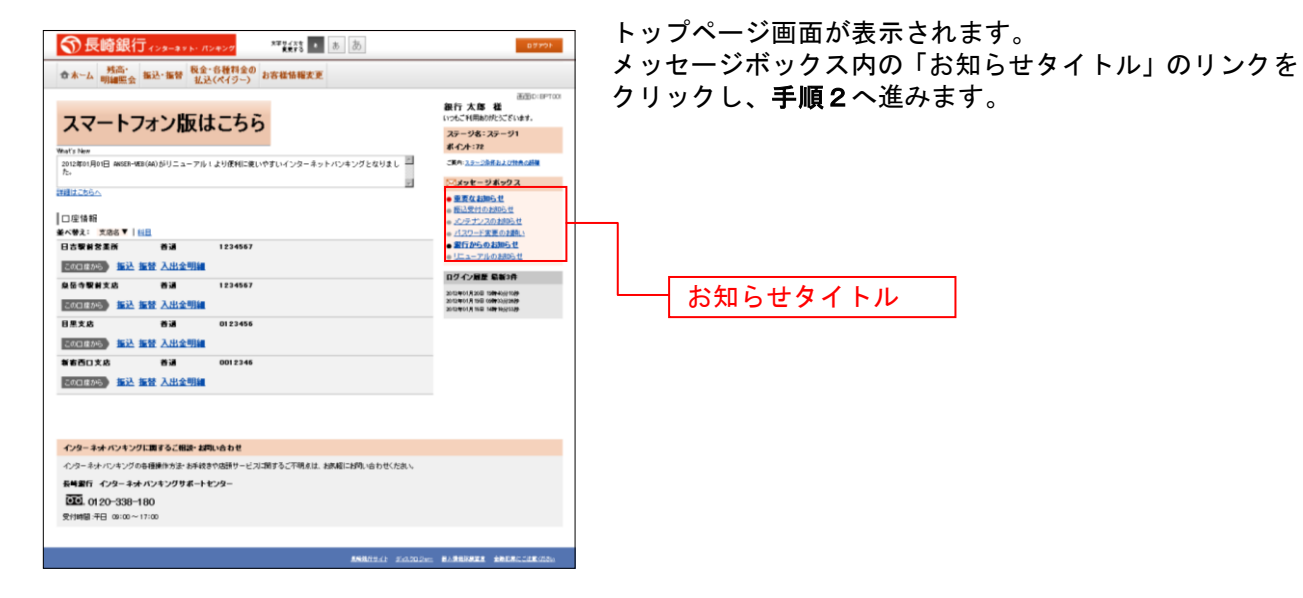

### 手順2 お知らせの未読メッセージを表示

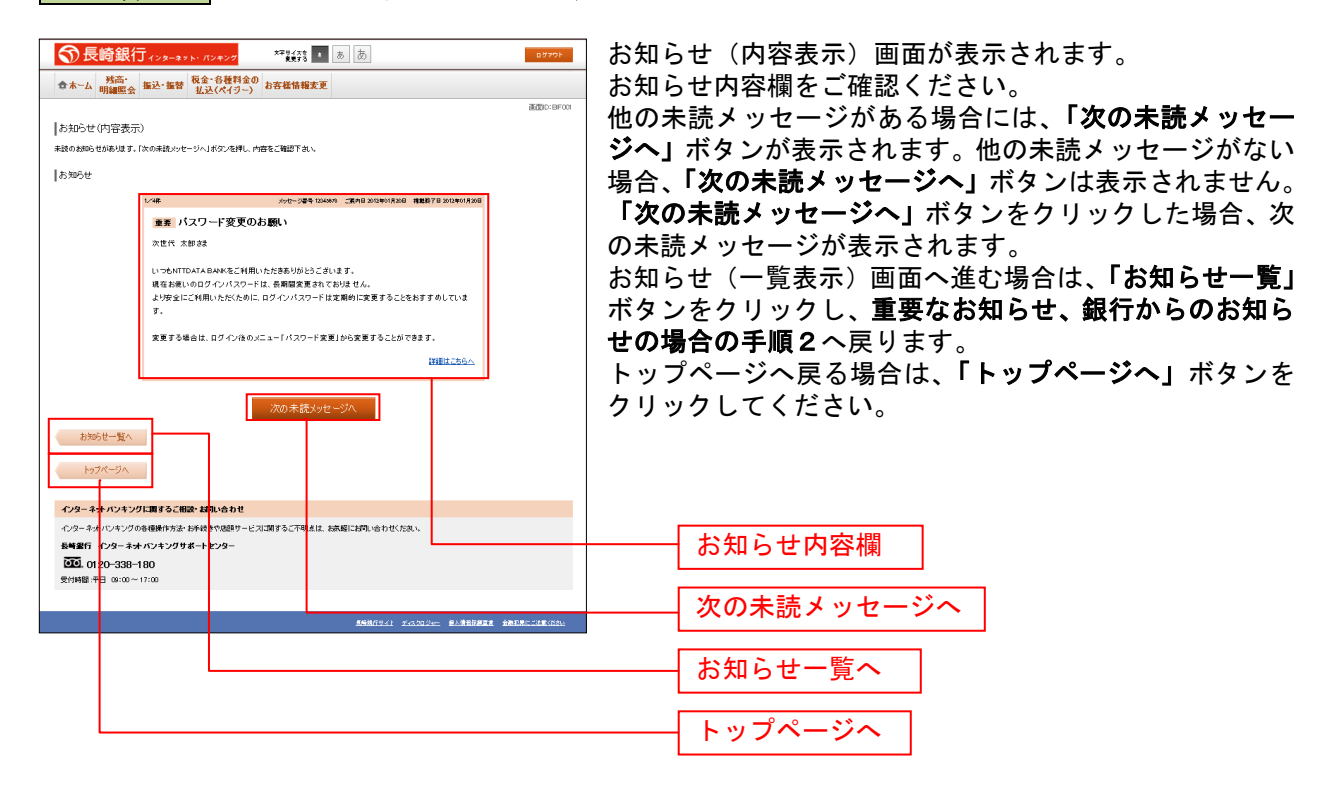

# お客様情報変更

### お客様登録内容確認・変更

お客様の登録情報を一覧形式で表示し、登録内容を変更することができます。

手順1 グローバルナビゲーション操作

グローバルナビゲーションの [お客様情報変更] → [お客様登録内容確認・変更] をクリックし、**手順2** へ進みます。

### 手順2お客様登録内容確認・変更

| ⑦長崎銀行ィンターネット→ パンキング **********************************                                                                                                    | 07701   | ] お客様登録内容確認画面が表示されます。        |
|----------------------------------------------------------------------------------------------------|---------|------------------------------|
| ☆ホーム 残高・<br>明細照会 振込・振替 税全・各種料金の お客様情報変更<br>払込(ペイジー)                                                                                                    | 880.000 | │ お客様情報欄、セキュリティ欄、限度額欄、口座情報欄を |
| わざ客様登録かり容確認を変更<br>多クイル時間時にていただことにより 調測時間をあ干:本系引にすることができます。<br>内部を実置きわる場合は、キサワタークルの右側は多な実現1ポタンス利用してだたい。                                                                                                    |         | ご確認ください。                     |
| ▶ お客様情報 ロゲイルにメールアドルス・連絡先巻話番号、セレクトロメールアドルス                                                                                                    |         | 登録内容を変更される場合、対象項目の「変更」ボタンを   |
| ■ <i>₽ጛ፟ጚ</i> /JD                                                                                                    | XE      | クリックしてください。                  |
| ログ-C/AD tere01                                                                                                    |         |                              |
| ■メールアドレス・連絡先電話番号<br>メールアドレス deta.tarol 2345678901 2345678904ata.tarol 2345678908 234569808234554900 23456978908 23456900000000000000                                                                                                    | **      |                              |
| )通知先期16番号 090-1234-5678                                                                                                    |         |                              |
| ■ セレクトモメールアドレス<br>セレクトモメールアドレス特徴状況 14月14る                                                                                                    | ×8.     |                              |
| 第2メール7ドレス data_taroi23455783012345578304ata_taroi2345578901234558000000.com<br>第3メール7ドレス data_taroi2345578301234557830123455783012345549301234558000000.com<br>ログイン 単位あり                                                                                                    |         | ───── お客様情報欄                 |
| お市林堂設済制定要 配信条り<br>振行, 影響 配信条り                                                                                                    |         |                              |
| 電影・各種特徴のほどのの 配面番り<br>振込・所管理教師実更 配信あり                                                                                                    |         |                              |
| ★ セキュリティ<br>パスワード、ワルイム/スワード、メール紙単パスワード、数1回日/スワード                                                                                                    |         |                              |
| ■/127-F                                                                                                    | 文王      |                              |
| ■ワンタイルパスワード                                                                                                    | 22      |                              |
| 金融状況 トークン部行論<br>トークン理測 リプトウムア<br>サービスの 10420645                                                                                                    |         |                              |
| ユーサロ 999800000000<br>トークン発行メールアドレス deta_terol 23456789012345678904ata_terol 2345678901234568000000.com                                                                                                    |         |                              |
| ■メール/激励 パスワード                                                                                                    | 2.2     | ┿━━━━━━ セキュリティ欄              |
| シールアレス 特徴する<br>第82/                                                                                                    |         |                              |
| ■戦防振躍動(スワード                                                                                                    |         |                              |
| 2022次後に発 取り回避メスワード通道あり<br>メールアドレス 利用する<br>第2メールアドレス 利用する                                                                                                    |         |                              |
| 第3メールアドレス 利用する                                                                                                    |         |                              |
| ▶ 開放額 新记·后等税收益                                                                                                    |         |                              |
| ■接込・接替認識                                                                                                    | ×.      |                              |
| 光动话 叠测光路<br>14日 香油                                                                                                    |         |                              |
| 口度曲号 0980012<br>版记-那智能规则 100,000円                                                                                                    |         |                              |
| 光活品 最低夺支路<br>科团 香油                                                                                                    |         |                              |
| 口皮曲号 1234567<br>所记-所带用此部 200,000月                                                                                                    |         | 四古古細                         |
| 光均6 五新田文約<br>14日 時道                                                                                                    |         |                              |
| 口は曲号 2345678<br>所记:易智限成绩 300,000円                                                                                                    |         |                              |
|                                                                                                    |         |                              |
| b77-9A                                                                                                    |         |                              |
| インターネナ・バンキングに調するご想法・お問い合わせ                                                                                                    |         |                              |
| インターネオ・バンキンクの登録機体方法・材料後きや活動サービスに関するこ不明点は、お洗剤に対称い合わせくだめい。<br>長崎銀行 インターネオ・バンキングサポートセンター                                                                                                    |         |                              |
| CE. 0120-338-180                                                                                                    |         |                              |
| And an and the second second |         |                              |
| AMBRICAL FORDOW BARBARA &                                                                                                    |         |                              |

| 変更対象             | 呼び出し画面                         | 参照  |
|------------------|--------------------------------|-----|
| ①ログインID          | ログインID変更(変更内容入力)               | P40 |
| ②メールアドレス、連絡先電話番号 | Eメールアドレス、連絡先電話番号変更(変更内容<br>入力) | P34 |
| ③セレクトEメールアドレス    | セレクトEメールアドレス設定(変更内容入力)         | P36 |
| ④パスワード           | パスワード変更(変更内容入力)                | P33 |
| ⑤ワンタイムパスワード      | ワンタイムパスワード設定(申請内容選択)           | P44 |
| ⑥メール通知パスワード      | メール通知パスワード設定                   | P42 |
| ⑦振込・振替限度額        | 振込・振替限度額変更(変更内容入力)             | P71 |

------

.\_.\_.

### パスワード変更

ログインパスワード、確認用パスワードを変更することができます。 セキュリティ強化のため定期的に変更することをお勧めします。

### 手順1 グローバルナビゲーション操作

グローバルナビゲーションの [お客様情報変更] → [パスワード変更] をクリックし、手順2へ進みます。

手順2 新しいログインパスワード、確認用パスワードを入力

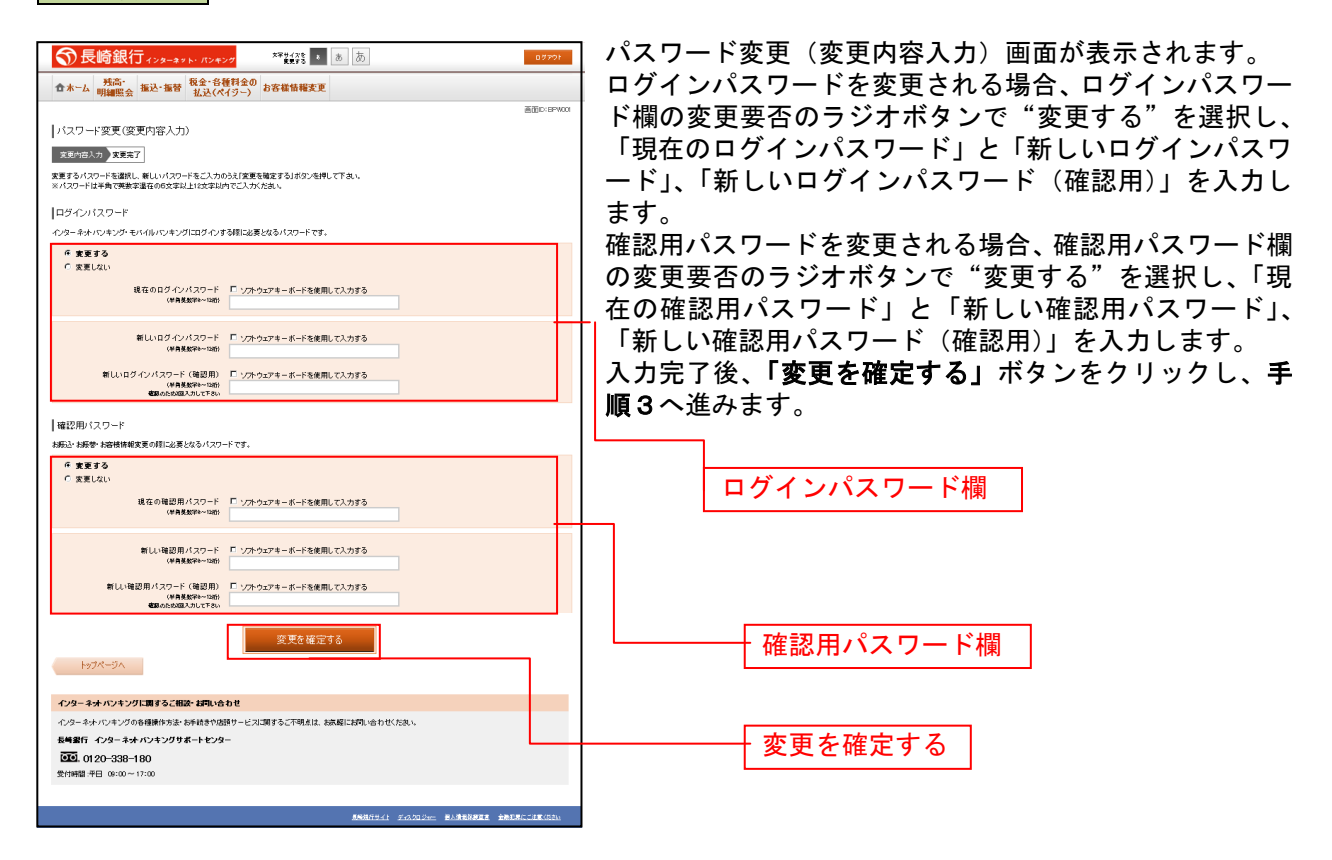

### 手順3 入力内容を確認

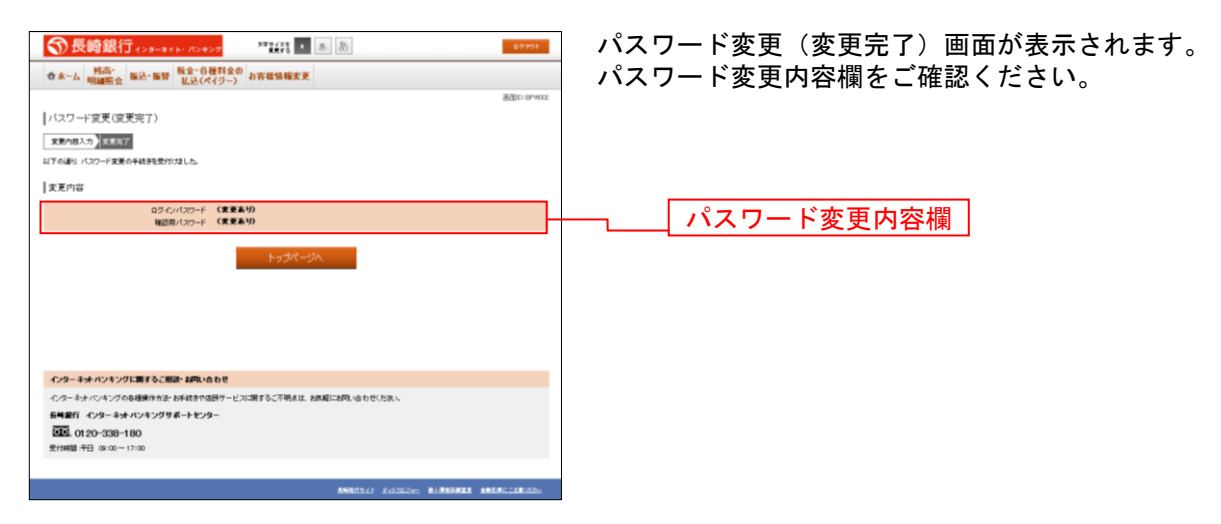

# Eメールアドレス・連絡先電話番号変更

お客様のEメールアドレス、連絡先電話番号などを変更することができます。

### 手順1 グローバルナビゲーション操作

グローバルナビゲーションの [お客様情報変更] → [連絡先変更] をクリックし、**手順2**へ進みます。

### 手順2 お客様登録情報を入力

| ● たいののののであります。         ************************************                                                                  | お客様登録情報変更(入力)画面が表示されます。<br>メールアドレス設定欄の「メールアドレス」、「メールアド<br>レス(確認用)」を入力、通知メールアドレス設定欄の「通<br>知メールサービス利用状況」のラジオボタンを選択、第2<br>メールアドレス欄の「利用登録状況」のラジオボタンを選<br>択、「新しい第2メールアドレス」、「新しい第2メールア<br>ドレス(確認用)」を入力、連絡先電話番号設定欄の電話<br>番号を入力して、「お客様登録情報の変更確認画面へ」ボ<br>タンをクリックし、手順3へ進みます。 |
|----------------------------------------------------------------------------------------------------|----------------------------------------------------------------------------------------------------|
| 後約先年込券号<br>  括日の後約先年込券号 010-1224-5578<br>  新しい後約先年20条号 (平利数5)<br>                                                            | メールアドレス設定欄                                                                                                    |
|                                                                                                    | 連絡先電話番号設定欄                                                                                                    |
| インターキナ・バンキングに置するご協議:お知い合わせ           ・シターキナ・バンキングの装飾を出たが、各部サービン(加するごで)(1500-1500/1610/05/05/05/05/05/05/05/05/05/05/05/05/05 | お客様登録情報の変更確認画面へ                                                                                                    |
| <u>長田和田田子</u> 一般人情報及保護者、全部研究には東京の次の                                                                                          |                                                                                                    |

### 手順3 変更内容を確認

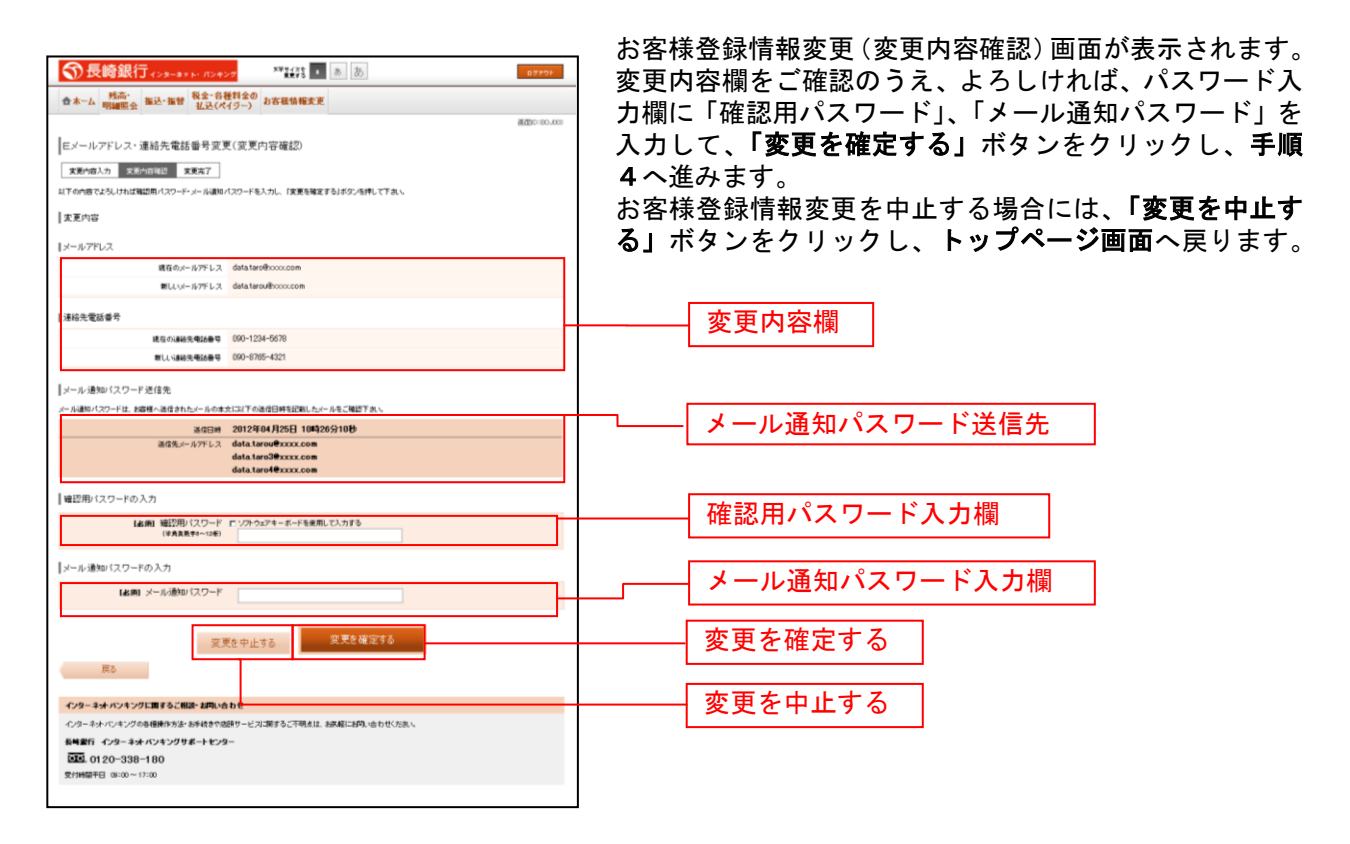

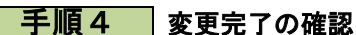

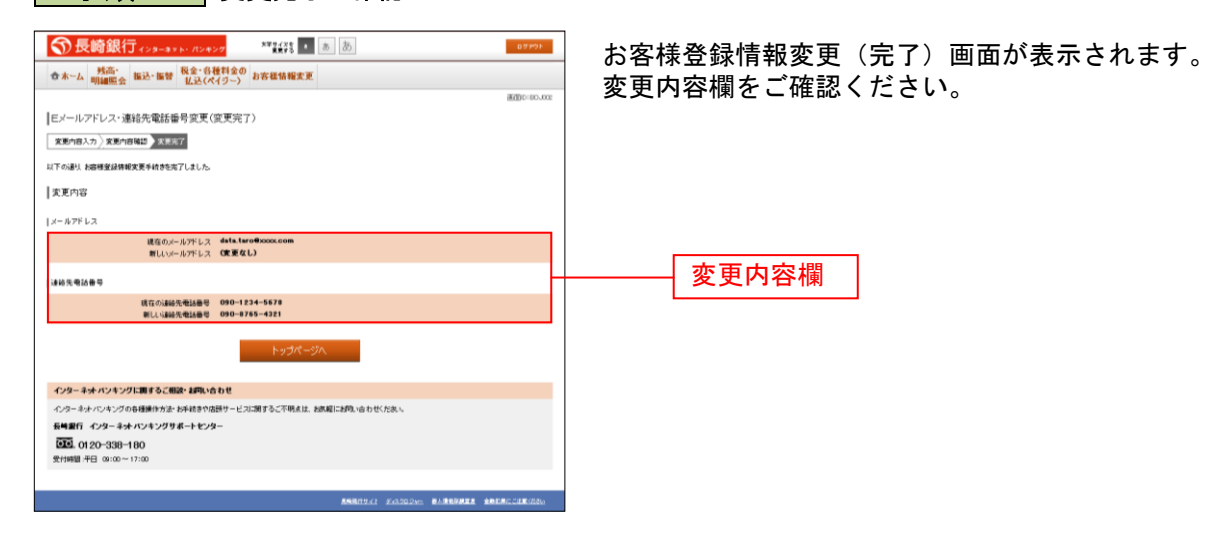
# セレクトEメールサービス利用変更

セレクトEメールサービスとは、インターネットバンキングにご登録いただいているメールアドレスに加 え、別のメールアドレス宛てに、ログインや振込等のお取引を受付けたことをお知らせするサービスです。 セレクトEメールをご利用いただくためには、追加のメールアドレス、配信取引の登録が必要です。

### 手順1 グローバルナビゲーション操作

グローバルナビゲーションの [お客様情報変更] → [セレクトEメールアドレス設定] をクリックし、**手順2**へ進みます。

### 手順2 追加メールアドレス利用状況の確認

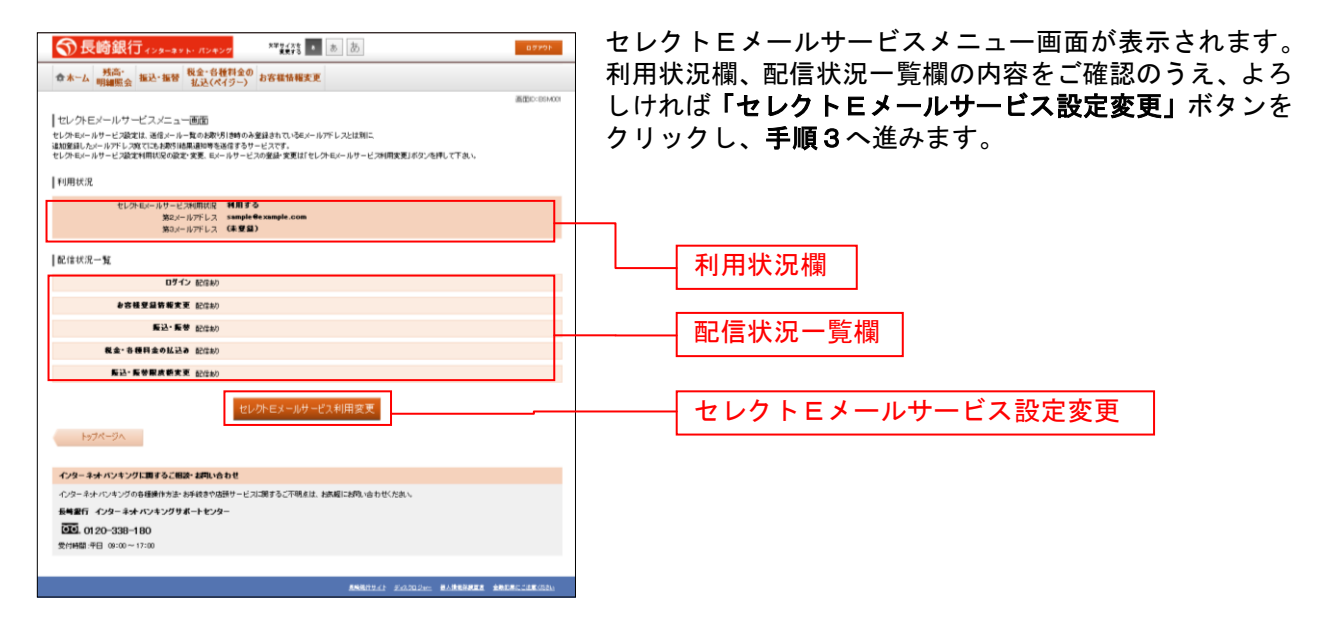

# **手順3**追加メールアドレスの変更内容を入力

| 중長崎銀行ィンターキット・パンキ                                                   | ×7 **** a b b                                                | 10770             | ] セレクト         | ・Eメールサービン                     | ス利用変更(変                       | <b>変更内容入力)画面</b>       |
|--------------------------------------------------------------------|--------------------------------------------------------------|-------------------|----------------|-------------------------------|-------------------------------|------------------------|
| ◆ホーム 残高・<br>明細照会 振込・振替 税金・谷<br>払込(パ                                | 種料金の<br>とイジーン お客様情報変更                                        |                   | が表示さ           | れます。                          |                               |                        |
| セレクトモメールアドレス設定(変更内容。<br>ままが約入力)ままか8時間)ままれ7<br>「支き端辺らかんがんでしてきょ、     | (t).                                                         | #220-00400        | セレクト<br>ジオボタ   | Eメールサービン<br>ンで選択、第22          | ス利用状況欄(<br>メールアドレス<br>の選択し 「第 | の「利用状況」をラ<br>へ利用状況欄の「利 |
| 利用状況                                                               |                                                              |                   |                | そうシオ 小ダン(                     |                               | とメールアドレス」              |
| 第2メールアドレス利用状況                                                      |                                                              |                   | を入力、           | 第3メールアトロ                      | レム利用状況                        | 喇の「利用状況」を              |
| 現在の利用状況<br>【お湯】新しい利用状況                                             | 利用する<br>伴 利用する<br>C 利用しない                                    |                   | ラジオオ<br>  ください | マン選択し、「第<br><sup>ヽ</sup> 。    | ミ3メールアト                       | 「レス」を人力して              |
| 第2メールアドレス                                                          |                                                              |                   | 続けて、           | 配信状況一覧欄0                      | の配信取引のう                       | チェックボックスを              |
| 現在の第2メールアドレス<br>創しい第2メールアドレス                                       | taro3@data-bank.co.jp<br>(平角発動学記号)                           |                   | チェック           | ,して、 <b>「セレクト</b>             | <b>Eメールサー</b>                 | -ビス利用の変更確              |
| 新しい第2メール7ドレス(雑詞用)                                                  | (半発発表学記号)<br>確認のため(個人力して下れい                                  |                   | 認画面へ<br>       | <b>、」</b> ボタンをクリ <sup>、</sup> | ックし、手順を                       | 4へ進みます。                |
| 第3メールアドレス利用状況                                                      |                                                              |                   |                |                               |                               |                        |
| 現在の利用状況                                                            | 利用する                                                         |                   |                |                               |                               |                        |
| 【お酒】新しい利用な足                                                        | <ul> <li>利用する</li> <li>利用しない</li> </ul>                      |                   |                |                               |                               | 38                     |
| 第3メールアドレス                                                          |                                                              |                   | <u> </u>       | 第2メールアトレ                      | レス利用状況和                       | <b>東</b>               |
| 暖在の第3.Xールフドレス                                                      | taro48data-bank.co.jp                                        |                   | _              |                               |                               |                        |
| 厳しい第3メールアドレス                                                       | (半角英歌字記号)                                                    |                   |                | 第2メールアド                       | レス欄                           |                        |
| 新しい第3メール7ドレス(確認用)                                                  | (半角鉄敷本記号)<br>陽辺のため(図入力して下洗い                                  |                   | L              | <u></u>                       |                               |                        |
| ご注意<br>・メールアドレスを変更<br>ロードがほどのまする                                   | 「する場合」「変更発読賞面へ」ボタンを押した後に、変更したメールアドレスは3                       | して取り認証オス          | [              | 第3メールアドし                      | レス利用状況構                       | <b>夏</b>               |
| ・なお、発行された取引<br>※プロバイダーの掛け                                          | 問題パスワードは、このセレクトモメールサービス利用変更を実施する場合の。<br>第によりメールが履展する場合があります。 | い転動です。            |                |                               |                               |                        |
|                                                                    | 変更確認画面へ                                                      |                   |                | 第3メールアドし                      | レス欄                           |                        |
| 展る                                                                 |                                                              |                   |                |                               |                               |                        |
| インターネットバンキングに置するご相談・おりい                                            | 6 b t                                                        |                   |                |                               |                               |                        |
| インターネットバンキングの各種操作方法・お手続きやん                                         | B酸サービスに関するこ不明また、お洗腸にお用い合わせください。                              |                   |                | ****                          | 7                             |                        |
| 8号第17 インターネオ・パンキングサポートセン<br>回回。0120-338-180<br>受付時間:平日 09:00~17:00 | 9-                                                           |                   | <u> </u>       | 変更確認画面へ                       |                               |                        |
|                                                                    |                                                              |                   |                |                               |                               |                        |
|                                                                    | ASI81942 24300.0em B                                         | ANNER DEFICIENCES |                |                               |                               |                        |

\_.\_..

# 手順4 変更内容を確認

|                                                                                                    | セレクトEメールサービス利用変更(変更内容確認)画面                  |
|----------------------------------------------------------------------------------------------------|---------------------------------------------|
|                                                                                                    | が表示されます                                     |
| ☆ホーム 明細医会 振込・振替 税室・登穫料室の<br>お客種情報変更                                                                                                    |                                             |
|                                                                                                    | 利用状況儞、配信状況一覧儞の内容をこ確認のうえ、よろ                  |
| セレクトEメールアドレス設定(変更内容確認)                                                                                                    | しければ、確認用パスワード入力欄に「確認用パスワード」、                |
| <b>変更作的</b> 人力 来更为自动员 宽更有了                                                                                                    | ノーリる知パフロードスカ期に「ノーリる知パフロード」                  |
| 実質内容をご確認下さい。<br>以下の内容でよろしければ確認用パスワード・メール違称パスワードを入力し、「実質を確定する」ボタンを押して下さい。                                                                                                    |                                             |
| 利用状況                                                                                                    | を人力して、「変更を確定する」ポタンをクリックし、手                  |
| 麓クマールアドレフ和明地学                                                                                                    | 順5へ准みます。                                    |
| (NUL) 1971 - 1971 - 197 |                                             |
| 新しい+(用402 (変更なし)                                                                                                    |                                             |
| 第2メールアドレス                                                                                                    | <b>更を中止する」</b> ポタンをクリックし、ト <b>ッフページ</b> 画面へ |
| 載在の第2パールアドレス taro3@data-bank.co.jp                                                                                                    | 戻ります。                                       |
| 創しい第2パールアドレス(変更なし)                                                                                                    |                                             |
| 「第3メールアドレス利用状況                                                                                                    |                                             |
| 現在の利用に足 利用」ない                                                                                                    |                                             |
| MLL+HITELR FU円する                                                                                                    | │                                           |
| 第3メールアドレス                                                                                                    |                                             |
| 載在の第3メールアドレス (未登録)                                                                                                    |                                             |
| ●しい場のパールアドレス (変更ない)                                                                                                    |                                             |
|                                                                                                    |                                             |
| メール通知パスワード送信先                                                                                                    |                                             |
| メール通知のパスワードは、影響物へ通信されたメールの構文におくての通信目的を記述れたたメールをし、解剖するい。                                                                                                    | ┌───── メール通知パスワード送付先                        |
| 36/13/11/2012年04月26日 10時26分10秒                                                                                                    |                                             |
| 通信先メールアハン、tero®data-bank.co.jp<br>taro3®data-bank.co.jp                                                                                                    |                                             |
|                                                                                                    |                                             |
| 確認用バスワードの入力                                                                                                    | 本河田 パフロ じょう想                                |
| (A)(例) 確認用い(スワード ロックトウェアキーボードを使用して入力する                                                                                                    |                                             |
| (*ARTINGE)                                                                                                    |                                             |
| メール:通知がスワードの入力                                                                                                    | メール通知パスワード入力欄                               |
| (お用) メール(動い(スワード                                                                                                    |                                             |
|                                                                                                    |                                             |
| 変更を確定する                                                                                                    | ────────────────────────────────────        |
| 変わ                                                                                                    |                                             |
|                                                                                                    | 亦再た由止する                                     |
| インターネオ パンキングに聞きるご報道・ 初期い合わせ                                                                                                    |                                             |
| インターネル・ハンキングの各種操作方法 お手続きや皮掛りービスに関するこ不明点は、結果感にお問い合わせください。<br>単単単行 インターネットバッキングサポートヤンター                                                                                                    |                                             |
| <b>10</b> . 0120-338-180                                                                                                    |                                             |
| 受付時間干日 06:00~17:00                                                                                                    |                                             |
|                                                                                                    |                                             |

.....

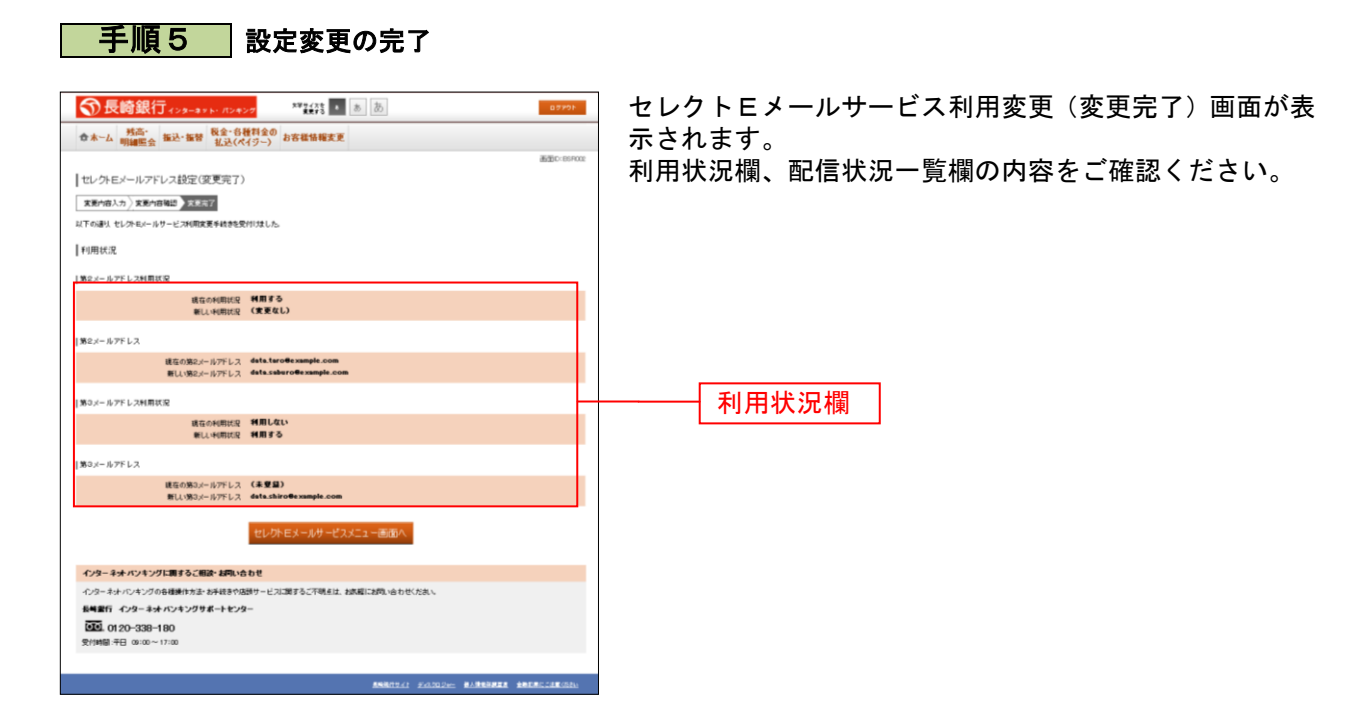

\_.\_....

ログインID変更

ログインIDを変更することができます。

### 手順1 グローバルナビゲーション操作

グローバルナビゲーションの [お客様情報変更] → [ログインID変更] をクリックし、**手順2**へ進みま す。

手順2 ログインID変更内容を入力

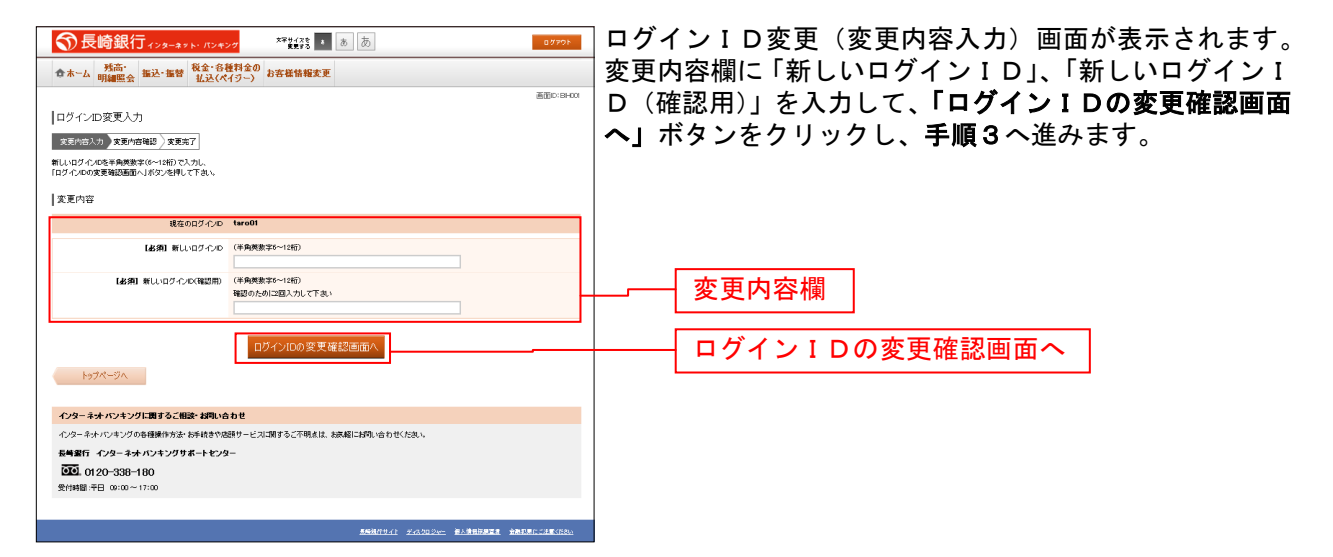

注 入力したログインIDがすでに利用されている場合はご登録いただけませんので、別のIDをご登録ください。

### 手順3 ログインID変更内容の確認

| 交長時銀行         2010日         2010日         < | ログインID変更(変更内容確認)画面が表示されます。<br>変更内容欄の内容をご確認のうえ、よろしければパスワー<br>ド入力欄に確認用パスワードを入力して、「変更を確定す<br>る」ボタンをクリックし、手順4へ進みます。<br>ログインID変更を中止する場合には、「変更を中止する」<br>ボタンをクリックします。 |
|----------------------------------------------------------------------------------------------------|----------------------------------------------------------------------------------------------------|
| 韓田用バスワードの入力<br>(編集) 韓田用バスワード C ソフトウムアキーボードを発用して入力する<br>(SAEST                                                                                                    |                                                                                                    |
|                                                                                                    | 変更内容欄<br>パスワード入力欄                                                                                                    |
| 885.0120-238-180<br>271448-143 000-1720<br>8480524 2010200 80380888 88880208520                                                                                                    | 変更を確定する       変更を中止する                                                                                                    |

| 手順4 変更完了                                                                                                    |                                                  |
|----------------------------------------------------------------------------------------------------|--------------------------------------------------|
| 予長綺銀行(-29-87)(-12+27)         PALE         あ         D5727           合木-ム         共応・<br>明編集会         報込・指符<br>私上(x(15-))         あ客信情報変更         20005402 | ログインID変更(変更完了)画面が表示されます。<br>ログインID変更内容欄をご確認ください。 |
| ログインD変更(変更完了)<br>変更作品な力)変更作者報題 20057<br>以下の減火 ログルの変更手段を完了しました。                                                                                             |                                                  |
| 文更内容<br>文度計605/2/20 fare01<br>文度計605/2/20 iare03                                                                                                    | ーーーー<br>ログイン I D変更内容欄                            |
| トップページへ                                                                                                    |                                                  |
| インターネオ・バンキングに置するご根語・20月10合わせ                                                                                                    |                                                  |
| ヘクラーネナ・ローンブの各種様件がよった手続きの品材ワービス活動するこで明点は、主体剤にお問い合わせらため、<br>各種種店「インターネチャインドングリポートセンター                                                                        |                                                  |
| Aviante i zazade zazateraza zazateraza                                                                                                    |                                                  |

------

# メール通知パスワード設定

メール通知パスワード送信対象の設定変更とメールアドレス変更を行うことができます。

# 手順1 グローバルナビゲーション操作

グローバルナビゲーションの [お客様情報変更] → [メール通知パスワード設定] をクリックし、**手順2** へ進みます。

# **手順2** 変更内容入力

| 予長崎銀行 インターネット・パンヤング **#33 ・ あ あ     あ     あ | メール通知パスワード利用変更画面が表示されます。                    |
|----------------------------------------------------------------------------------------------------|---------------------------------------------|
| ☆ホーム <u> 残高</u> 。<br>振込・振智 税金・各種料金の<br>私込(スイジー)<br>お客様情報実更                                                                                                    | メール通知パスワード利用有無欄のメールアドレス、第2                  |
|                                                                                                    | メールアドレス、第3メールアドレスの利用有無選択、メ                  |
| ステルスのフレンスの「水水」であります。<br>メール実施パスワードをご利用の場合は、メールアドレスが必要になります。                                                                                                    |                                             |
| 通信先メールアドレスなご解説のらえ、単基して下水い。<br>メール道面パスワードを入力し、「メール道面パスワード情報の変更解説医面へ」ボタンを押して下水い。                                                                                                    | に「メール通知バスワード」を入力して、「メール通知バ                  |
| メールアドレス                                                                                                    | スワード情報の変更確認画面へ」ボタンをクリックし、手                  |
| メール通知パスワード利用並は初記                                                                                                    | 順3へ准みます                                     |
| 現在の愛録メール7下レス two@dets-bank.co.jp                                                                                                    |                                             |
| 解しい変乱パールアドレス (平角検索学記号)                                                                                                    | メール通知パスワード利用変更を中止する場合は、「 <b>取引</b>          |
| RLL:#EAL-ホクアビング(RESR)<br>(学科MRE22(型))<br>(第2005年9月22日)<br>(第2005年9月22日)                                                                                                    | <b>を中止する」</b> ボタンをクリックし、 <b>トップページ画面</b> へ戻 |
| 第3メールデレスの 4 戦戦する<br>メール通知バスワード通信発電線状況 c 11周しない                                                                                                    | 9 & 9 °                                     |
| 現在の第3パールアドレス tare4使data-bank.co.jp                                                                                                    |                                             |
| 新しい第3メール7下レス (半角焼散学記号)                                                                                                    |                                             |
| 新しん (株式ルールフド レス(補助用)<br>構成のため(図入ノケレンド表)                                                                                                    | ────────────────────────────────────        |
| 注意<br>・バードは第4年のフレードは第4時代代明下3月に達然、または、パーパアドリスを実現した場合。<br>・バードは後にクロードが開催の変更電気描述しくなった時代にたまに、変変したシードカドレススはし、<br>・パードは後にクロードの通信を発達します。<br>・ このではないたい、「加速的ビスクレードは接接的ビスクランをおわるか。または、パードが開発化され<br>なっていたい、「加速のビスクレードは接接的ビスクランをおわるか。または、パードが開発化され<br>なっていたい。                                                                                                    |                                             |
| メール 遺知パスワード送信先                                                                                                    |                                             |
| メール通知パスワードは、お客様へ通信されたメールの本文に以下の通信日時を記載したメールをご報道下次へ                                                                                                    |                                             |
| 进位日时 2012年04月25日 10時25分10秒                                                                                                    |                                             |
| 这代无: 1/7FL-2、Tare@ data-bank.co.ap<br>Tare20 @ data-bank.co.jp<br>Tare40 data-bank.co.jp                                                                                                    |                                             |
| メール通知(スワードの入力                                                                                                    |                                             |
| [金綱] メール通知バスワード                                                                                                    |                                             |
|                                                                                                    |                                             |
| 変更を中止する<br>メール通知(なワード情報の変更電話)(西面へ)<br>トップページへ                                                                                                    | └── パスワード入力欄                                |
|                                                                                                    |                                             |
| インターネナ・バンキングに属するご相談・お加い合わせ<br>インターネナ・バンキングの名称時代大手・3手引きや反時サードブに対する「不明をは、3次回に2回い会わせいだれ」。                                                                                                    | ─────────────────────────────────────       |
| 長崎屋行 インターネオ・バンキングサポートセンター                                                                                                    |                                             |
| <b>33</b> . 0120-338-180                                                                                                    |                                             |
| <b>党付用型:平日 08:00~17:00</b>                                                                                                    |                                             |
|                                                                                                    | ихлстшу ю                                   |
| ANNELLAS TAIDE DAS ANNELLAS DES                                                                                                    |                                             |

# 手順3入力内容の確認

|                                                                                                    | 、 メール通知パマロード利田亦再(入力内容確認)両面が表                |
|----------------------------------------------------------------------------------------------------|---------------------------------------------|
| 중長崎銀行ィンターま Σト・パンキング **装装 ● あ あ ロフアフト                                                                                                    |                                             |
| ◆ ホーム      弐高・<br>明細座会      振込・振發     報道・     私授     私送     (ペイジー)     お客様情報変更     私送     (ペイジー)     お客様情報変更     私送     (ペイジー)     お客様情報変更     私     私     和     私     私     和     和 | 示されます。                                      |
| 画面C-00+00:                                                                                                    | │ メール通知パスワード変更後欄の内容をご確認のうえ、よ                |
| メール通知パスワード設定(変更内容確認)                                                                                                    |                                             |
| 支更约合入力 文更约合限部 結果確認                                                                                                    | うしけれは、ハスワート欄に「唯認用ハスワート」、「愛史                 |
| 下記の内容でパール設備パスワードの利用変更を行います。<br>とれておけば時間のパワロード・マール設備パマロードを入力し、「空原を確定する」おかった時、アデカト                                                                                                    | 後のメールアドレスに送信したメール通知パスワード」を                  |
|                                                                                                    |                                             |
| IX-B/FLX                                                                                                    | 入力して、「唯正画面へ」 小ダブをグリックし、于順4へ                 |
| BELLOUF AUDIO AUDIO TOTI S S                                                                                                    | し進みます。                                      |
| 朝しいール連邦パスワード利用状況 利用する                                                                                                    |                                             |
| 載しい登録メール7ドレス tarotarol®data-bank.co.jp                                                                                                    | メール通知ハスリート利用変更を中止する場合は、「取り                  |
| 1 Marow - 11 m E 1 m                                                                                                    | <b>を中止する</b> 」ボタンをクリックし、 <b>トップページ</b> 画面へ戻 |
| カキシー ルファレス <br>  オカム 北京市 イッカード以前の                                                                                                    |                                             |
| 載在の第2x~小File                                                                                                    | ります。                                        |
| 親しい/-ル連ねパスワード利用状況 利用する                                                                                                    |                                             |
| 新しい第2メールアドレス (支援なし)                                                                                                    | <u>+</u>                                    |
| 1920 - 1175 1.7                                                                                                    |                                             |
| 1800-1777-07<br>地立のメール時のパフロード利用素単 利用する                                                                                                    |                                             |
| 現在の第0x1-ルアドレス<br>ま在の第0x1-ルアドレス                                                                                                    |                                             |
| 教し、ソール連ねパスワード利用状況 利用する                                                                                                    |                                             |
| 朝しい第3メールアドレス (変更なし)                                                                                                    |                                             |
| √−−1.通知(2.ワード送信集                                                                                                    | │ └───│メール通知ハスリート変更俊阑 │                     |
| メール通知パスワードは、お宿様へ送信されたパールの本文には「下の送信日時を記録したパールをご確認下れ」。                                                                                                    |                                             |
| 送信日时 2012年04月25日 10時26分10秒                                                                                                    |                                             |
| 送信先メールアドレス tarotaro使 data-bank.co.jp<br>taro3使 data-bank.co.jp                                                                                                    |                                             |
| taro4@data-bank.co.jp                                                                                                    |                                             |
| 確認用バスワードの入力                                                                                                    |                                             |
| (2)の2 時代目が2月~月、月、15.5~15~15~15~15~15~15~15~15~15~15~15~15~15                                                                                                    |                                             |
| (#AKEN+-UK)                                                                                                    |                                             |
|                                                                                                    |                                             |
| メール通知12ワードの入力                                                                                                    |                                             |
| [記録] メール連加パスワード                                                                                                    |                                             |
|                                                                                                    | パフロードレカ期                                    |
| 変更を中止する 変更を確定する                                                                                                    |                                             |
|                                                                                                    |                                             |
|                                                                                                    |                                             |
| インターキオ・バンキングに調するご照訳・お同い合わ!                                                                                                    | 「速空雨玉。                                      |
| インターネオ・センタングの各種操作対法・お手はきや活躍すービスに関するこ不明点は、お茶舗にお用い合わせてた扱い                                                                                                    | 唯正凹山へ                                       |
| 8号面打 インツーネオ・ハンキングサポートセンター<br>1回1 01 20-338-180                                                                                                    |                                             |
| 受付時間:平日 08:00~17:00                                                                                                    |                                             |
|                                                                                                    |                                             |
| ASSAULT FOLDOW ENDERING ENDERING                                                                                                    | ┝━━━━━┥ 取引を中止する │                           |
|                                                                                                    |                                             |

手順4 結果確認

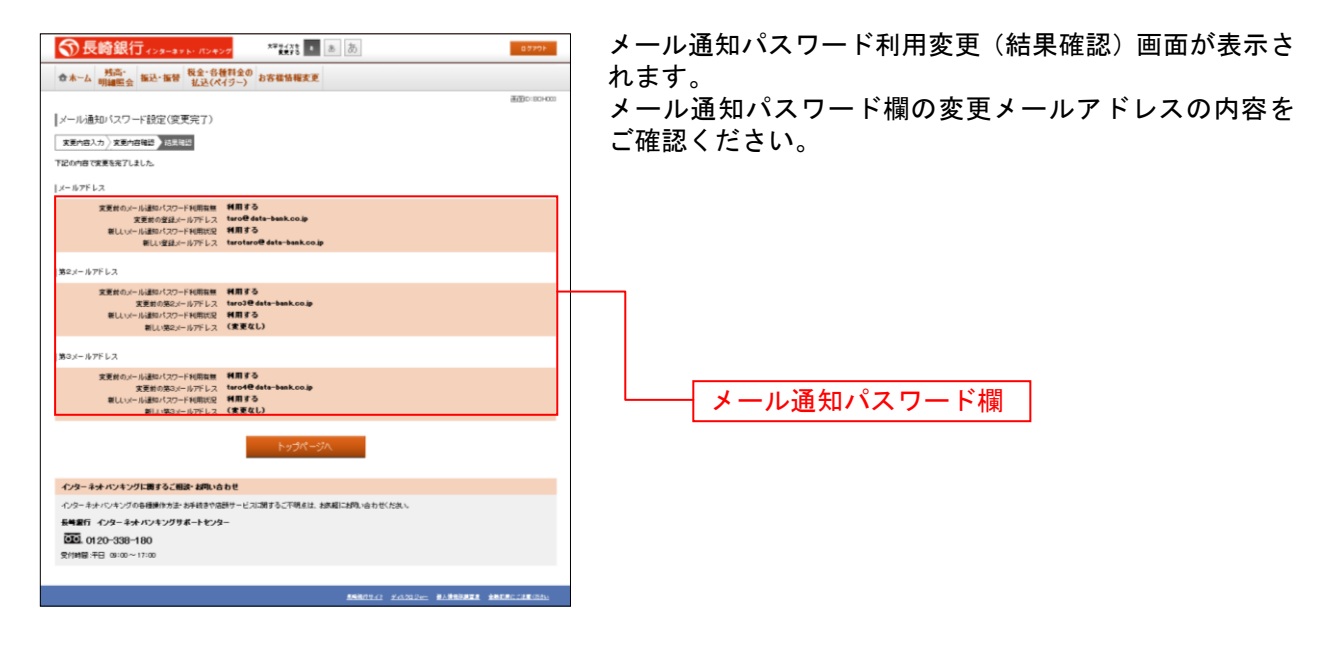

# ワンタイムパスワード設定

トークン発行(ソフトウェアトークン)

ワンタイムパスワード(使い捨てパスワード)による本人認証を、ソフトウェアで自動作成する形式(ソ フトウェアトークン)のトークン発行申請を行うことができます。

手順1 グローバルナビゲーション操作

グローバルナビゲーションの[お客様情報変更]→[ワンタイムパスワード設定]をクリックし、**手順2** へ進みます。

手順2 ワンタイムパスワード申請内容の選択

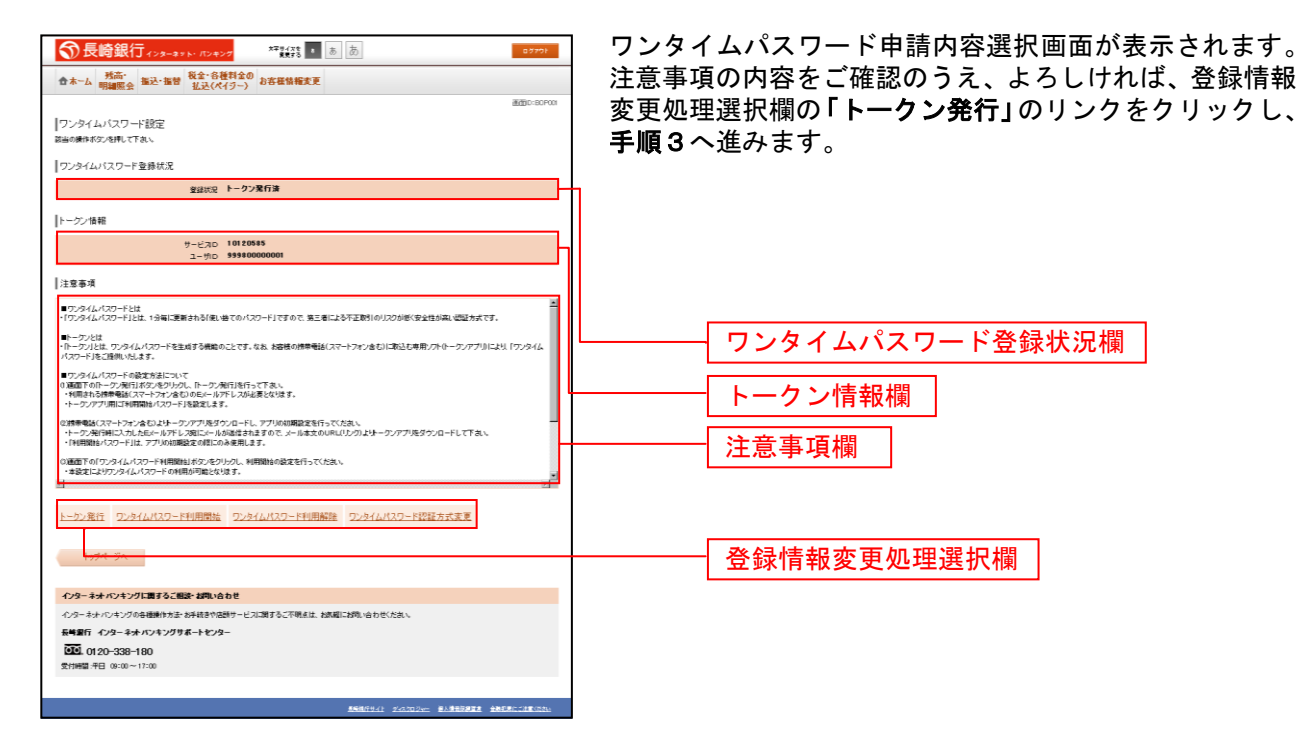

# 手順3 ソフトウェアトークン発行情報の入力

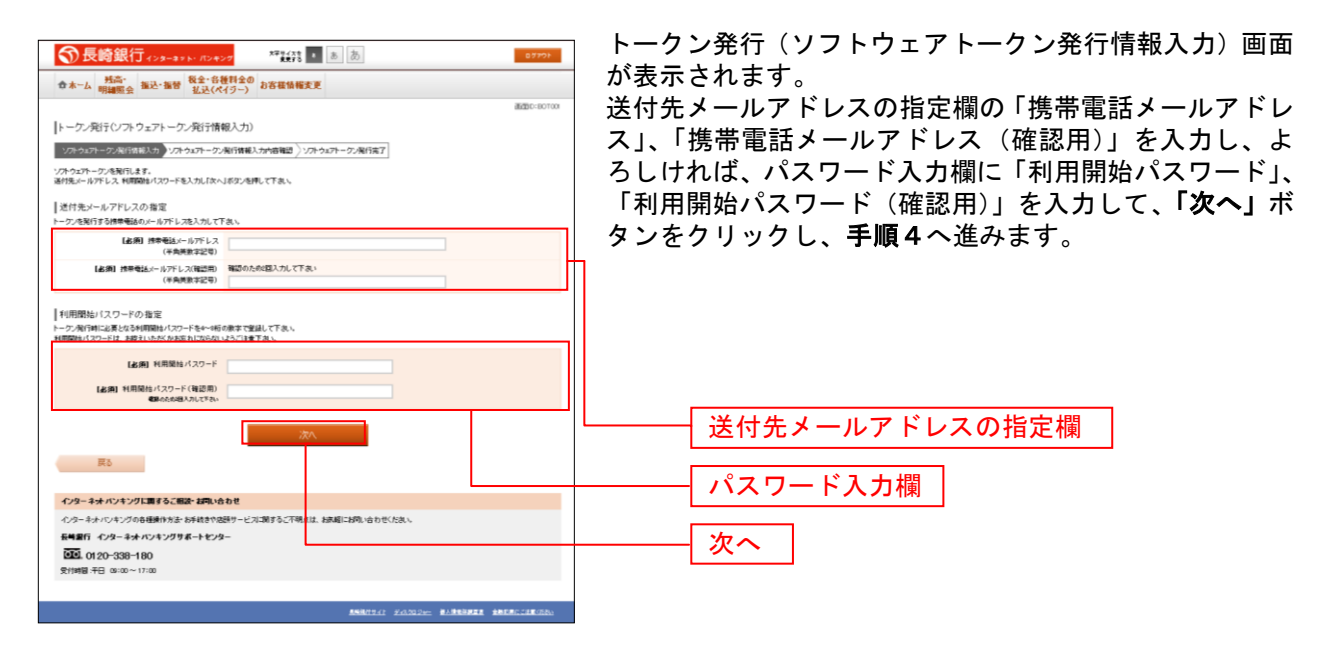

#### **手順4** ソフトウェアトークン発行情報の入力内容確認

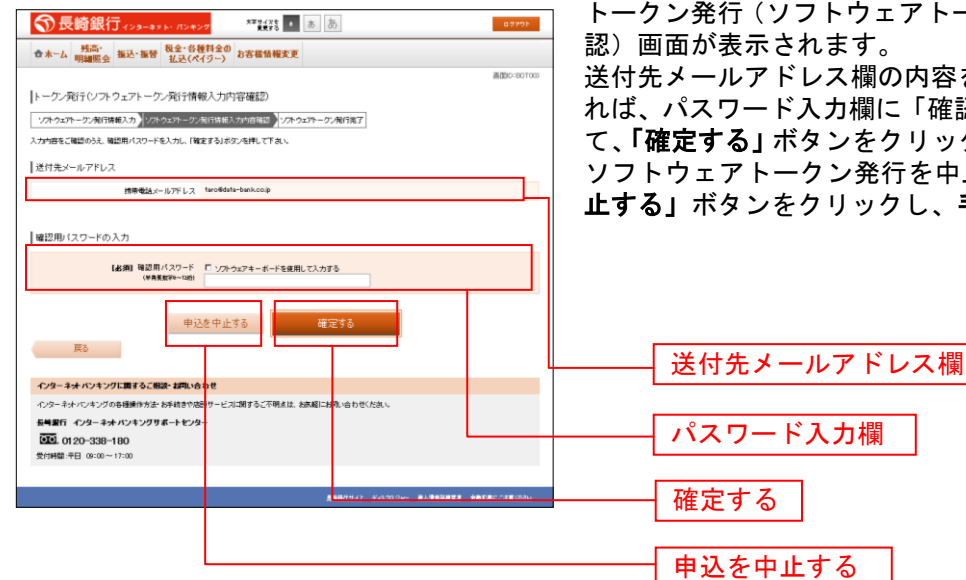

トークン発行(ソフトウェアトークン発行情報入力内容確

送付先メールアドレス欄の内容をご確認のうえ、よろしけ れば、パスワード入力欄に「確認用パスワード」を入力し て、「確定する」ボタンをクリックし、手順5へ進みます。 ソフトウェアトークン発行を中止する場合は、「申込を中 止する」ボタンをクリックし、手順2へ戻ります。

# 手順5 ソフトウェアトークン発行の完了

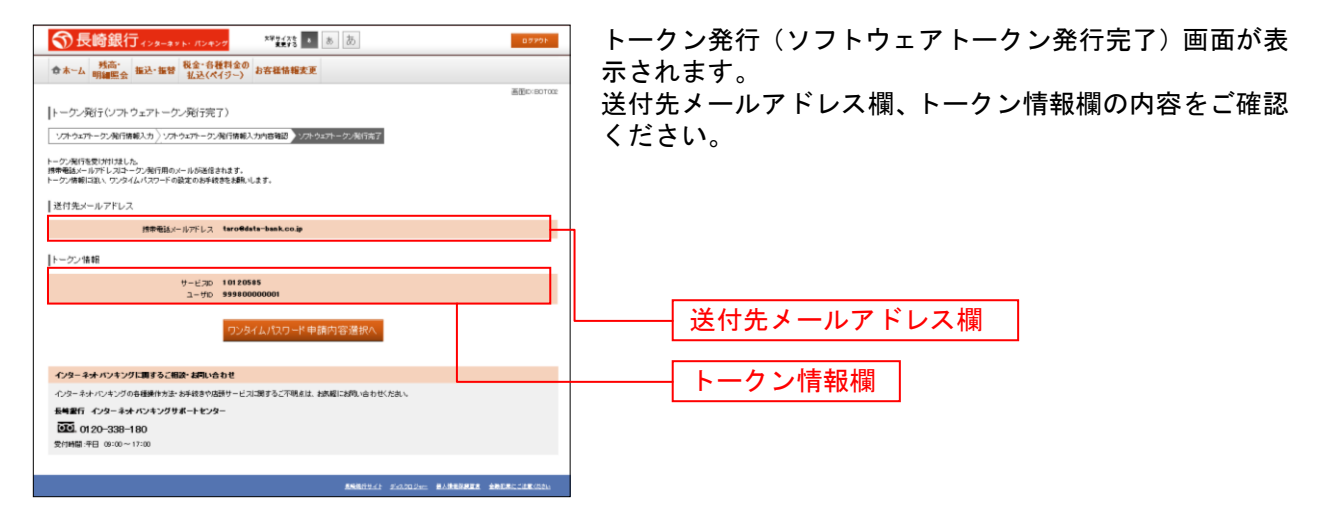

.....

# **OTP利用開始(ソフトウェアトークン)**

ワンタイムパスワードの利用開始前に、発行されたワンタイムパスワード(ソフトウェアトークン)を入 カし、認証が正常に行われることを確認します。認証が正しく行われた場合、ワンタイムパスワードの利 用が開始されます。

#### 手順1 グローバルナビゲーション操作

グローバルナビゲーションの [お客様情報変更] → [ワンタイムパスワード設定] をクリックし、**手順2** へ進みます。

### 手順2 ワンタイムパスワード申請内容の選択

|                                                     | ワンタイムパスワード申請内容選択画面が表示されます。<br>注意事項欄の内容をご確認のうえ、よろしければ、登録情<br>報変更処理選択欄の「ワンタイムパスワード利用開始」の<br>リンクをクリックし、手順3へ進みます。 |
|-----------------------------------------------------|----------------------------------------------------------------------------------------------------|
| ユーサロ ************************************           |                                                                                                    |
| シン県江 ワンタイムパスワード利用団法 ワンタイムパスワード利用英語 ワンタイムパスワード初記方式支支 | 登録情報変更処理選択欄                                                                                                   |

# 手順3 ソフトウェアトークンの確認

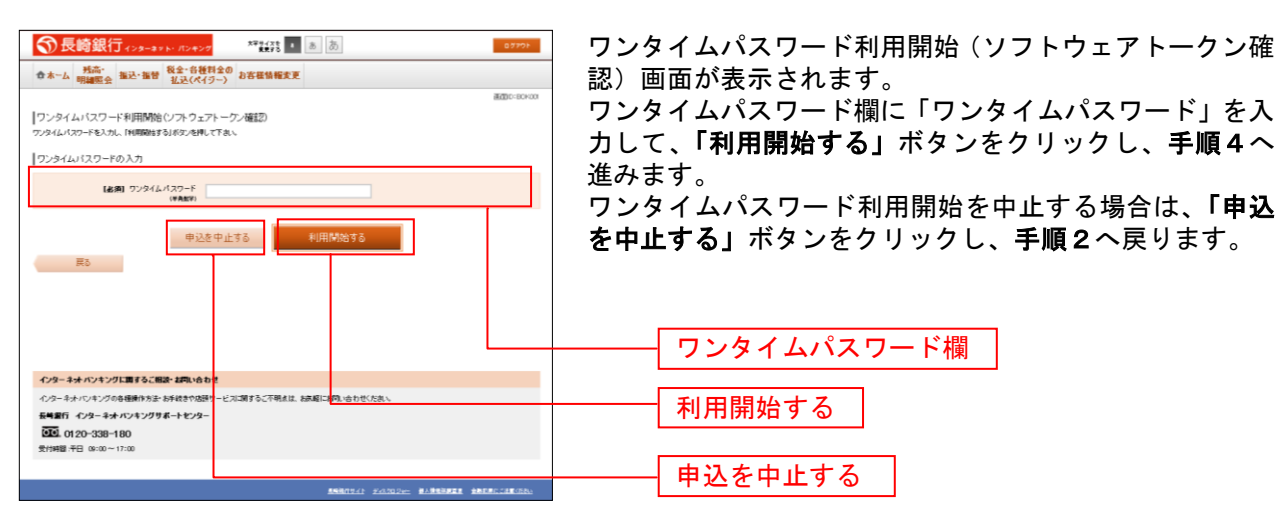

# 手順4 ソフトウェアトークンの完了

| 중長崎銀行ィンターまメト・パンキング **********************************   | 07791       |
|---------------------------------------------------------|-------------|
| ◆ホーム  戦高・ 振込・振替  税金・各種料金の お客様情報変更                       |             |
|                                                         | 通信IC-80K002 |
| ワンタイムバスワード利用開始(ソフトウェアトーケン完了)                            |             |
| ワンタイムパスワード利用開始登録を受付けました。                                |             |
| ワンタイムパスワード申請内容選択へ                                       |             |
|                                                         |             |
|                                                         |             |
|                                                         |             |
|                                                         |             |
|                                                         |             |
|                                                         |             |
|                                                         |             |
|                                                         |             |
|                                                         |             |
| インターネティンキングに調すること思い、認知い合わせ                              |             |
| インターネティンテンクの各種類作方法・お手続きり活動サービスに対するこか明点は、お茶種にお明い合わせくだあい。 |             |
|                                                         |             |
| 気候 0120-330-100                                         |             |
|                                                         |             |
|                                                         |             |

ワンタイムパスワード利用開始(ソフトウェアトークン完 了)画面が表示されます。 ワンタイムパスワード利用開始登録の受付が完了いたし ました。

### **OTP利用解除**

ワンタイムパスワード機能のご利用をお客様自身で解除することができます。

#### 手順1 グローバルナビゲーション操作

グローバルナビゲーションの[お客様情報変更]→[ワンタイムパスワード設定]をクリックし、**手順2** へ進みます。

# 手順2 ワンタイムパスワード申請内容の選択

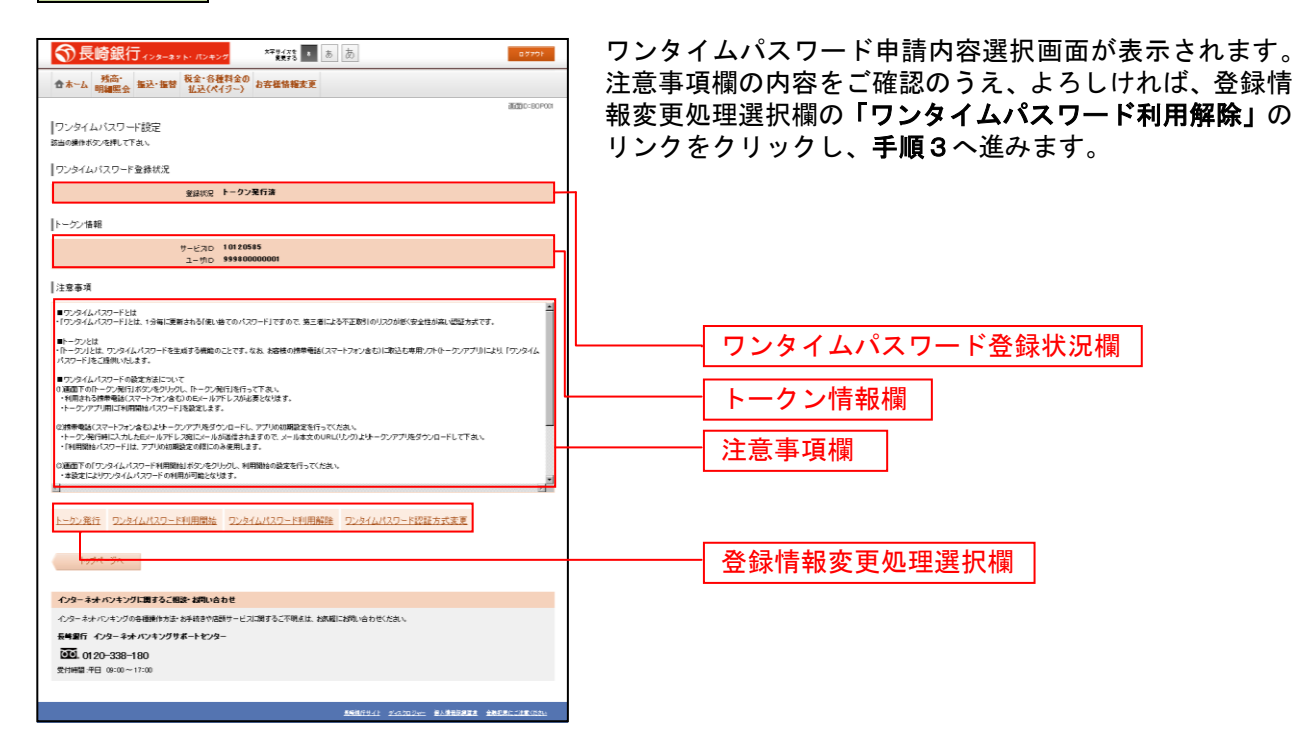

### 手順3 ワンタイムパスワード利用解除の確認

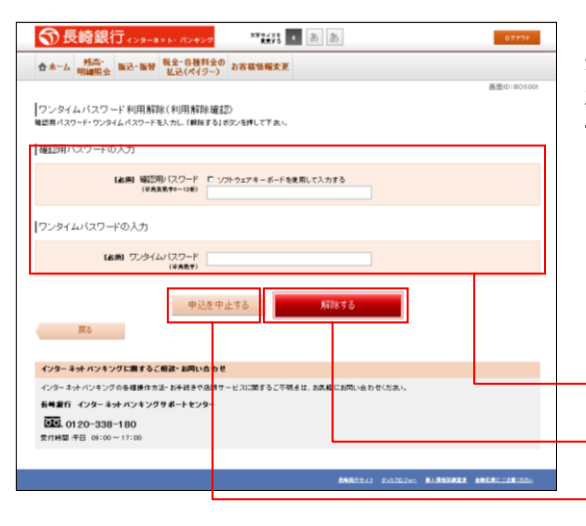

ワンタイムパスワード利用解除(利用解除確認)画面が表 示されます。

注意事項欄の内容をご確認のうえ、よろしければ、パスワ ード入力欄に「確認用パスワード」、「ワンタイムパスワー ド」を入力して、「解除する」ボタンをクリックし、手順 4へ進みます。

ワンタイムパスワード利用解除を中止する場合は、「申込 を中止する」ボタンをクリックし、手順2へ戻ります。

| <br>パスワード入力欄 |
|--------------|
| <br>解除する     |
| <br>申込を中止する  |

# 手順4 ワンタイムパスワード利用解除の完了

| 중長崎銀行ィ>ターネュ                               | ト・パンキング <sup>大学会(ス</sup> を ま                               | 8 æ             | 10701       |
|-------------------------------------------|------------------------------------------------------------|-----------------|-------------|
| 合ホーム 残高・<br>明細照会 振込・振替                    | 就会- 台種料金の<br>払込(ペイジー) お客様情報変更                              |                 |             |
|                                           |                                                            |                 | 通面ID:BOS002 |
| ワンタイムパスワード 利用解除                           | (利用解除完了)                                                   |                 |             |
| -<br>ワンタイムパスワード利用解除室舗を受付!                 | tælte.                                                     |                 |             |
|                                           | トップページへ                                                    |                 |             |
|                                           |                                                            |                 |             |
|                                           |                                                            |                 |             |
|                                           |                                                            |                 |             |
|                                           |                                                            |                 |             |
| インターネット ハンキングに置するこ                        | 設・お問い合わせ                                                   |                 |             |
| インターネットバンキングの各種操作方法<br>長崎銀行 インターネットバンキング! | <ul> <li>お手続きや活動サービスに関するこ不明点は、</li> <li>ボートセンター</li> </ul> | お民種にお問い合わせくだれい。 |             |
| 0120-338-180<br>受付時間:汗日 09:00~17:00       |                                                            |                 |             |
|                                           |                                                            |                 |             |
|                                           |                                                            |                 |             |

ワンタイムパスワード利用解除(利用解除完了)画面が表示されます。 ワンタイムパスワード利用解除の登録が完了いたしました。

.....

#### OTP認証方式変更

ワンタイムパスワードでの認証機能を一時的に停止することができます。また、停止の解除を行うことができます。

#### 手順1 グローバルナビゲーション操作

グローバルナビゲーションの[お客様情報変更]→[ワンタイムパスワード設定]をクリックし、**手順2** へ進みます。

#### 手順2 ワンタイムパスワード申請内容の選択

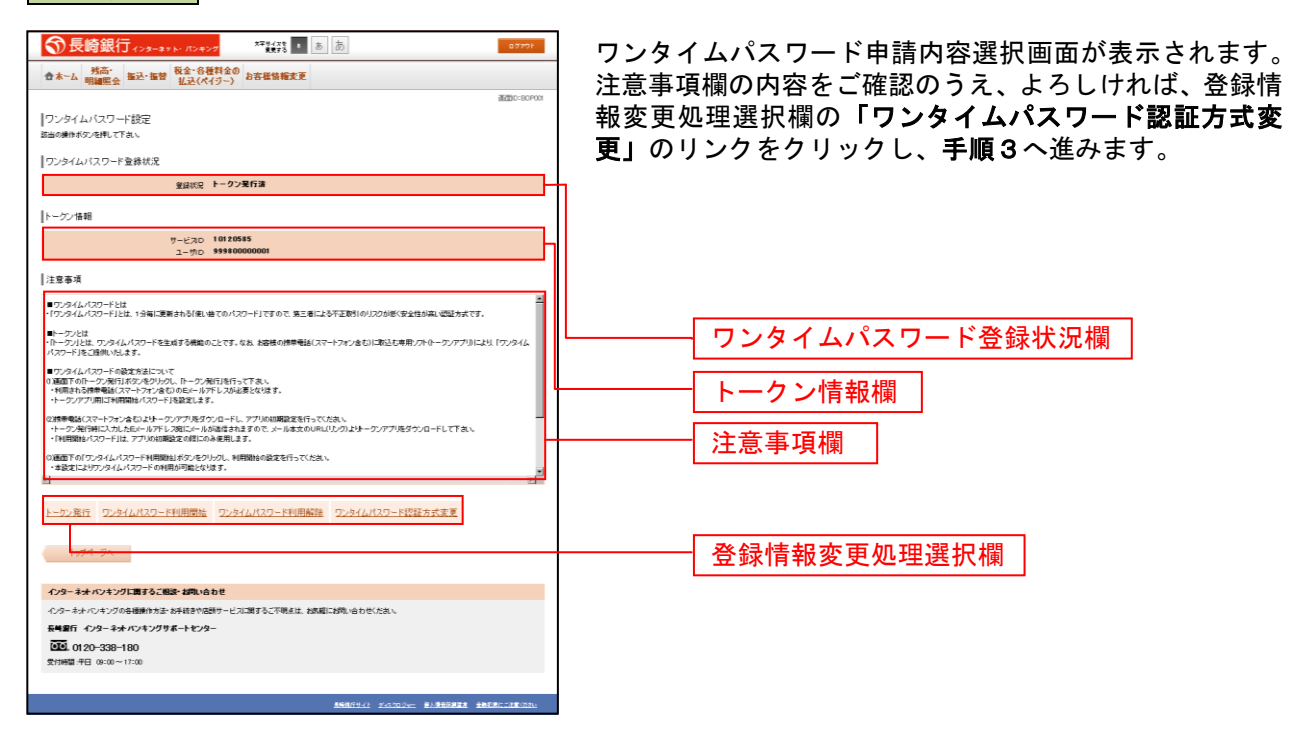

手順3 変更内容の入力

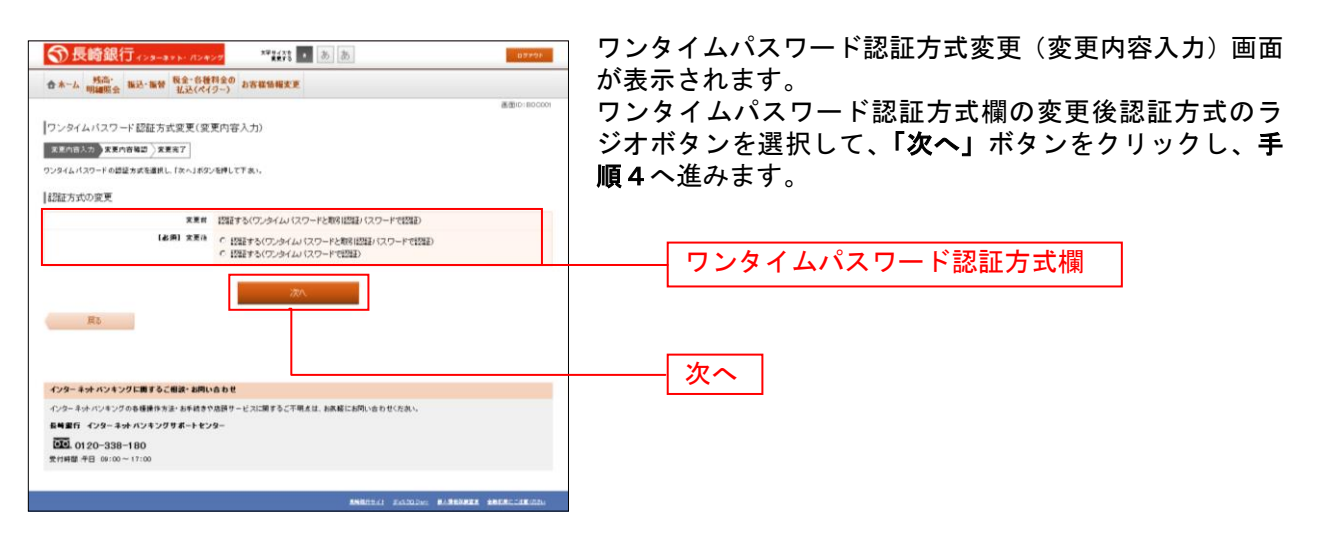

# 手順4 ワンタイムパスワード認証方式の変更内容確認

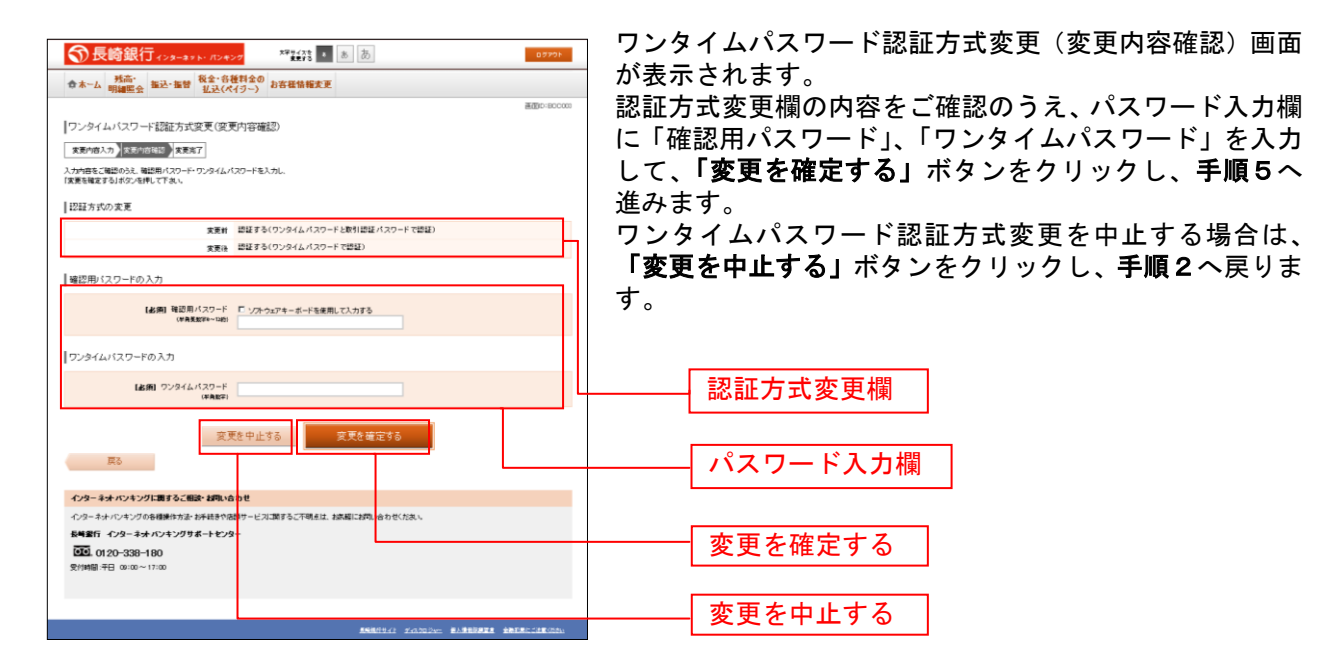

# 手順5 ワンタイムパスワード認証方式の変更完了

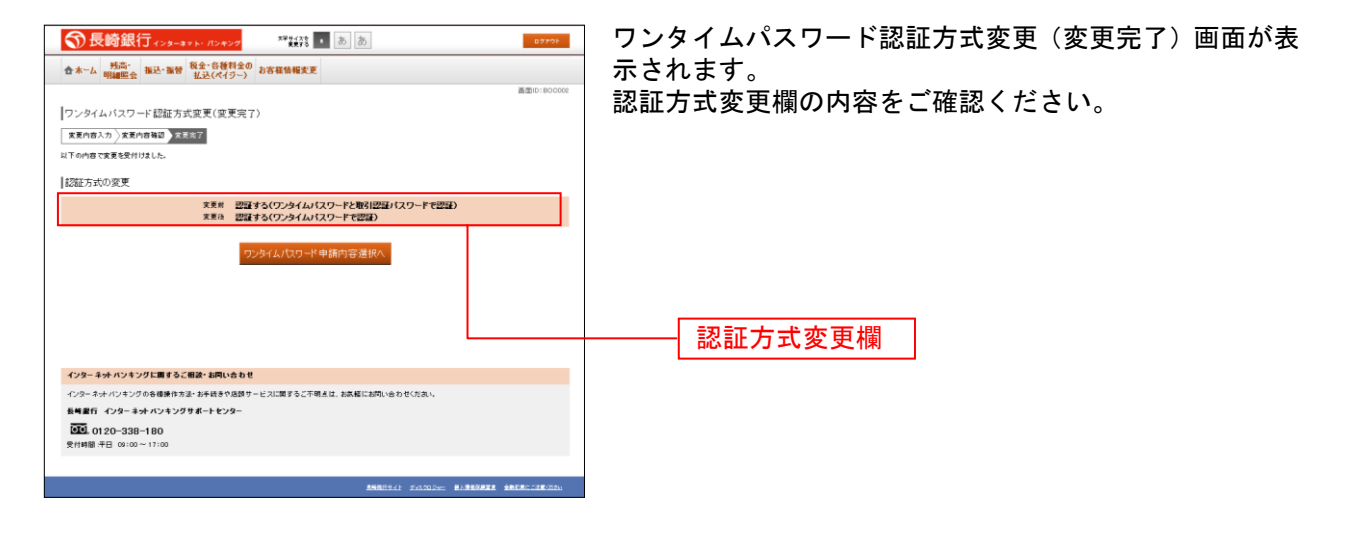

| 残?                                                                                                    | 高・明細照会                                    |  |  |  |
|----------------------------------------------------------------------------------------------------|-------------------------------------------|--|--|--|
|                                                                                                    | 残高照会                                      |  |  |  |
| お客様の口座の残高情報を照会することがで                                                                                                    | きます。                                      |  |  |  |
| <u>手順1</u> グローバルナビゲーション操                                                                                                    | 作                                         |  |  |  |
| グローバルナビゲーションの[口座情報]→                                                                                                    | グローバルナビゲーションの[口座情報]→[残高照会]をクリックしてください。    |  |  |  |
| 手順2 照会結果の確認                                                                                                    |                                           |  |  |  |
| ● 長崎銀行 (-2)-4×1- (10+27         **#103         ● 法         ● お         87991           ● ホーム         州山田会         転込・転替         転点(イジー)         か客磁協協変更         あ客磁協協変更         8200100000                                                                                                    | 残高照会(複数口座)画面が表示されます。<br>残高情報欄の内容をご確認ください。 |  |  |  |
| 浅高裕会<br>88時6001世紀55にNEであます。88時16月9後自は88時1692年時にてY34、<br>  普通                                                                                                    | 各種ボタンをクリックすることにより、各業務画面へ<br>進みます。         |  |  |  |
| 100年9月11日11日11日11日11日11日<br>100年9月1日11日11日11日11日日<br>20日日111日11日日<br>20日日11日11日日<br>20日日11日11日日<br>20日日11日日日<br>20日日11日日日<br>20日日日11日日日<br>20日日日日日日日<br>20日日日日日日日日日日日<br>20日日日日日日日日日日日日日日日日日日日日日日日日日日日日日日日日日                                                                                                    | 残高情報欄                                     |  |  |  |
| 19日本 19日 19日 19日 19日 19日 19日 19日 19日 19日 19日                                                                                                    |                                           |  |  |  |
| D20                                                                                                    |                                           |  |  |  |
| Pro-         Pro-           * Pote         - Note on Black of Long to Long to Long | 各種ホタン (1)  <br>                           |  |  |  |
| トップパージへ<br>インターキナイバンキングに置きるご前級・お問い合わせ                                                                                                    |                                           |  |  |  |
| イジターネル・パイングの各種植作力法: AF414から2019 ービス2017 5と7号411、おおぼしは20、もわせくだめ、<br>19年間、インターネル・バンドングサイトセンター<br>19月11日、19月2日、2018年10日<br>発行時間: 平日: 00:00~17:00                                                                                                    |                                           |  |  |  |
|                                                                                                    |                                           |  |  |  |

① 各種ボタン説明

- 「この口座から振込」または「この口座から振込・振替」→指定した口座から振込手続きを行う場合はこのボタンをクリックし、
   振込(振込方法選択)画面へ進みます。
- 「この口座から振替」→指定した口座から振替手続きを行う場合はこのボタンをクリックし、振替(振替先口座選択)画面、もしくは振替(振替金額入力)画面へ進みます。
- ・「この口座の入出金明細」→指定した口座の入出金明細を確認する場合はこのボタンをクリックし、入出金明細照会(オンライン)画面へ進みます。

# 入出金明細照会

お客様の口座の入金や出金(振込や引落等)の情報(入出金明細情報)の照会を行うことができます。

#### 手順1 グローバルナビゲーション操作

グローバルナビゲーションの[口座情報]→[入出金明細照会]をクリックして**手順2**へ進みます。

手順2 照会条件の指定(オンライン)

|                                                                                                    | ⑦長綺銀行 (29-30 b) (29-27 標識 ● あ あ 0777)                                                                                                    | 入出金明細照会(オンライン)画面が表示されます。                      |
|----------------------------------------------------------------------------------------------------|----------------------------------------------------------------------------------------------------|-----------------------------------------------|
| <ul> <li></li></ul>                                                                                                    | ☆ホーム 残高・<br>協調服金 報込・振算 税金(名権利金の)<br>おみ(オペクー)<br>お客様情報変更                                                                                                    | 入出金明細を照会する場合は、照会条件指定欄の「照会口                    |
| New Weight Market (17)<br>Car Car Car Car Car Car Car Car Car Car                                                                                                    | 高田(10)(10)(10)(10)(10)(10)(10)(10)(10)(10)                                                                                                    | 座」、「照会期間」を入力します。過去に照会した明細を照                   |
| <ul> <li>カします。</li> <li>カします。</li> <li>カカニア後、「照会する」ボタンをクリックし、手順3へ進<br/>みます。</li> <li>あた、各種ボタンをクリックすることで、各業務画面へ進<br/>みます。</li> <li>各種ボタン ①</li> <li>原語のの通知のののののののののののののののののののののののののののののののののの</li></ul>                                                                                                    | ▲人出金町掲載校会 帰会の方法を指定して、開会するJボタンを押して下れ、                                                                                                    | 会する場合は、再照会欄に「照会期間」、「取引番号」を入                   |
| Extraction   ADministration ADministration ADMInistration ADMInistration                                                                                                    | 18日日日 本島大王彦 奈道 1234567<br>東京: (Magang (Magang ( | カします。                                         |
| <ul> <li>・ Russiendered.</li> <li>・ Russiendered.</li> <li>・ Russiend</li></ul>                                                                                                    |                                                                                                    | 入力完了後、「 <b>照会する」</b> ボタンをクリックし、 <b>手順3</b> へ進 |
| Besher<br>Fesher<br>Fesh | <ul> <li>         ・現在入金はございはせん。         のの月の目15時00分前点         </li> </ul>                                                                                                    | みます。                                          |
| Participa (中国) (中国) (中国) (中国) (中国) (中国) (中国) (中国)                                                                                                    |                                                                                                    | また、各種ボタンをクリックすることで、各業務画面へ進                    |
| Here The Address Address Add                                                                                                    |                                                                                                    | みます。                                          |
| 日本語では知る時期時後にないわれます。CREE日は日々月の長って著目から日目までは少います。<br>・ 回う 周 回う 高 。<br>・ 回う 周 回う 一 前 。<br>・ 回う 周 回う 一 前 。<br>・ 回う 周 回う 一 前 。<br>・ 回う 周 回う 一 前 。<br>・ 回う 日 回う 一 前 。<br>・ 回う 日 回う 一 回う 日 回う 一 回う 日                                                                                                    | 第4日は *4日日付分のお取り用価がご覧いただけます。                                                                                                    | └──── 各種ボタン ①                                 |
| Ref at 12% (And Weish Changer Status U. Trais)     Entry Counce at Langer Status U. Trais)     Entry Counce at Langer Status U. Trais)     Entry Counce at Langer Status U. Trais)     Entry Counce at Langer Status U. Trais)     Entry Counce at Langer Status U. Trais)     Entry Counce at Langer Status U. Trais)     Entry Counce at Langer Status U. Trais)     Entry Counce at Langer Status U. Trais)     Entry Counce at Langer Status U. Trais)     Entry Counce at Langer Status U. Trais)     Entry Counce at Langer Status U. Trais)     Entry Counce at Langer Status U. Trais)                                                                                                    | ●日村指定・ご指定日の利取引明確かご覧いただけます。ご指定日は前々月の第一営業日から本日までとなります。 ○ ● ○ ○ ● ○ ○ ● ○ ○ ● ○ ○ ● ○ ○ ● ○ ○ ● ○ ○ ● ○ ○ ● ○ ○ ● ○ ○ ● ○ ○ ● ○ ○ ● ○ ○ ● ○ ○ ● ○ ● ○ ● ○ ● □ ● ○ ● ○                                                                                                    |                                               |
| Reference Andread Landerstand, United Landerstand, United Structures     Defendence Control (1997) (1997)                                                                                                    |                                                                                                    | ─────────────────────────────────────         |
| 正式     再照会欄       度ます。     原のの       た     原会する       た     原会する       たのとわいやりプロ聞うな聞きれぬもか     原会する       かったわいやりプロ聞うな聞きれるかかやプリまーとつき     原信・クターキかっやシブリまーとつき       図 0120-0380-100     アクロロー       アクロロー     そののの・1700                                                                                                    | (語志) 読む活動した物種も物量した。場合は、部分期間を選択して下れ、<br>「日村指定(施定日以降)。こ指定日以降のお取引時間がご覧いただけます。ご指定日は前々月の第一営業日から本日まで<br>いただけます。ご指定日は前々月の第一営業日から本日まで                                                                                                    |                                               |
| ほの<br>たの<br>クターネオバンドングの原則がなどは利用できたで現在は、緑湖町に約1-0510世代からい<br>のクーネオバンドングの原則がなどは利用できたで現在は、緑湖町に約1-0510世代からい<br>株田町 1-29-3-3-47-02-75-7-1-29-<br>通 1:29 - 3-3-47-02-75-7-1-29-<br>通 1:29 - 3-3-47-02-75-7-1-29-<br>通 1:29 - 3-3-47-02-75-7-1-29-<br>ほ 1:29 - 3-3-47-02-7-1-29-<br>ほ 1:29 - 3-3-47-02-7-1-29-<br>ほ 1:29 - 3-47-02-7-1-29-<br>ほ 1:29 - 3-47-02-7-1-29-<br>日 1:29 - 3-47-02-7-1-29-<br>日 1:29 - 3-47-02-7-2-7-1-29-<br>日 1:29 - 3-47-02-7-2-7-2-7-2-7-2-7-2-7-2-7-2-7-2-7-2                                                                                                    |                                                                                                    | 再照会欄                                          |
| た<br>た<br>クターキオハクキンプは買する(個本)4個いなわせ<br>ペクーキオハクキンプは第一年の一<br>時間前、グラーキオハクキンプは第一十00-<br>世間前、グラーキオハクキンプは第一十02-<br>歴 0120-358-1100<br>世間短い目10-<br>世界1881年日 6:00-117:00<br>日本100-1100-110-110-110-110-110-110-110-11                                                                                                    | 照会する                                                                                                    |                                               |
| イワーキャンペンプロ買するご願い 4週以合わせ     イン・キャンペンプロ買うご用意え 新規能におり、合わせた良い     新規的 イラーキャンペンプリ ボーモッター     ひょう キャンペンプリ ボーモッター     ひょう 20-580-100     光明線 中日 10:00-17:00     たののー17:00     たののし、17:00     たののし、17:00     たののし、17:00                                                                                                    | <u>π</u> λ                                                                                                    | 照会する                                          |
| イワーキオ・ハイソフ国第52日第24日、加減10日間         イワーキオ・ハイソフ国第52日第24日、加減10日間、10日         ボード・アメージの後期からた。ドボリキン         原用(1・ロット・オール・ジー)         原用(1・ロット・オール・ジー)         原目(1・ロット・オール・ジー)         原目(1・ロット・オール・ジー)         原目(1・ロット・オール・ジー)         原目(1・ロット・オール・ジー)         各日(0・ロット・アル・)         Statistical (1・ロット・ボール・ジー)         Absolute:       #LABNARE (1・ロット・ボール・ジー)                                                                                                    |                                                                                                    |                                               |
| 100-11-11-11-11-11-11-11-11-11-11-11-11-                                                                                                    | インターネットパンキングに調えるご相談・お問い合わせ                                                                                                    |                                               |
| 300_0120-0308-100           #19800 450 000-17:00           #0.8000/c21 200000000         #0.800000000           #0.8000/c21 200000000         #0.800000000                                                                                                    | インジー・ボナ・レインジ 00 0 00000 アンデ かすれます 1000 ワービント 00 5 なし 7 90.0.0. 2000 1200 120 1200 1200 1200 1200                                                                                                    |                                               |
| RABADINA KANDONI KARBARKA ARKANIAKAN                                                                                                    | 受付時間 予日 96:00~17:00                                                                                                    |                                               |
| AMARCAL KANDON KAMANAK ARKALAKAN                                                                                                    |                                                                                                    |                                               |
|                                                                                                    | ANNALL KARDON BANNALA ANNALLANA                                                                                                    |                                               |

① 各種ボタン説明

- ・「この口座から振込」または「この口座から振込・振替」→指定した口座から振込手続きを行いたい場合にはこのボタンをクリ ックし、振込(振込方法選択)画面へ進みます。
- ・「この口座から振替」または「この口座から振込・振替」→指定した口座から振替手続きを行いたい場合にはこのボタンをクリ ックし、振替(振替先口座選択)画面、もしくは振替(振替金額入力)画面へ進みます。

注) トップページや残高照会から移動してきた場合、初期表示として選択した口座についての明細が表示されます。グローバルナ ビゲーションから遷移してきた場合、明細の初期表示はされません。

|              | 手順:                          | 3 所                                     | <b>餐会結</b>      | 果の確           | 認        | (オン                   | <b>ノライ</b> ン |
|--------------|------------------------------|-----------------------------------------|-----------------|---------------|----------|-----------------------|--------------|
|              |                              |                                         |                 |               |          |                       |              |
| Sł.          | 長崎銀行∉                        | >ターネット・パンキング                            | X79-(X8<br>K€F5 | * 8 B         |          |                       | 107701       |
| <b>☆</b> ★-/ | ム 残高・振送                      | - 振替 税金・各種料金<br>払込(ペイジー                 | との お客様情報美       | ENC.          |          |                       |              |
| 入出金          | 明細照会                         |                                         |                 |               |          |                       | 通道C=04/050   |
| 開会の方法        | まを施定して、「開会する                 | はないを押して下れ、                              |                 |               |          |                       |              |
| Rece         | 2 本店包里想 (<br>5集:11,001,000月) | 9週 1234567<br>NR主張 11,000,000月)         |                 |               |          |                       |              |
| -            |                              |                                         |                 |               | 24       | a <b>n #</b> ### ##24 | 200年から接替     |
| 80           | 84                           |                                         | お実际の金額          | 精金人所含         | 1051     | 捕蕉                    |              |
| 001<br>818   | 01月25日分<br>01月25日最           |                                         | 10,000円         | -             | 迷意       | デー約0ウ<br>121          |              |
| 002          | 04月29世分<br>04月29世会           |                                         | 10,000円         | -             | 迷途       | NTTF-9<br>131         |              |
| 003          | 01月20日分<br>01月20日委           |                                         | -               | 12,520,000円   | 新达入金     |                       |              |
| 411          |                              |                                         | 20,00014        | 12,520,000[4] |          |                       |              |
| 84           |                              |                                         |                 |               |          |                       | 13,000,000H  |
|              |                              |                                         | 10.05/4         | 次:06(4        |          |                       |              |
| 345          | N##%0-P                      |                                         |                 |               | _        |                       |              |
| A2121988     | N3x7+(&7#570-17              |                                         |                 |               |          |                       |              |
| 県会泰          | 件指定                          |                                         |                 |               |          |                       |              |
| Holas        | そのダウンロードは意味                  | ページ表示後に可能となります。                         | 2               |               |          |                       |              |
|              | HeDE 3                       | 221月前日通1234567                          | ×               |               |          |                       |              |
|              | 10±852 4                     | *8 **884908                             | 「日明日かごないた       | £112 T.       |          |                       |              |
|              | -                            | 日付指定 ・ご指定日のお                            | 川明崎がご覧いたた       | けます。ご修定日は書う   | 月の第一世ま   | #806#821              | Equar.       |
|              |                              | · · · <sub>R</sub> · · · · <sub>R</sub> |                 |               |          |                       |              |
|              | 880 us                       | TRAL NUMBER AL NO                       | Ant NAMES BU    | 1.77#1        |          |                       |              |
|              | 5                            | 日付修定(修定日以降) *                           | こ指定日以降のお取り      | 日明線がご知いただけま   | 1. こ後末日1 | は前々月の第一き              | 718#6%8#     |
|              |                              |                                         |                 |               |          |                       |              |
|              |                              |                                         |                 |               |          |                       |              |
|              |                              |                                         | 肥金              | する            |          |                       |              |
|              |                              |                                         |                 |               |          |                       |              |
|              | 展る                           |                                         |                 |               |          |                       |              |
| _            |                              |                                         |                 |               |          |                       |              |
| 179-         | ネォイバンキングに調                   | するこ相談・お問い合わせ                            |                 |               |          |                       |              |
| -0/2-3       | キュナバンキングの各種                  | (な力法・お手続きや活動サー<br>しいがあま、したいか。           | EXIMPOCTION     | は、おお庭にお問い合わせ  | したまし     |                       |              |
| E-TEL        | 0120-338-180                 | キンクサポートセンター                             |                 |               |          |                       |              |
| 21148        | 平日 09:00~17:00               | 6                                       |                 |               |          |                       |              |
|              |                              |                                         |                 |               |          |                       |              |
|              |                              |                                         |                 | ASR/11-0      | 243024   | -                     |              |

-----

-----

| 資金移動                                                                                                    |                                                                                                    |  |  |  |  |  |  |
|----------------------------------------------------------------------------------------------------|----------------------------------------------------------------------------------------------------|--|--|--|--|--|--|
|                                                                                                    | 振込                                                                                                    |  |  |  |  |  |  |
| お客様の口座から振込を行うことができます。                                                                                                    |                                                                                                    |  |  |  |  |  |  |
| 手順1 グローバルナビゲーション操作                                                                                                    |                                                                                                    |  |  |  |  |  |  |
| グローバルナビゲーションの [振込・振替] → [振込] をクリックしてください。<br>・引落口座が2口座以上登録されている場合には、手順2へ進みます。<br>・引落口座が1口座のみ登録されている場合には、手順3へ進みます。<br>手順2 引落口座の選択                                                                                                    |                                                                                                    |  |  |  |  |  |  |
| ●         ●         ●         ●         ●         ●         ●         ●         ●         ●         ●         ●         ●         ●         ●         ●         ●         ●         ●         ●         ●         ●         ●         ●         ●         ●         ●         ●         ●         ●         ●         ●         ●         ●         ●         ●         ●         ●         ●         ●         ●         ●         ●         ●         ●         ●         ●         ●         ●         ●         ●         ●         ●         ●         ●         ●         ●         ●         ●         ●         ●         ●         ●         ●         ●         ●         ●         ●         ●         ●         ●         ●         ●         ●         ●         ●         ●         ●         ●         ●         ●         ●         ●         ●         ●         ●         ●         ●         ●         ●         ●         ●         ●         ●         ●         ●         ●         ●         ●         ●         ●         ●         ●         ●         ●         ●         ● | 転込(引落口座選択)画面が表示されます。<br>ご利用可能な引落口座の一覧が表示されますので、この中<br>♪ら引落口座に指定する口座の「 <b>選択」</b> ボタンをクリック<br>∠、 <b>手順3</b> へ進みます。<br>──選択 |  |  |  |  |  |  |
|                                                                                                    |                                                                                                    |  |  |  |  |  |  |

ASSAULT FALLOW BARRANES SHERE LARGE

# 手順3振込方法の選択

| 予約第第7(>->>>>>()         ************************************                                                                                                    | 振込(振込方法選択)画面が表示されます。<br>新しく振込先を指定する場合は、「振込先を指定」ボタン<br>をクリックし、手順4へ進みます。<br>受取人番号で振込先を指定する場合は、「受取人番号」を<br>入力して、「振込先を選択」ボタンをクリックし、手順8<br>へ進みます。<br>登録済みの振込先から指定する場合は、指定する振込先の<br>「選択」ボタンをクリックし、手順8へ進みます。 |
|----------------------------------------------------------------------------------------------------|----------------------------------------------------------------------------------------------------|
| 我球海み人並先口座<br>素取人曲号                                                                                                    | 振込先を指定                                                                                                    |
| (21年) 単小学品: 堂田八年   単田〇年   単田石山田   堂田八巻雪<br>215 年に名 アンサー タリン まだ人参 12 2<br>使 単 112 年<br>第111 年<br>第112 年<br>1214567<br>1224567<br>122557<br>122557<br>122557<br>122557<br>122557<br>122557<br>122557<br>122557<br>122557<br>122557<br>122557<br>122557<br>122557<br>122557<br>122557<br>122557<br>122557<br>122557<br>122557<br>12557<br>125577<br>125577<br>125577<br>125577<br>125577<br>125577<br>125577<br>125577<br>125577<br>125577<br>1255777<br>1255777<br>1255777<br>1255777<br>1255777<br>1255777<br>1255777<br>1255777<br>1255777<br>1255777<br>1255777<br>1255777<br>1255777<br>12557777<br>1255777<br>12557777<br>125577777777777<br>125577777777777777777777777777777777777 | 振込先を選択                                                                                                    |
| 1111時17、29832360年10月01日<br>第28日 2010年00月01日<br>第6年後の2011年11日<br>2011年11日日<br>2011年11日<br>2011年11日<br>2011年11日<br>2011年111日<br>2011年111日<br>2011年111日<br>2011年111日<br>2011年111日<br>2011年111日<br>2011年111日<br>2011年111日                                                                                                    |                                                                                                    |
|                                                                                                    |                                                                                                    |
| 2011<br>また人を 加ジゼセダイショウラ 文定人参考 -<br>4444時7日 日常新鮮高度第月 普通 1224567<br>主は日 2010年065月01日<br>意味を以日                                                                                                    |                                                                                                    |
| (前イージ) 111 (ホイージ)<br>(前本語) 第33条由着機能できないません。口波機能が支まりたいないなど発展する。                                                                                                    |                                                                                                    |
| ・たかき、数は小校学校口道の中国が行うことができません。数は小校学校口道をご知定の行は十分なご知道のうえ、おおり下さん。詳しくはまサービスのお符合せま<br>ロック研会すれい。<br>戻る                                                                                                    |                                                                                                    |
| インターキナ・ハンキングと加まするご願意・お用いたわせ<br>インターキナ・ハンキングの各様通り方法・お手相合や意味り・ビスに取するこ下明点は、お茶紙にお用いなわせくたたい。<br>毎年回り ロウマーキナ・ハンキングサポートセンター<br>回転 ロウマースの名用・日の<br>気付時間 千日 (0:30~17:30                                                                                                    |                                                                                                    |

.....

#### 手順4 振込先金融機関の検索

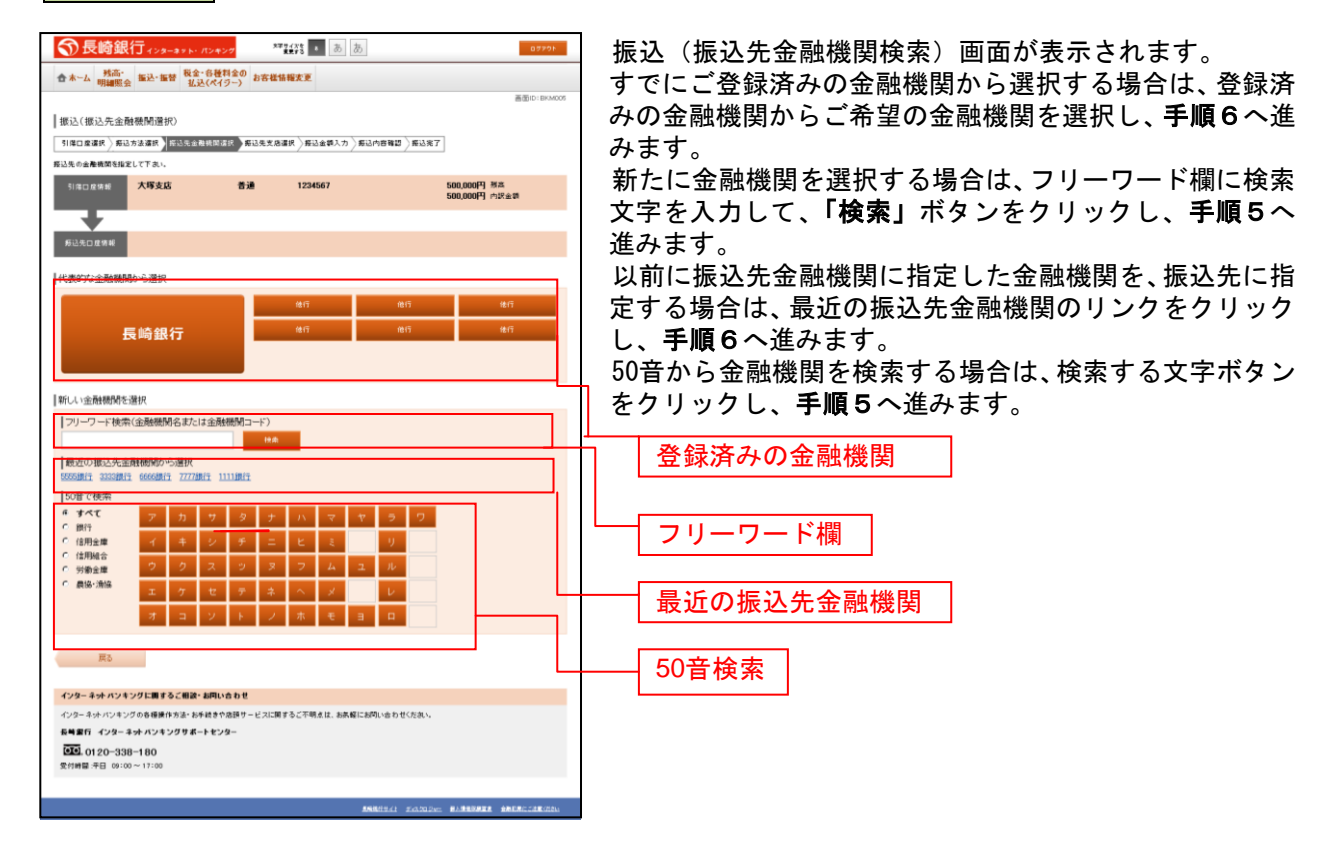

手順5 振込先金融機関の選択

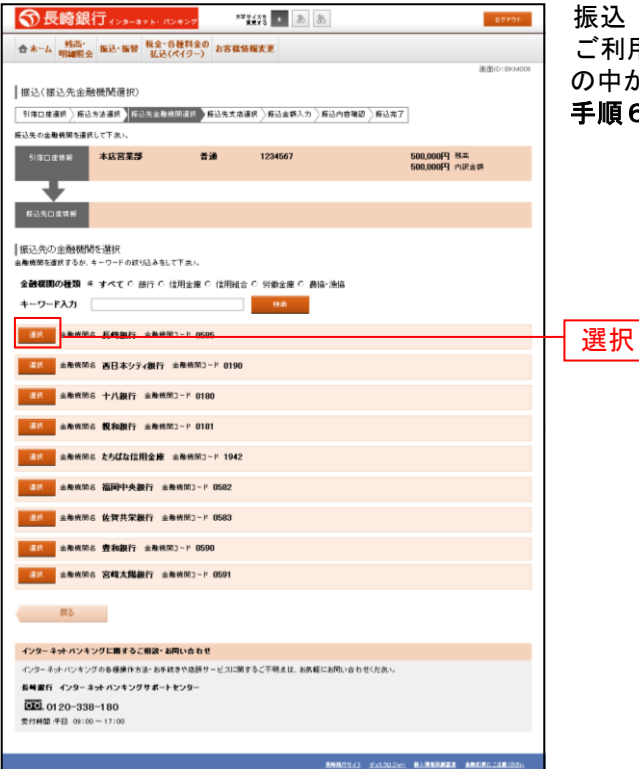

振込(振込先金融機関選択)画面が表示されます。 ご利用可能な振込先金融機関一覧が表示されますので、こ の中から指定する金融機関の「選択」ボタンをクリックし、 手順6へ進みます。

# 手順6 振込先支店の検索

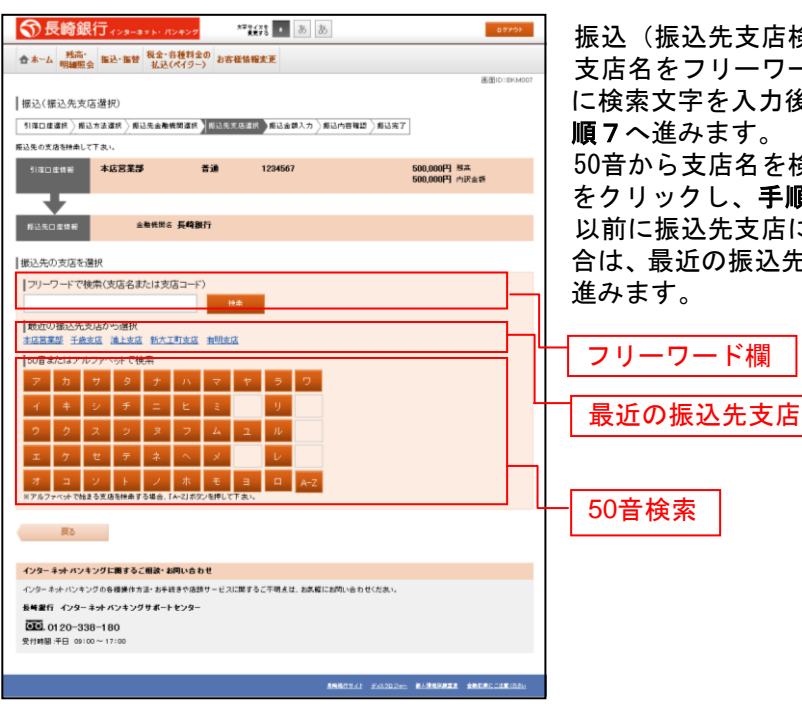

振込(振込先支店検索)画面が表示されます。

支店名をフリーワードで検索する場合は、フリーワード欄に検索文字を入力後に「検索」ボタンをクリックして、手順7へ進みます。

50音から支店名を検索する場合は、検索する文字のボタン をクリックし、**手順7**へ進みます。

以前に振込先支店に指定した支店を、振込先に指定する場合は、最近の振込先支店のリンクをクリックし、**手順8**へ 進みます。

### 手順7 振込先支店の選択

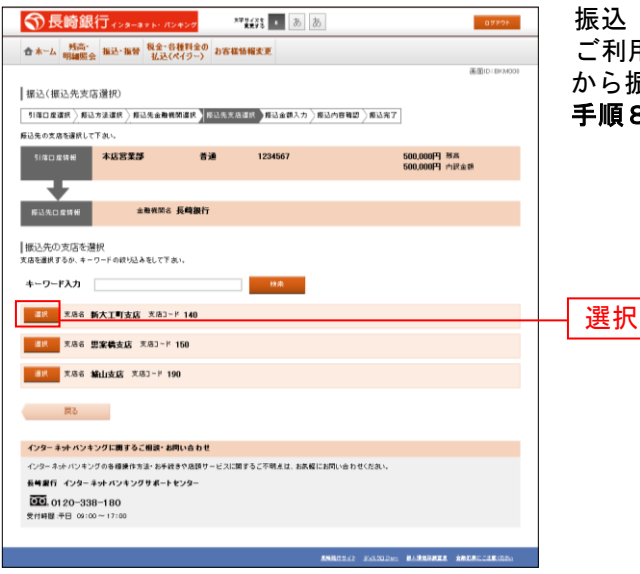

振込(振込先支店選択)画面が表示されます。 ご利用可能な振込先支店一覧が表示されますので、この中 から振込先に指定する支店の「選択」ボタンをクリックし、 手順8へ進みます。

#### 手順8 振込

振込先口座の指定、振込金額の入力

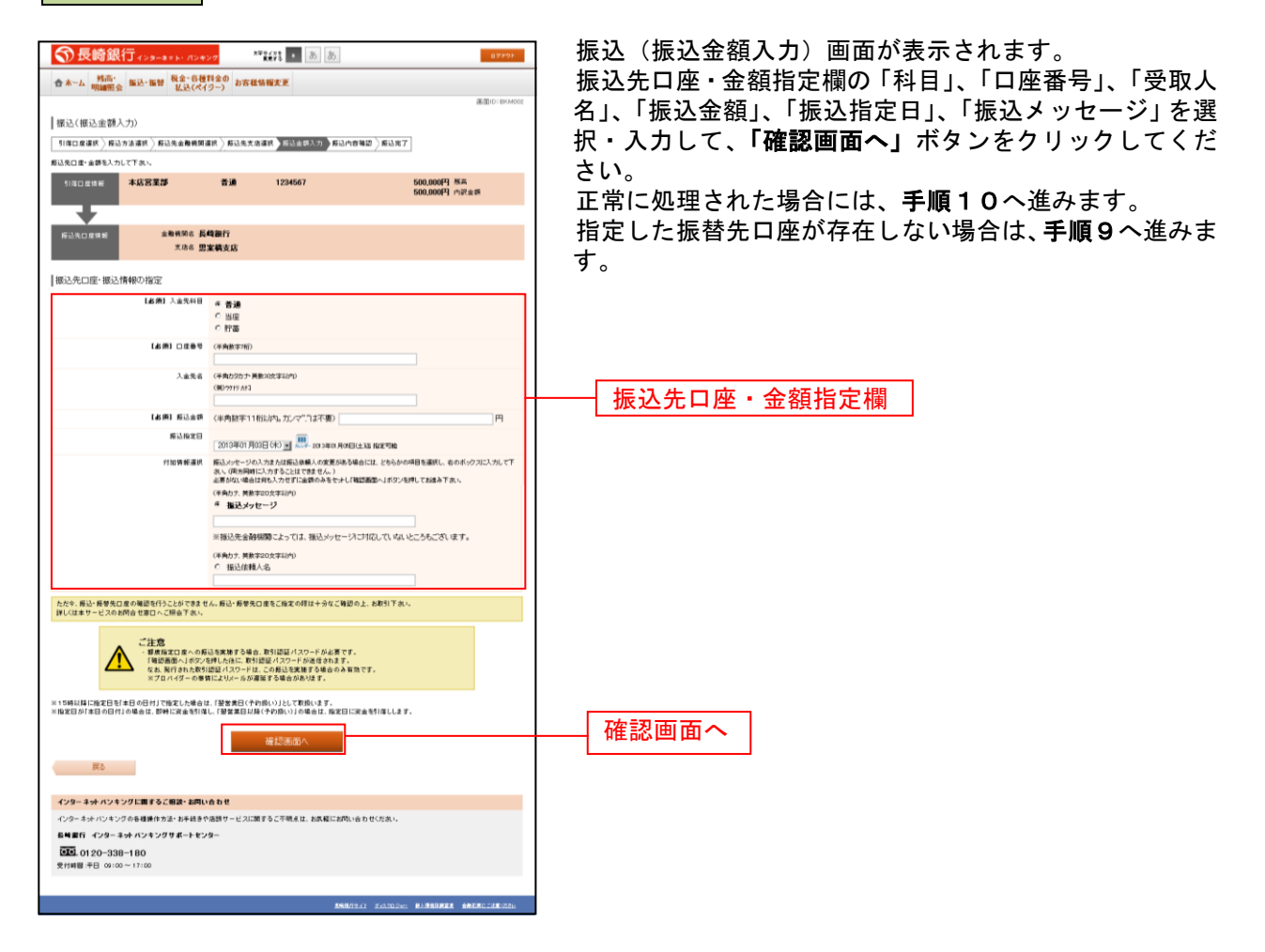

| 手順9 口座誤り                                                                                                    |                                                                            |
|----------------------------------------------------------------------------------------------------|----------------------------------------------------------------------------|
|                                                                                                    | 振込(口座誤り)画面が表示されます。<br>内容を訂正する場合は各項目の右下の「 <b>訂正する」</b> のリン<br>クをクリックしてください。 |
| 振込(口屋師り)<br>・ ご解える高い希望者口意に言語する口意がございさせんていた。<br>ご解放日面をに知ると、高県政策が17次、100300                                                                                                    | 振込を中止する場合は、「振込を中止する」ボタンをクリ<br>ックし、トップページ画面へ戻ります。                           |
| 初したし)注(特別<br>▲発発展名 長崎勝行<br>工工工社 -<br>大名名 忠実焼え店 (二工工社)                                                                                                    |                                                                            |
| ばまが     ばまが     はま     はまま     はまま     はまま     はまままままままま | 訂正する ①                                                                     |
| ■256 中止 4.9<br>ETTM                                                                                                    |                                                                            |
| インターネナ・バンキングに置するご厳定・お用い合わせ     パンターネナ・バンキングの参理使作力法・お子校会や急怒サービンに回するこで現在は、お尻厳にお用い合わせにたれい     新編業庁 インターネナ・バンキング ダイートセンター     ひょう い 120-038-0180     大竹畑 第一日 80:00 ~ 17:00                                                                                                    | 振込を中止する                                                                    |
| AMMOTAL FOUNDER ALAMAMMA AMERICANON                                                                                                    |                                                                            |

-----

- ① 「訂正する」リンク説明
  - ・受取人番号・振込先金融機関名欄の「**訂正する」**リンクをクリックした場合には、**手順3**へ戻ります。
  - ・振込先支店名欄の「訂正する」リンクをクリックした場合には、手順6へ戻ります。
  - ・科目・口座番号・受取人名欄の「訂正する」リンクをクリックした場合には、手順8へ戻ります。

### 手順10 振込内容の確認

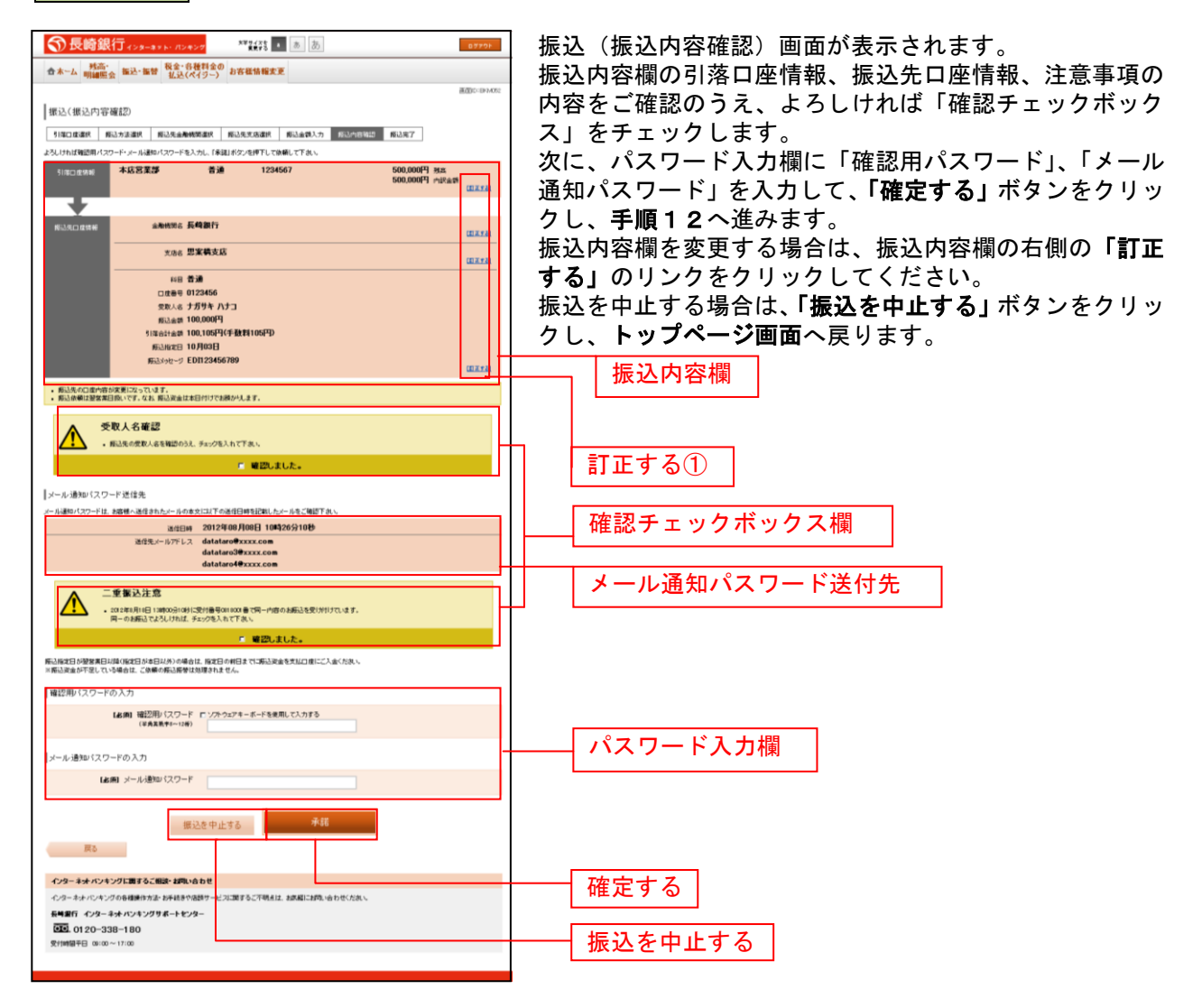

① 「訂正する」リンク説明

・引落口座情報の「訂正する」リンクをクリックした場合は、手順11へ進みます。

・受取人番号・振込先金融機関名の「訂正する」リンクをクリックした場合は、手順3へ戻ります。

- ・振込先支店名の「訂正する」リンクをクリックした場合は、手順6へ戻ります。
- ・科目、振込金額等の「訂正する」リンク振込した場合は、手順8へ戻ります。

# 手順11 引落口座の訂正

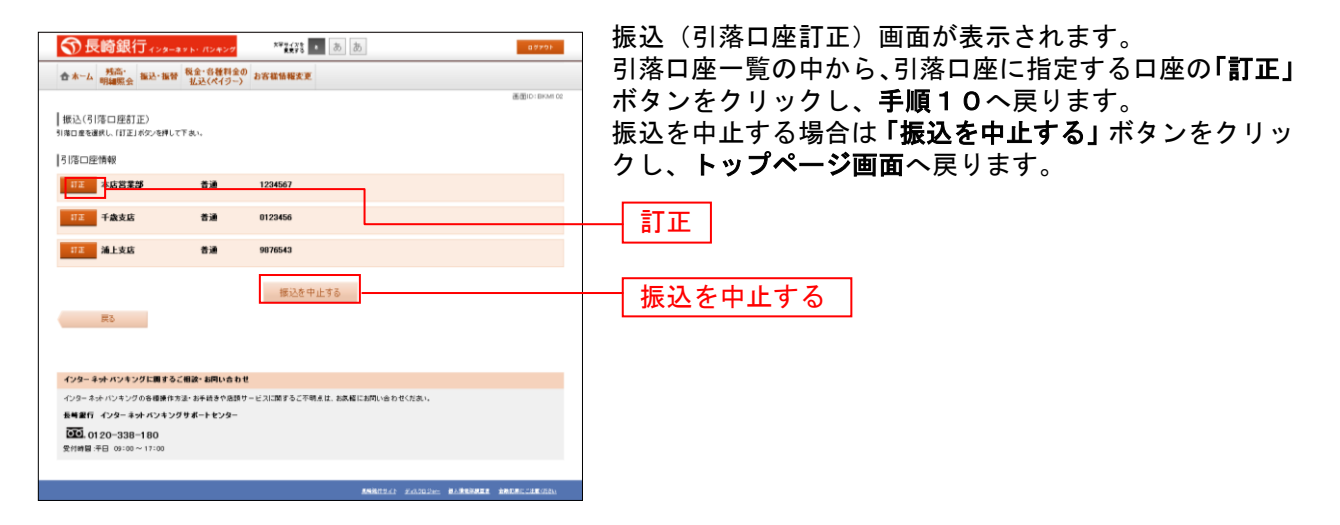

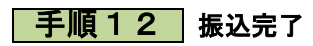

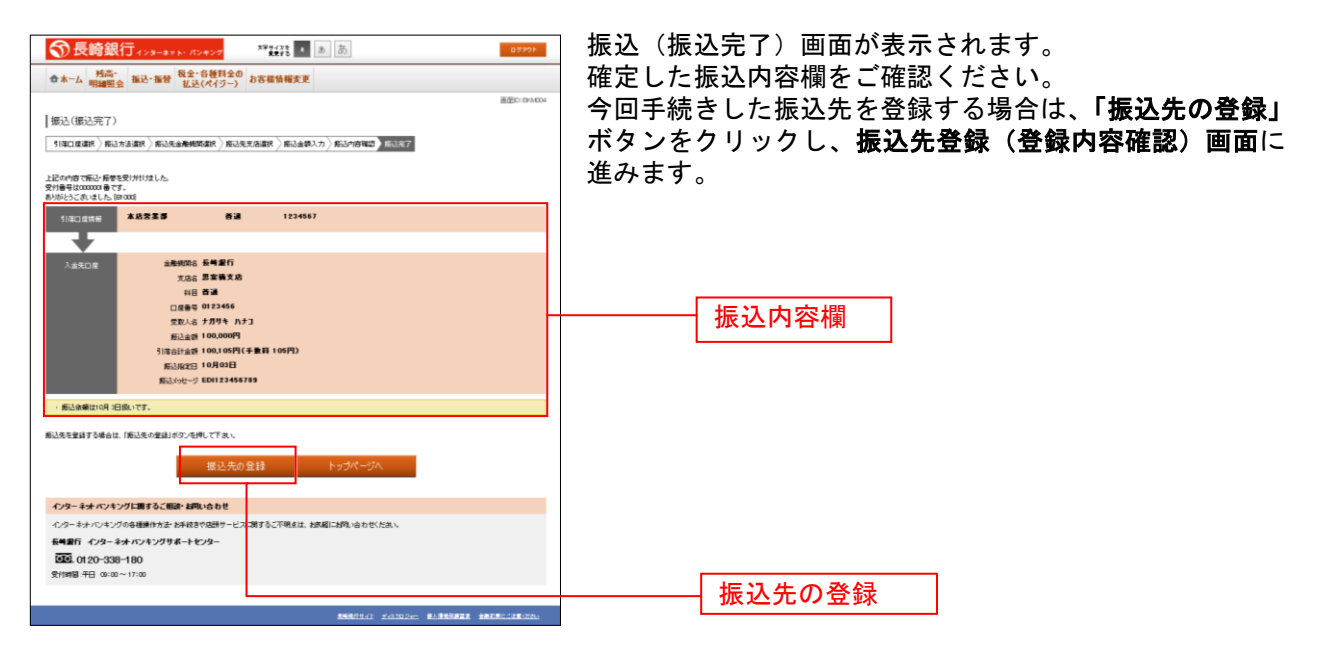

# 振替

お客様の口座間での振替を行うことができます。

#### 手順1 グローバルナビゲーション操作

グローバルナビゲーションの [振込・振替] → [振替] をクリックしてください。

・引落口座が2口座以上登録されている場合には、手順2へ進みます。

・引落口座が1口座のみ登録されている場合には、手順3へ進みます。

手順2 引落口座の選択

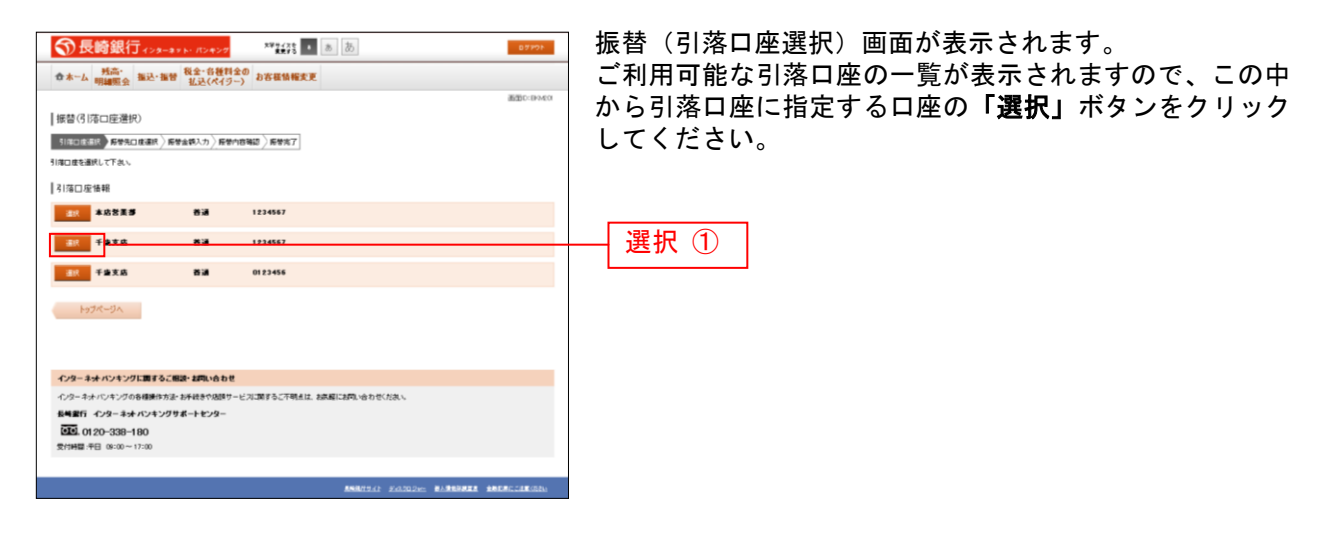

- ① 「選択」ボタン説明
  - ・振替先口座が1口座のみの場合には、手順4へ進みます
- ・振替先口座が2口座以上ある場合には、手順3へ進みます

#### 手順3 振替先口座の選択

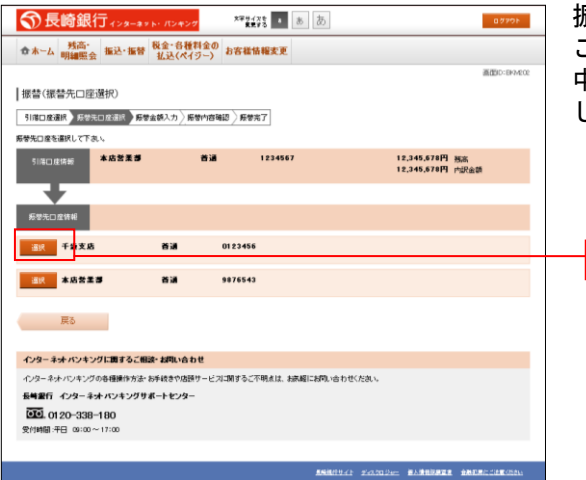

振替(振替先口座選択)画面が表示されます。 ご利用可能な振替先口座の一覧が表示されますので、この 中から振替先に指定する口座の「選択」ボタンをクリック し、手順4へ進みます。

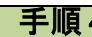

手順4 振替金額の入力

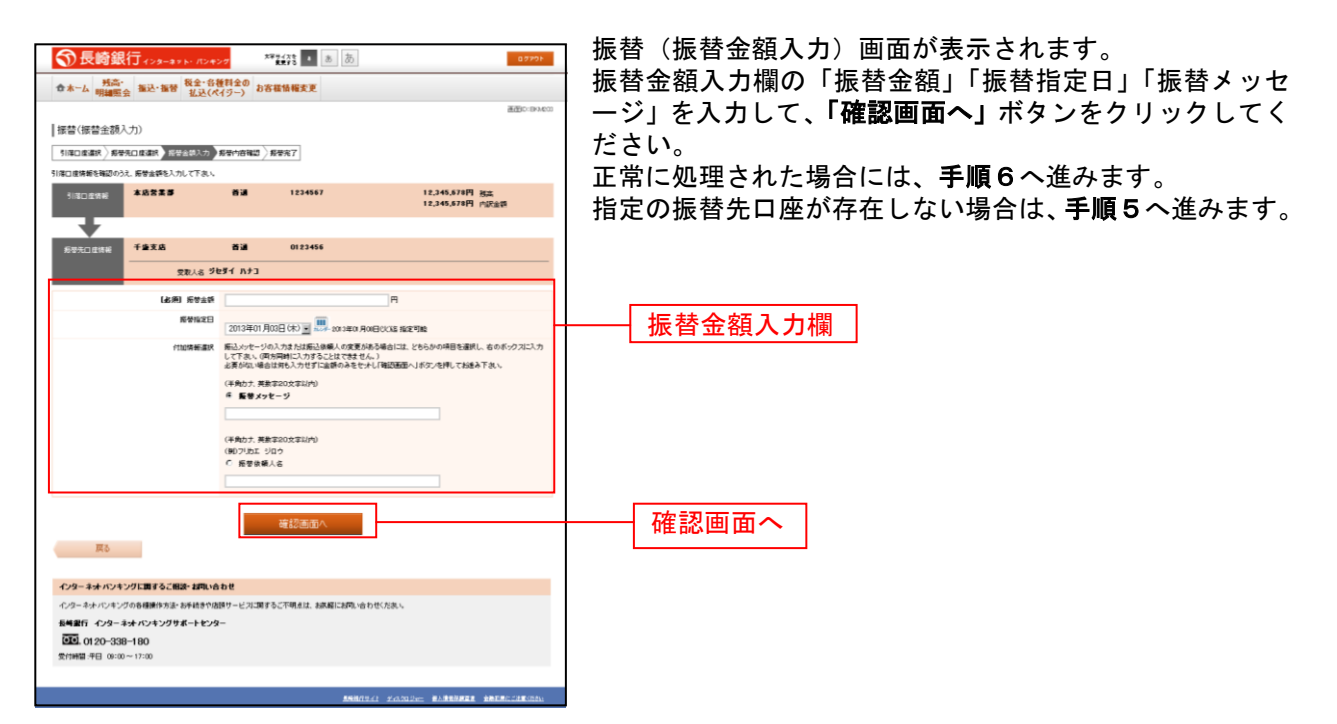

選択

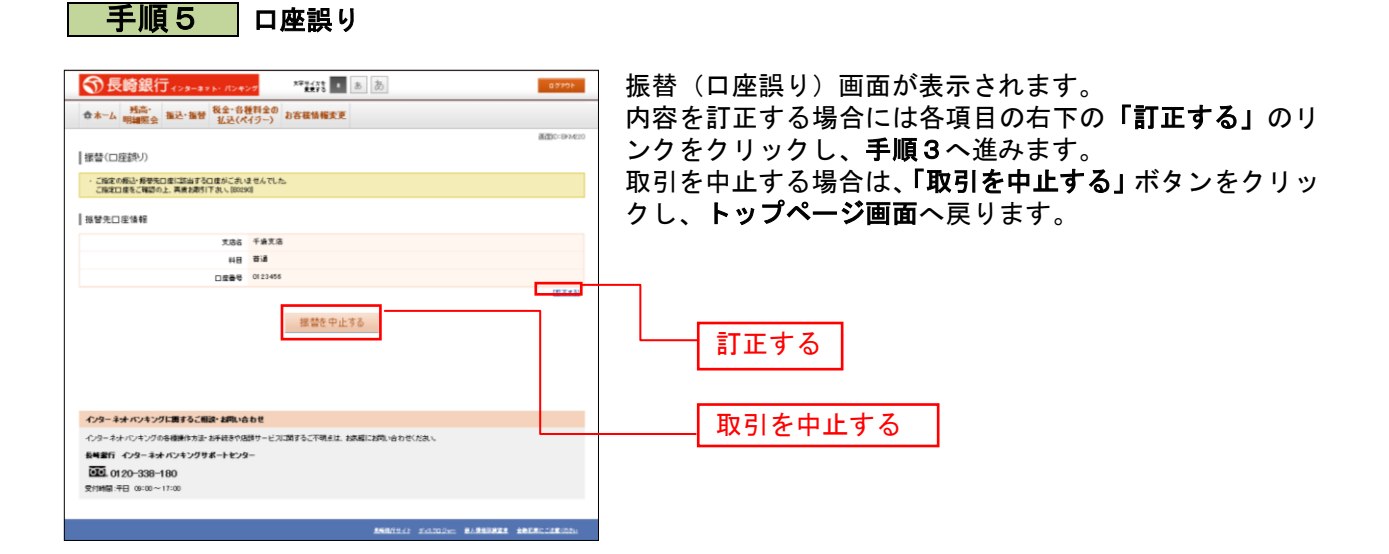

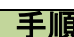

手順6 振替内容の確認

| ⑦長崎銀行ィンターネット・パンキンク **#読 ● あ あ ロアウト                                                                                                    | 振替(振替内容確認)画面が表示されます。                                                                                                    |
|----------------------------------------------------------------------------------------------------|----------------------------------------------------------------------------------------------------|
| ☆ホーム 残高: 振込・振替 税金・各種利金の<br>収録服金 振込・振替 払込(ペイクー) お客様情報変更                                                                                                    | 振替内容欄の引落口座情報、振替先口座情報、注意事項の                                                                                                    |
| 画面の(P3.604                                                                                                    | 内容をご確認のうえ、よろしければ「確認チェックボック                                                                                                    |
|                                                                                                    | $z_{\perp} = z_{\perp} = z_{\perp$ |
| お服装内容をご確認の方え、パスワードを入力して下れ、                                                                                                    |                                                                                                    |
| 5月10日開始 本品営業課 首連 1224567 12,345,679円 投点<br>12,345,679円 内注意                                                                                                    | 次に、ハスリート人刀欄に「確認用ハスリート」を人力し                                                                                                    |
| (EX7)                                                                                                    | て、「 <b>確定する」</b> ボタンをクリックし、 <b>手順7</b> へ進みます。                                                                                                    |
|                                                                                                    | 振替内容欄を変更する場合は、欄の右側の「訂正」のリン                                                                                                    |
|                                                                                                    |                                                                                                    |
| 2010年1月1日日<br>1月11日日 - 11日日 - 1 |                                                                                                    |
| 房堂会部 100,000円<br>5(漂合計会路 100,000円(手数目0円)                                                                                                    | 振替を中止する場合は「 <b>振督を中止する」</b> ホタンをクリッ                                                                                                    |
| 局型指定日 10月03日<br>周期の4月11日 日日22455729                                                                                                    | クしてください。 <b>トップページ画面</b> へ戻ります。                                                                                                    |
| UETA .                                                                                                    |                                                                                                    |
| - 親母依顧注10月1日間41です。                                                                                                    | ─┼───│ 振替内容欄   │                                                                                                    |
| ▲ 二重振器注意                                                                                                    |                                                                                                    |
| 2021年5月1日12時003(10)12(1)書号の1000番(国一内省のお飯巻を受け付けています。<br>同一のお飯巻でよろしければ、チェックを入れて下れい。                                                                                                    |                                                                                                    |
| ■ ■認しました。                                                                                                    |                                                                                                    |
| 確認用ル(スワードの入力                                                                                                    |                                                                                                    |
| 【諸語】 雑語県バスワード ニニングやユアキーボードを使用して入力する                                                                                                    | 確認チェックボックス欄                                                                                                    |
| (######~~DB)                                                                                                    |                                                                                                    |
| 振替を中止する 確定する                                                                                                    | パフロード入力期                                                                                                    |
| 5                                                                                                    |                                                                                                    |
| インリーネット パンパン 増える 二部 いたわせ                                                                                                    |                                                                                                    |
| インターネナバンキングの各種種作为法。お手続きや意思サービスに調するこ不明また、お店舗にお知い合わせくだれい。                                                                                                    | 確定する                                                                                                    |
| 長崎銀行 インターネオ・バンキングサポートセンター                                                                                                    |                                                                                                    |
| 2014日 1000 - 17:00                                                                                                    |                                                                                                    |
|                                                                                                    | 振替を中止する                                                                                                    |
| ANDREAD SALADIAN BARBARA ANDRALARADA                                                                                                    |                                                                                                    |

- ① 「訂正する」リンク説明
- ・引落口座情報の「訂正する」リンクをクリックした場合は、手順2へ進みます。
- ・振替先口座欄の「訂正する」リンクをクリックした場合は、手順3へ進みます。
- ・振替内容欄の「訂正する」リンクをクリックした場合は、手順4へ進みます。

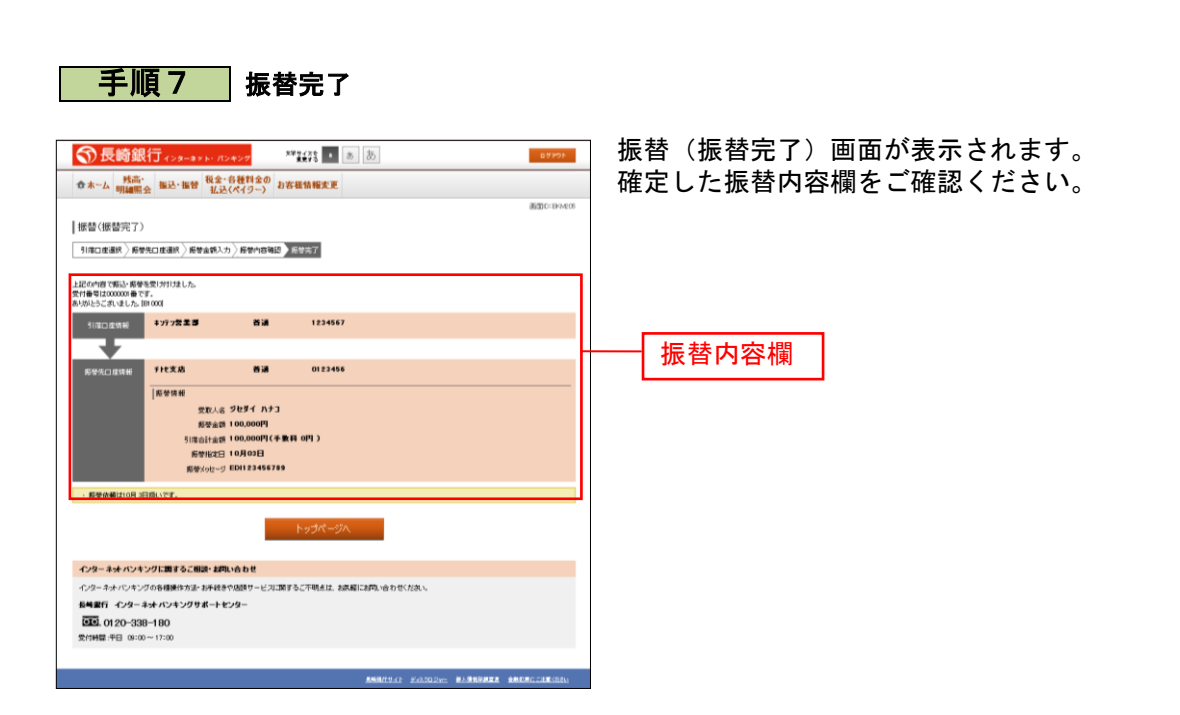

------

.....

# ご依頼内容の照会・取消

.....

過去に手続きを行った振込・振替のご依頼内容を照会できます。また、振込・振替依頼の取消を行うこと ができます。

#### 手順1 グローバルナビゲーション操作

.....

グローバルナビゲーションの[振込・振替]→[振込振替の照会・取消]をクリックし、**手順2**へ進みます。

| 手順2 | 一覧表示 |
|-----|------|
|-----|------|

| ⑦長崎銀行ィンターネット・パンキング                                                                    | ああ      |                               | 00201            | ご依頼内容の照会・取消(振込・振替 一覧)画面が表示                                              |
|---------------------------------------------------------------------------------------|---------|-------------------------------|------------------|-------------------------------------------------------------------------|
| ☆ホーム 現高-<br>明細照会 振込・振芸 税金・名種料金の<br>払込(ペイジー) お吉核情報支更                                   |         |                               |                  | されます。                                                                   |
| ご依頼内容の原金-取消(振込・振動 一覧)<br>河線の編3, 取得行946は、高速する#27を選択してF表、<br> ご依頼9客の〜覧<br>303章 0月の日~    |         |                               | 高田():BNS050      | ご依頼内容の詳細をご覧になる場合は、ご依頼内容の一覧<br>の中から、照会する依頼内容の「詳細」ボタンをクリック<br>し、手順3へ進みます。 |
| 引港口座による投り込み すべて ゴ 再表示                                                                 |         |                               |                  | ご依頼内容を取り消す場合には、「 <b>取消」</b> ボタンをクリッ                                     |
| (全21件) 並べ替え:   受付日時▼ 51度口座                                                            |         |                               |                  | クレーチ 順々 へ 進む 古古                                                         |
|                                                                                       | 引端口度    | <b>浦上支店 苔通0980013</b>         | <b>R</b> SH      | クし、于順4八進みまり。                                                            |
| 支付番号 0331004 受付日時 2012年 03月15日 13時30分<br>取引品質 30,000円<br>処理指定日 2012年 03月17日           | 別成ロル    | 新大工町支店 首通1234567              | Re H             |                                                                         |
| 受付番号 0315002 受付日時 2012年 03月15日 13時30分<br>取引金額 30,120円<br>処理指定日 2012年 03月17日           | 51藩(1)6 | 千皇支店 普通0980012                | 取                |                                                                         |
| 211日 2012年12月14日13時30分<br>取引金額 240,000円<br>処理指定日 2012年12月14日                          | 別館口店    | 新大工町支店 首通1234567              | Ron              |                                                                         |
| 詳旧<br>契付番号 0314000 受付日時 2012年 12月14日 13時30分<br>取引金額 30,240,000円<br>処理指定日 2012年 12月14日 | 引渡口度    | 千皇支店 普通1234567                | Ron              |                                                                         |
| (前代-3) 1 2                                                                            | 次代~步)   |                               |                  | =+ 4m                                                                   |
| トゥブページへ                                                                               | L       |                               |                  |                                                                         |
| インターネットバンキングに調するご相談・お問い合わせ                                                            |         |                               |                  |                                                                         |
| インターネットパンキングの各種操作方法・お手続きや店舗サービスに関するこ不明点は、                                             | お京経におりい | 合わせくたあい。                      |                  |                                                                         |
| 長崎銀行 インターネッナ バンキングサポートセンター                                                            |         |                               |                  |                                                                         |
| <b>EE</b> . 0120-338-180                                                              |         |                               |                  |                                                                         |
| 受付時間:平日 09:00~17:00                                                                   |         |                               |                  |                                                                         |
|                                                                                       |         |                               |                  |                                                                         |
|                                                                                       |         | dence marchines manufacture a | nin Recchiktoria |                                                                         |

注) 「取消」ボタンは取消が可能なご依頼内容のみクリックすることができます。

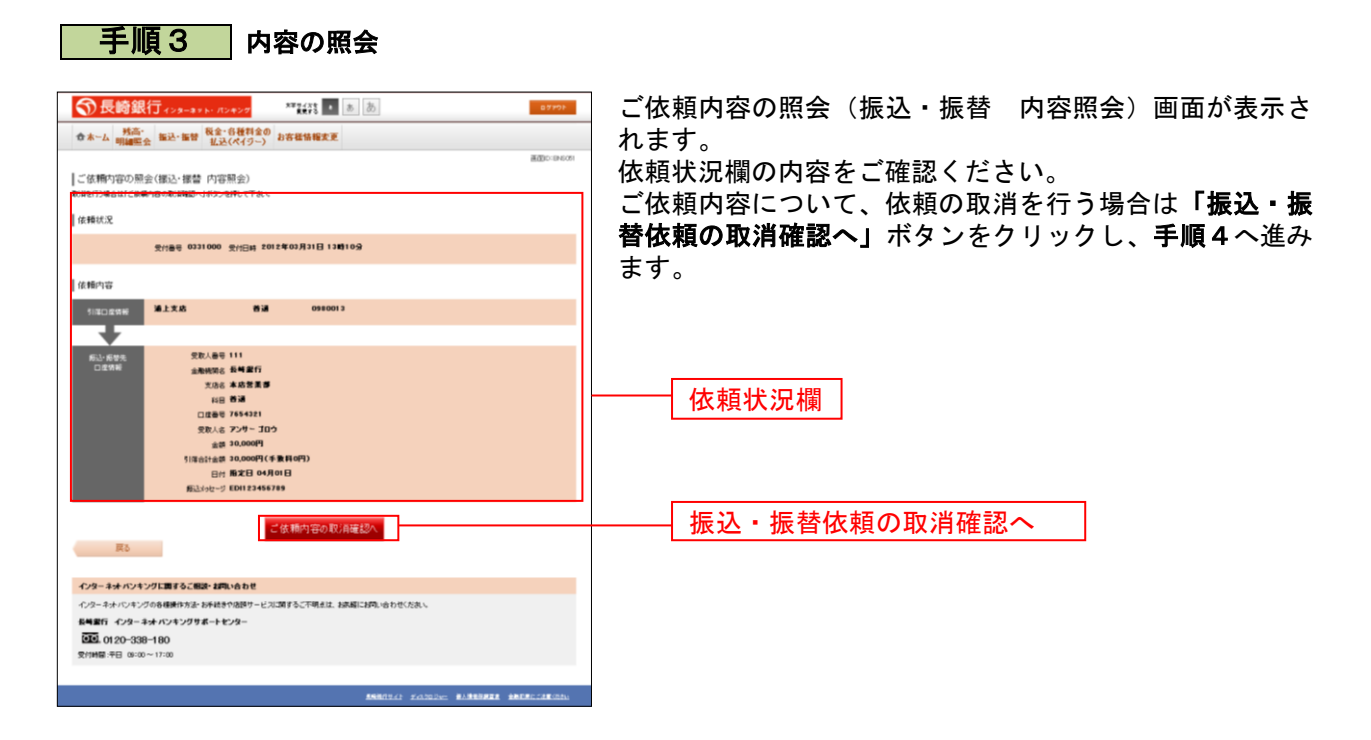

# 手順4 取消内容の確認

| ⑦ 長崎銀行 (10 40 5 10 10 10 10 10 10 10 10 10 10 10 10 10         | ご依頼内容の取消(振込・振替 取消確認)画面が表示さ                        |
|----------------------------------------------------------------|---------------------------------------------------|
| ************************************                           |                                                   |
| W W W 明細照会 INC IN B 払込(ペイジー) O B W W W K.C.                    |                                                   |
| - 法推动中での(取) 8/((広), (広林) 取) 8/(広))                             | 取消内容禰の依頼状況、依頼内容をこ確認のうえ、よろし                        |
| ■ この代表 3 00 00 00 00 00 00 00 00 00 00 00 00 0                 | はわげパスワード入力欄に「確認田パスワード」を入力し                        |
| 「取ら品を確定する」ボタンを押して下れ、                                           |                                                   |
| 按师状况                                                           | て、「取消を確定する」 ボタンをクリックし、手順5へ進み                      |
| 受付番号 1110011 受付日時 2012年03月31日 13時00分                           | ます。                                               |
| 依赖内容                                                           | │ 取消を中止する場合は、 <b>「取消を中止する」</b> ボタンをクリッ            |
| NIIICD 应供制 道上支店 首通 1234567                                     | クレープは「「「「「「「」」」」「「」」」「「」」」「「」」」「「」」」」「「」」」」」「」」」」 |
| J.                                                             |                                                   |
| #51.89 111                                                     | へ戻ります。                                            |
| 口道供册 主角机网络 影响量行                                                |                                                   |
| 光动名 被大王司支店                                                     |                                                   |
| 料目 西通                                                          |                                                   |
| 見ない いたいい 見たり パンプログラン しょう ひょう ひょう ひょう ひょう ひょう ひょう ひょう ひょう ひょう ひ |                                                   |
| 金森 100,000円                                                    |                                                   |
| 5)译合计全面100,105円(手数料105円)                                       |                                                   |
| 新立2010年7月1日1123456789                                          |                                                   |
| ・振込你綱は聖客知曰政いです。                                                |                                                   |
| 「麻辺田パフロードのよう                                                   |                                                   |
| Nac272/14/2/11/07/73                                           |                                                   |
| 【お類】 発送用 パスワード □ ソフトウェアキーボードを使用して入力する<br>(学会戦的ないつい)            | ┝━━━━━┤ パスワード入力欄 │                                |
|                                                                |                                                   |
|                                                                |                                                   |
| 取7)能甲止至6 取7)的確定至6                                              |                                                   |
| 5 <b>2</b>                                                     |                                                   |
|                                                                |                                                   |
| インターネット ハンキングに調するご相談・起向い合わせ                                    |                                                   |
| インターネオ・バンキングの各種操作方法・お手続きや店舗サービスに関するこで明点は、お飲服にお問い合わせください。       |                                                   |
| 長崎銀行 インターネットパンキングサポートセンター                                      |                                                   |
| (34)(120-338-180<br>受付時間:平日 08:00~17:00                        | 以伯でモエッシ                                           |
|                                                                |                                                   |
|                                                                |                                                   |
|                                                                |                                                   |

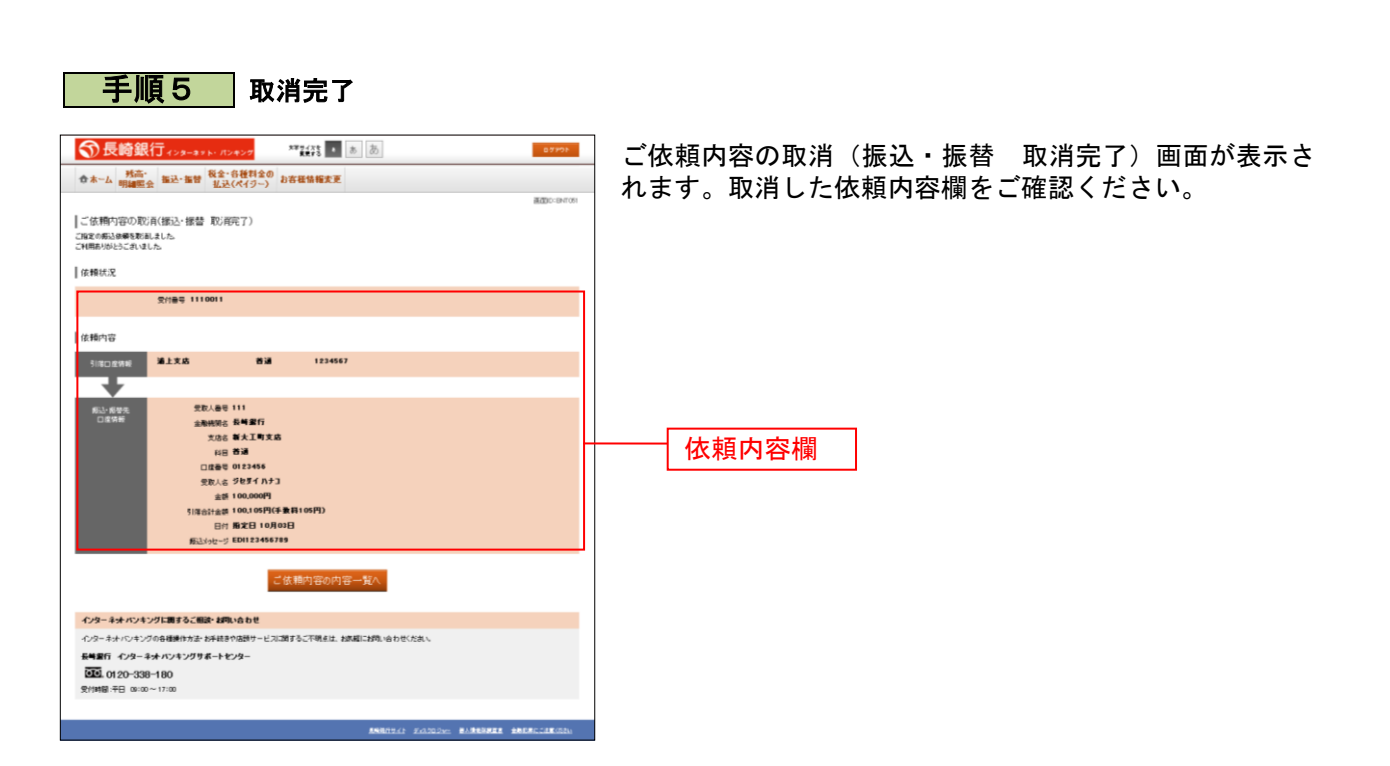

------

\_\_\_\_\_

# 振込・振替限度額変更

振込・振替先への1日あたりの振込限度額を変更できます。

### 手順1 グローバルナビゲーション操作

グローバルナビゲーションの [振込・振替] → [振込・振替限度額変更] をクリックし、**手順2**へ進みま す。

# 手順2振込・振替限度額を変更

| 중長崎銀行ィンターネット・ ヌンヤンク                                                                                | *************************************                                                                                        | 07771             | ] 振込・振替限度額変更(変更内容入力)画面が表示されま                                       |
|----------------------------------------------------------------------------------------------------|----------------------------------------------------------------------------------------------------|-------------------|--------------------------------------------------------------------|
| ★★★★ 野高・ 振込・振替 税金・音種料金<br>明細照会 振込・振替 払込(ペイラー)                                                      | 2の お客様価権支更                                                                                                    |                   | 」す。                                                                |
| 振込・振替限度額変更(変更内容入力)<br>第込・影響の振動性を変更したいなほについて変更体の振<br>・1日度なのないないないでな更なの<br>・の内にした場合、その<br>・所にした場合、その | 波見3個に会響を入力して「留立面面へ」が少く行けしてすれ、<br>の方用です。<br>スタキック用し、振客はてきません。<br>人は100の用し、振客はてきません。<br>(由して変更となりますので、それまでは実更用の用心・新常務度前が目的となりま | ₩∰10:858001<br>₽. | 振込・振替限度額変更欄の変更を行う口座の、変更後限度<br>額を入力後、「確認画面へ」ボタンをクリックし、手順3へ<br>進みます。 |
| 養漢文店<br>普通 0980012<br>東東党1中                                                                        | 現在の限規題<br>5075円                                                                                                    | 実更後の眼鏡額<br>万円     |                                                                    |
| 麻岳寺支店<br>普通 1234567                                                                                | 机压心限从的<br>5175円                                                                                                    | 実更後の徹底朝<br>万円     |                                                                    |
| 五反田夫/西<br>第3連 2345579                                                                              | 現在の現実第<br>52万円                                                                                                    | 変更後の原成額<br>万円     | 振込・振替限度額変更欄                                                        |
| 三田文店<br>普通 3465789                                                                                 | 現在の限用語<br>5375円                                                                                                    | 実更後の服成朝<br>万円     |                                                                    |
| 種田南支店<br>師道 4557190                                                                                | 現在の限度調<br>54万円                                                                                                    | 変更後の間機額<br>万円     |                                                                    |
| l=97≮−9∧                                                                                           | am £20m/d3 ∧                                                                                                    |                   | 確認画面へ                                                              |
| インターネットバンキングに勝するご相談・お問い合う                                                                          | 5 t                                                                                                    |                   |                                                                    |
| インターネットバンキングの各種操作方法・お手続きや活動<br>長崎銀行 インターネットパンキングサポートセンター                                           | 接サービスに関するこ不明点は、お茶幅にお問い合わせくだれ。<br>-                                                                                           |                   |                                                                    |
| <b>近し. 01 20-338-180</b><br>受付時間 汚日 03:00~17:00                                                    |                                                                                                    |                   |                                                                    |
|                                                                                                    | REMITERS FRANCES BARES                                                                                                    | TE MERCLERING     |                                                                    |

### 手順3 振込・振替限度額変更内容を確認

| 医赫腊皮糖变更 (变更内实 建药                                       |                                                       | and the second second s |
|--------------------------------------------------------|-------------------------------------------------------|----------------------------------------------------------------------------------------------------|
| ・報替課度領変更を行います。<br>翌用バスワードを入力し、「変更を確定                   | /<br>する」ボタンを押して下さい。                                   |                                                                                                    |
| 溝上支<br>蓄遺 09100<br>変更受付4                               | 5 現在の病込・統督親康朝<br>3 50万円                               | 変更後の振込・振替課意題<br>100万円                                                                                                    |
| 新大王町支。<br>普通 12345                                     | 5 現在の病込・姫替探病師<br>7 <b>51万円</b>                        | 変更後の振込・振替課度額<br>10万円                                                                                                    |
| 有明文;<br>普通 23455                                       | 5 現在の病込・振替探疫師<br>9 52万円                               | 変更後の振込・振替課度額<br>20万円                                                                                                    |
| 千歳文)<br>苔通 34567                                       | 8 現在の病込・振登跟後朝<br>9 53万円                               | 変更後の振込・振替課機額<br>(変更なし)                                                                                                    |
| 治石支;<br>普通 455785                                      | 5 現在の振込・振替限度額<br>0 \$4万円                              | 変更後の振込・振替課度額<br>(変更なし)                                                                                                    |
| 安更                                                     | 3 04月01日                                              |                                                                                                    |
| の入力<br>【単類】発認用パスワー                                     | ドーロップホウェアキーボードを使用して入力する。                              |                                                                                                    |
| (半角葵敷平8~12)                                            | 81                                                    |                                                                                                    |
| 17                                                     | 変更を中止する変更を確定する                                        |                                                                                                    |
| 3                                                      |                                                       |                                                                                                    |
|                                                        |                                                       |                                                                                                    |
| ングに関するご相談・お句                                           | 1604                                                  |                                                                                                    |
| 3<br>マングに調するご相談・お利助<br>マグの各様操作方法・お予請予                  | ×≙ರಿಕ<br>/ಟಿಕ್ − ೭೨೭೫೯೯೭೭೭ ಪಿನಟಿದಿಕೆಂಗಿ ರೇಜಿಸಿ .      |                                                                                                    |
| 3<br>キンクに関するご相談・お利い<br>パクの各様操作方法・お予切子<br>ネオ・バンキングサポートセ | *合わせ<br>1880 - ビス13第5 るこ不明正法、北京都にお何いらわせくたない。<br>1/9-1 |                                                                                                    |

限度額変更(変更内容確認)画面が表示されま

『欄の内容をご確認のうえ、よろしければ、確認 - ド入力欄に「確認パスワード」を入力して、**「変 「る」**ボタンをクリックし、**手順4**へ進みます。 替限度額変更を中止する場合には、「変更を中止 ンをクリックし、トップページ画面へ戻ります。

| - ボードを使用して入力する        | <b> </b> | 限度額変更欄      |
|-----------------------|----------|-------------|
| 変更を確定する               |          | 確認用パスワード入力欄 |
|                       |          | 変更を確定する     |
| こ不明正は、お茶舗にお知い合わせください。 |          | 変更を中止する     |
|                       |          |             |
| <b>一于順4</b> 发5                                                         |                            | 07771                  | 振込・振替限度額変更(変更完了)画面が表示されます。            |
|------------------------------------------------------------------------|----------------------------|------------------------|---------------------------------------|
| ☆ホーム 残高・<br>明細照会 振込・振發 税金・多種料金の お<br>払込(ペイジー) お                        | 客樣情報変更                     | 憲(図1D:B0B000           | 限度額変更欄の内容をご確認ください。                    |
| 据込・振替限度額変更(変更完了)                                                       |                            |                        |                                       |
| 。<br>この内容で振込・局管現成額変更を受付けました。3日後より新しい<br>ご利用ありがとうこざいました。                | 泉廣鎮にてご利用いただけます。            |                        |                                       |
| 減上支払<br>2 000000 2<br>要更受付中                                            | 戦在の振込・振撃駅東部<br>5075円       | 実要後の報道・極智様成額<br>100万円  |                                       |
| 新大工町支店<br>普通 124567<br>家園受付中                                           | 戦在の振込・振世界無罪<br>51万円        | 変要体の振込・接着現素的<br>10万円   |                                       |
| 有研究店<br>普通 1345576<br>实现受付中                                            | 現在の振込・振智慧典語<br>52万円        | 実要後の搬込・修整課実施<br>20万5円  |                                       |
| 千座支店<br>醤道 3456709                                                     | 現在の振込・振覚現成群<br>5375円       | 変更後の振込・経営課度課<br>(変更なし) |                                       |
| 〕滑石支店<br>器通 4557900                                                    | 現在の搬込・修管閉床時<br>5475円       | 実更後の振込・探登閉由新<br>(変更なし) | ───────────────────────────────────── |
| 実業日 04月01日                                                             |                            |                        |                                       |
|                                                                        | トップページへ                    |                        |                                       |
| インターネット バンキングに調するご服装・お問い合わせ                                            |                            |                        |                                       |
| インターネットパンキングの各種操作方法・お手続きや感謝サービ                                         | スに関するこ不明点は、お尻幅にお問い合わせくだれい。 |                        |                                       |
| 後号第17 インターキットハンキングサポートセンター<br>ほし、0120-338-180<br>空付時間:予日 00:00 ~ 17:00 |                            |                        |                                       |

----

\_.\_....

\_\_\_\_\_

.....

. \_ . \_ . \_ . \_

.\_.\_.

-----

......

## 振込先登録

お客様が今回お振込をした振込先を、振込先として登録することができます。

#### **手順1** 振込(振込完了) 画面操作

振込(振込完了)画面の振込先の登録をクリックし、手順2へ進みます。

#### 手順2 振込先登録内容の確認

| 予した時銀行         100000         NTACE         100000         NTACE         100000         100000         100000         100000         100000         100000         100000         100000         100000         100000         100000         100000         100000         1000000         1000000         10000000         1000000         10000000         10000000         10000000         100000000         100000000         1000000000         1000000000000000000000000000000000000 | 振込先登録(登録内容確認)画面が表示されます。<br>振込先口座情報欄、追加情報欄の内容をご確認のうえ、よ<br>ろしければ、確認チェックボックス欄をチェックし、パス<br>ワード入力欄に「確認用パスワード」を入力して、「登録 |
|----------------------------------------------------------------------------------------------------|----------------------------------------------------------------------------------------------------|
| 1000-0-0-0-0-0<br>空泡スネーナガラキ 夕口ウ<br>長崎銀行 - 千歳支広 香油 444444                                                                                                    | を確認する」ホタンをクリックし、手順3へ進みます。<br>振込先登録を中止する場合は、「登録を中止する」ボタン<br>をクリックレートップページへ戻ります                                     |
|                                                                                                    |                                                                                                    |
| 雑記目F (スワードの人力)<br>(#25日) (2ワード 『 ソフトゥェアキーボードを使用して入力する<br>(#25日) (#25日) (マラード 『 ソフトゥェアキーボードを使用して入力する                                                                                                    | 振込先口座情報欄                                                                                                    |
| 金砂を中止する<br>型砂を確定する                                                                                                    | 確認チェックボックス欄                                                                                                    |
| インターキャインキングに置するご想定を開いたか。<br>インターキャインキングの後期時かたか。お今日を935月~ - ビスに加するごぞ明えば、お大和 にお切いらわせたたい。<br>毎年度行 インターキャインキングサポートモンター<br>図20、102-339-1100                                                                                                    |                                                                                                    |
| RYHMERE G.GO~11:00                                                                                                    | <u> </u>                                                                                                    |

## 手順3 振込先登録の完了

| ・             ・    | <ul> <li>振込先登録(登録完了)画面が表示されます。</li> <li>振込先口座情報欄、追加情報欄の内容をご確認ください。</li> <li>「振込先一覧画面へ」ボタンをクリックすることで、振込先一覧(一覧表示)画面へ進むことができます。</li> <li>振込先口座情報欄</li> <li>振込先一覧画面へ</li> </ul> |
|--------------------|----------------------------------------------------------------------------------------------------|
| ANDERS STATE - THE |                                                                                                    |

## 振込先削除

登録済みの振込・振替先の削除を行うことができます。

## 手順1 グローバルナビゲーション操作

グローバルナビゲーションの [振込・振替] → [振込先登録] をクリックし、**手順2**へ進みます。

手順2 登録済み振込先口座の選択

|                                                                            | a a a                                     | 振込先一覧(一覧表示)画面が表示されます。        |
|----------------------------------------------------------------------------|-------------------------------------------|------------------------------|
| ★ホーム 残高・<br>明細照会 振込・飯替 税金・各種料金の<br>払込(ペイクー) お客様情報変更                        |                                           | │ 登録済み振込口座の削除を行う場合は、登録済み振込口座 |
| 振込先一覧(一覧表示)<br>・ 新込先の期後を行う場合は、副除する新込先を進伏して(損除する)ポタンを押して                    | 篇团10-18/L.001<br>下改1。                     | 欄の削除する振込口座のチェックボックスをチェック後、   |
| 登録済みの振込口座                                                                  |                                           |                              |
| すべて ある示                                                                    |                                           |                              |
| (全10月) 第六帝文: (三匹人名 ) 三山山   和祥和山田平                                          |                                           |                              |
| (28)人名 ナガサキ 900 つ<br>長崎銀行 千歳支応 普通 0100001<br>51回○ 本応営業部 普通 0123456         | 2<br>単計目 2010年04月01日<br>教师委員日 2012年02月01日 |                              |
| <sup>安思人名</sup> ナガサキ ジロウ<br>長崎観行 延山支応 香道 0100002<br>11回口 床 応営業部 普通 0123456 | 業結日 2010年03月01日<br>前月第2日                  |                              |
| (2年人名 ナガサキ サブロウ<br>兵場銀行 消石支応 香通 0100003<br>51月口 年 応召業部 香油 0123466          | 業計目 2010年02月01日<br>前共有込日 2012年02月01日      |                              |
|                                                                            | 業計長 2015年01月01日<br>単純長辺日 2012年05月01日      |                              |
|                                                                            | 業結日 2005年12月01日<br>●##巡回 2011年05月01日      |                              |
| ※和人名 ナガサキ ロクロウ<br>長年執行 千点支払 香通 0100021<br>51月0日 本広営業が 香通 0123456           | ■<br>第3日 2009年11月01日<br>長月第3日 2011年02月01日 |                              |
|                                                                            | ※以日 2009年10月01日<br>県が希辺日 2012年02月01日      |                              |
| ※和人は ナガサキ ハチロウ<br>長崎銀行 千枚支店 香油 0100041<br>31月口 R 本店営業部 香油 0123456          | 業品目 2005年10月01日<br>●米市12日 2012年02月01日     |                              |
|                                                                            | 業品目 2009年09月01日<br>前共有込目 2012年02月01日      |                              |
| 父和人は ナガサキ ジュウベエ<br>兵崎銀行 千枚支近 香通 0100061     羽湾口座 本店営業部 香通 0123456          | 単<br>単純日 1999年12月31日<br>単純成込日 2000年01月04日 |                              |
| <10-5 States 1                                                             | (2x4-3)                                   |                              |
| ⑦ 芳福記: 郵込先金券代詞で口虚確認ができていません。口虚情報が変更されてい                                    | いないかご確認下述い。                               | ├───── 登録済み振込口座欄 │           |
| トゥフページへ                                                                    |                                           |                              |
| インターネッチ バンキングに調するご相談・お問い合わせ                                                |                                           |                              |
| インターネットパンキングの各種操作方法・お手続きや活動サービスに関するど不明                                     | は、お茶様にお問い合わせくだれい。                         |                              |
| 教司書作 インターネットバンキングサポートセンター<br>(10)、0120-338-180                             |                                           |                              |
| 受付時間:平日 09:00~17:00                                                        |                                           |                              |
|                                                                            |                                           |                              |

## 手順3 振込先削除口座の確定

| ● たい         地合         ● たい         ● たい <th< th=""><th>振込先削除(削除内容確認)画面が表示されます。<br/>振込先口座情報欄の内容をご確認のうえ、よろしければ、<br/>パスワード入力欄に「確認用パスワード」を入力して、「削<br/>除を確定する」ボタンをクリックし、手順4へ進みます。<br/>削除を中止する場合には、「削除を中止する」ボタンをクリ<br/>ックし、手順2へ戻ります。</th></th<> | 振込先削除(削除内容確認)画面が表示されます。<br>振込先口座情報欄の内容をご確認のうえ、よろしければ、<br>パスワード入力欄に「確認用パスワード」を入力して、「削<br>除を確定する」ボタンをクリックし、手順4へ進みます。<br>削除を中止する場合には、「削除を中止する」ボタンをクリ<br>ックし、手順2へ戻ります。 |
|----------------------------------------------------------------------------------------------------|----------------------------------------------------------------------------------------------------|
| 桜辺田 / (スワードの入力)<br>(ALM)  桜辺田 / (スワード 「 ンワトウムアキ - ボードを年期して入力する<br>(ALMAREN-1040)<br>                                                                                                    | 振込先口座情報欄         パスワード入力欄         削除を確定する         削除を中止する                                                                                                    |

\_.\_...

手順4 振込先口座削除完了

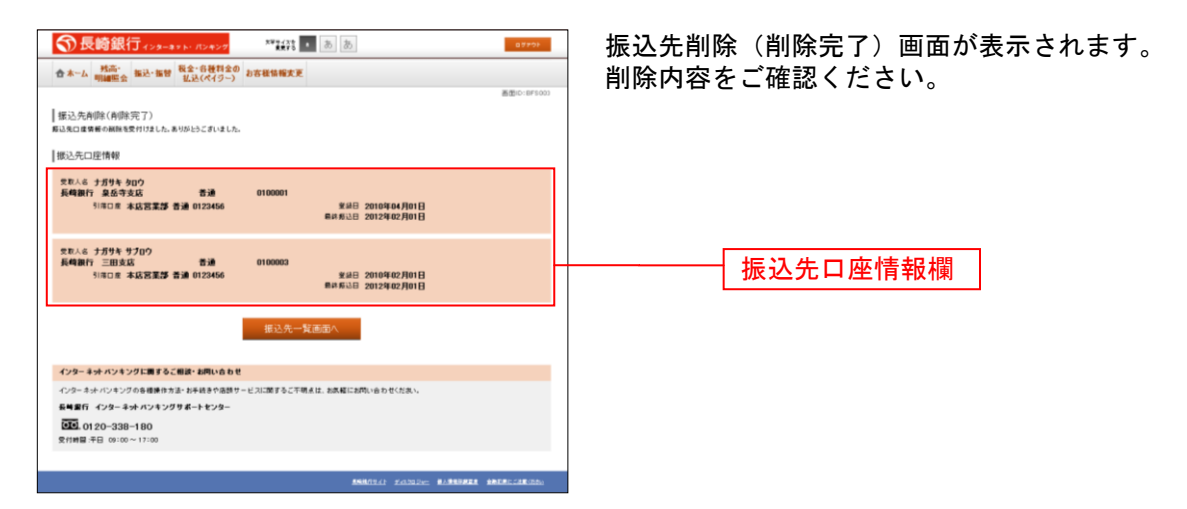

## 税金・各種料金の振込(Pay-easy)

収納サービス(オンライン方式)

インターネットバンキングで税金・各種公共料金等の支払いを行うことができるサービスです。 各種料金払込請求書の各種情報に基づき、お支払いいただくことができます。

手順1 グローバルナビゲーション操作

グローバルナビゲーションの [税金・各種料金の振込 (ペイジー)] → [税金・各種料金の払込み (ペイジー)] をクリックし、**手順2**へ進みます。

## 手順2 収納機関番号を入力

| ● 大山、「松山・山・山・山・山・山・山・山・山・山・山・山・山・山・山・山・山・山・山・                                                                                                    | 収納サービス(収納機関番号入力)画面が表示されます。<br>収納機関番号入力欄に収納機関番号を入力して、「次へ」ボ<br>タンをクリックしてください。<br>収納サービスを中止する場合は、「払込を中止する」ボタン<br>をクリックし、トップページ画面へ戻ります。 |
|----------------------------------------------------------------------------------------------------|----------------------------------------------------------------------------------------------------|
| インターキャインキングに用するご用法をお用い点のセ         (シューキャインキングに用するご用法:あままやお用いたのセ           日期目前:インターキャインキングダボートをシンター         (シューキャインキングダボートをシンター           1350         0120-0380-180           党が伸縮:や日:00:00-1700         (メリカンロートアロロート) |                                                                                                    |

① 「次へ」ボタン説明

・払込情報表示パスワードの入力が必要な払込先の場合、手順3へ進みます。

・払込情報表示パスワードの入力が不要で、民間の収納機関である払込先の場合、民間への払込み(手順4以降)へ進みます。

・払込情報表示パスワードの入力が不要で、公共の収納機関である払込先の場合、国庫金・地公体への払込み(手順11以降)へ 進みます。

## 手順3 払込情報取得方式の選択

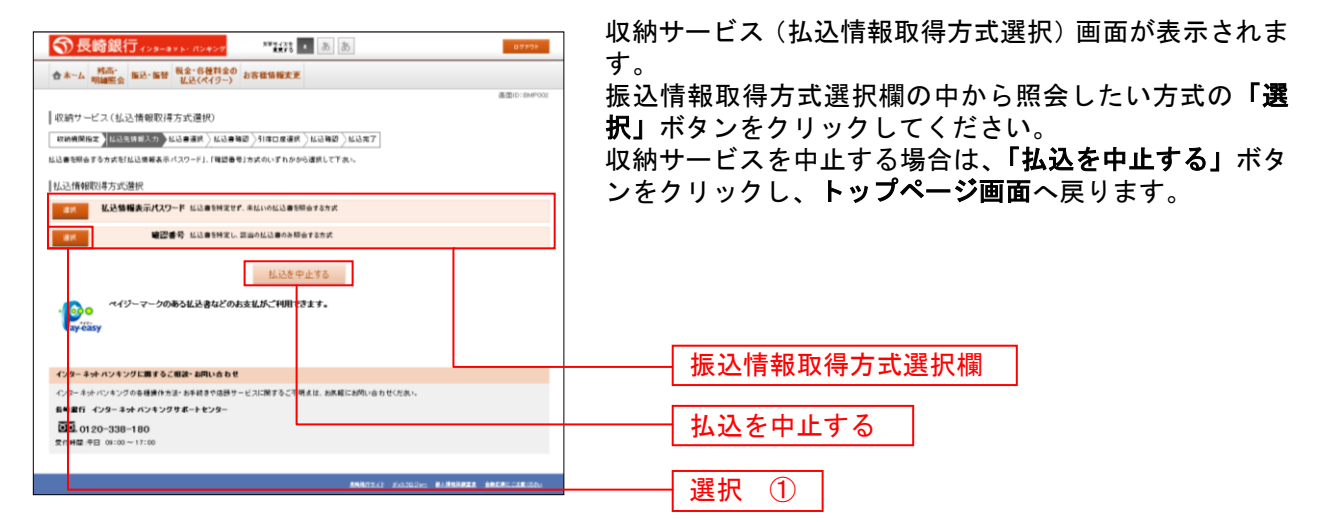

① 「選択」ボタン説明

・払込先が民間の収納機関の場合は、民間への払込み(手順4以降)へ進みます。

・払込先が公共の収納機関の場合は、国庫金・地公体への払込み(手順11以降)へ進みます。

民間への払込み

## 手順4 払込先情報を入力(民間)

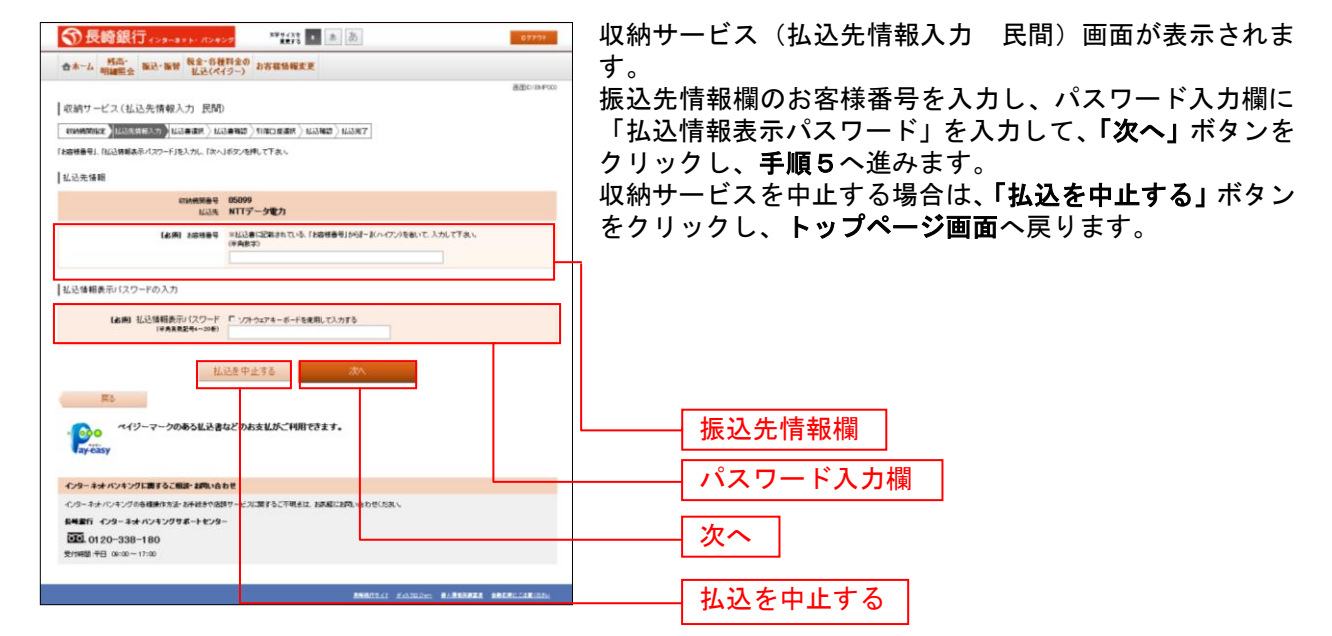

手順5 払込書の選択(民間)

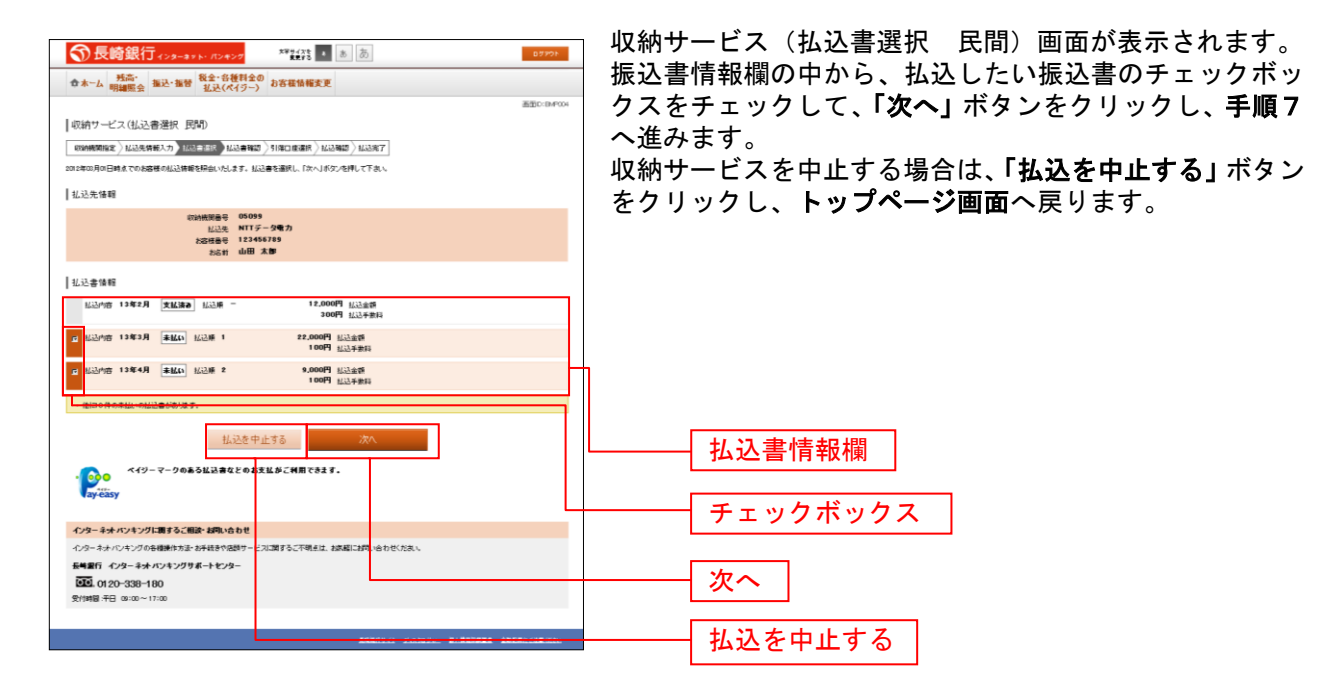

#### 手順6 払込書の確認(民間)

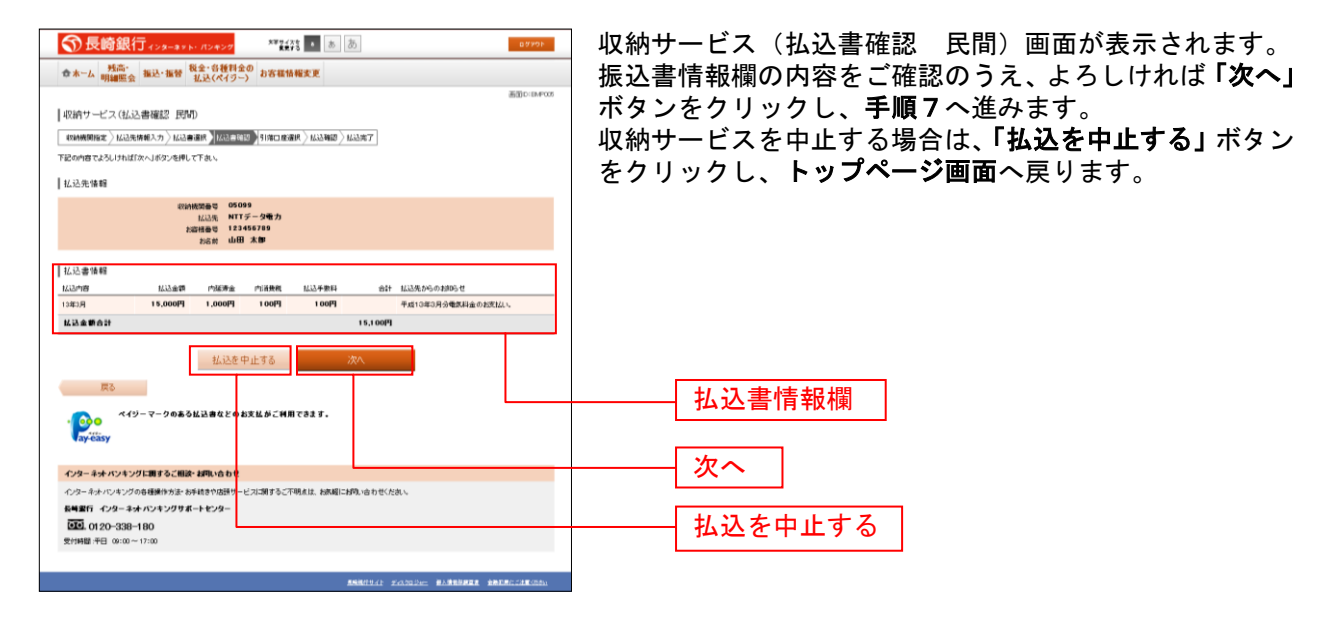

#### 手順7 引落口座の選択(民間)

| ●         ●         ●         ●         ●         ●         ●         ●         ●         ●         ●         ●         ●         ●         ●         ●         ●         ●         ●         ●         ●         ●         ●         ●         ●         ●         ●         ●         ●         ●         ●         ●         ●         ●         ●         ●         ●         ●         ●         ●         ●         ●         ●         ●         ●         ●         ●         ●         ●         ●         ●         ●         ●         ●         ●         ●         ●         ●         ●         ●         ●         ●         ●         ●         ●         ●         ●         ●         ●         ●         ●         ●         ●         ●         ●         ●         ●         ●         ●         ●         ●         ●         ●         ●         ●         ●         ●         ●         ●         ●         ●         ●         ●         ●         ●         ●         ●         ●         ●         ●         ●         ●         ●         ●         ●         ●         ● | 収納サービス(引落口座選択 民間)画面が表示されます。<br>引落口座情報欄の中から引落とする口座のラジオボタンを<br>選択して、「次へ」ボタンをクリックし、手順8へ進みます。<br>収納サービスを中止する場合は、「払込を中止する」ボタン<br>をクリックし、トップページ画面へ戻ります。 |
|----------------------------------------------------------------------------------------------------|----------------------------------------------------------------------------------------------------|
|                                                                                                    |                                                                                                    |
| 以先登留合計         15,100円           引尽口应依柳一覧                                                                                                    |                                                                                                    |
|                                                                                                    | 引落口座情報欄        確定画面へ        払込を中止する                                                                                                    |
|                                                                                                    |                                                                                                    |
| ANALISAT だんびのした、 利用用の目的にはないため、                                                                                                    |                                                                                                    |

#### 手順8 払込実施の確認(民間)

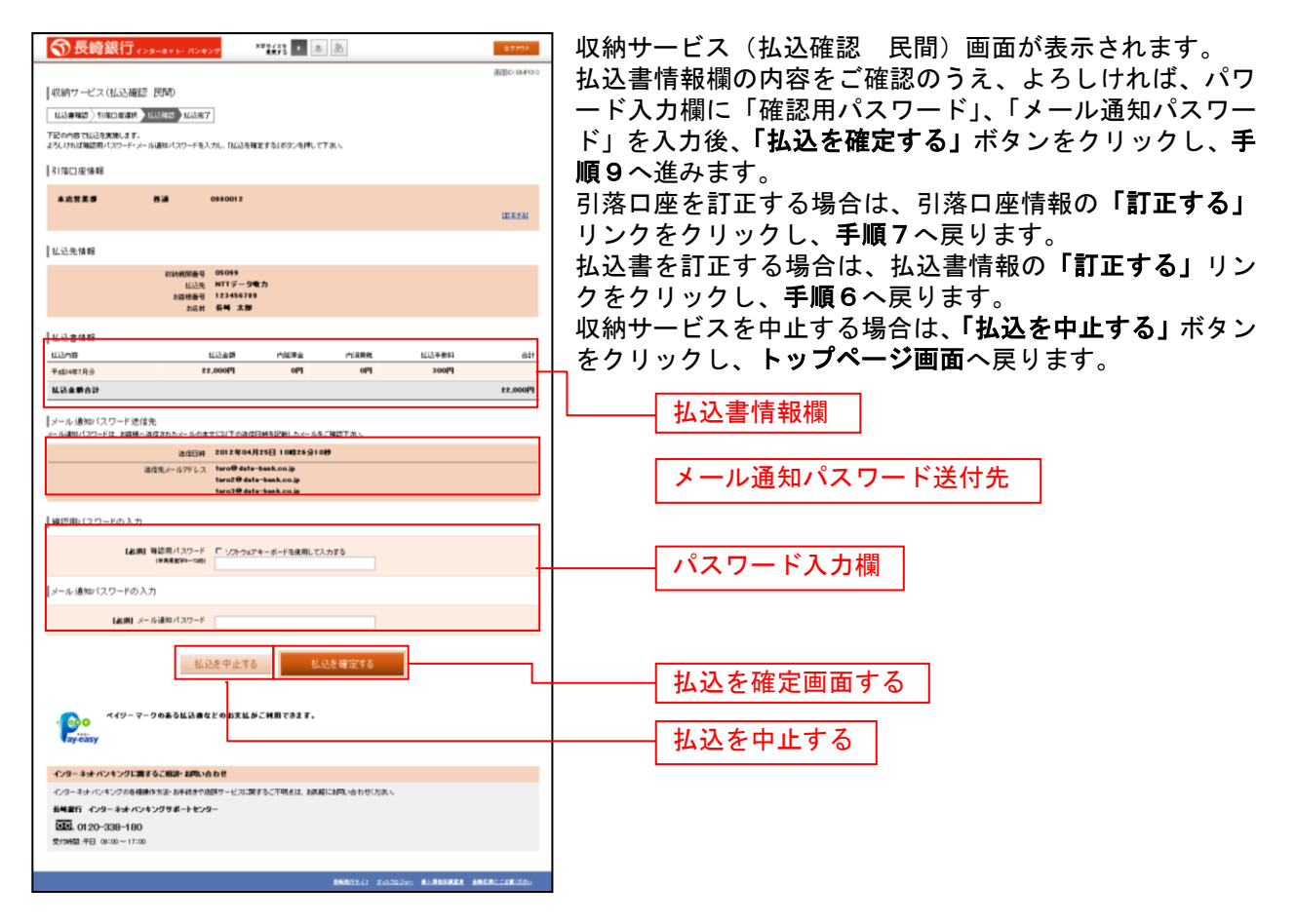

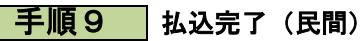

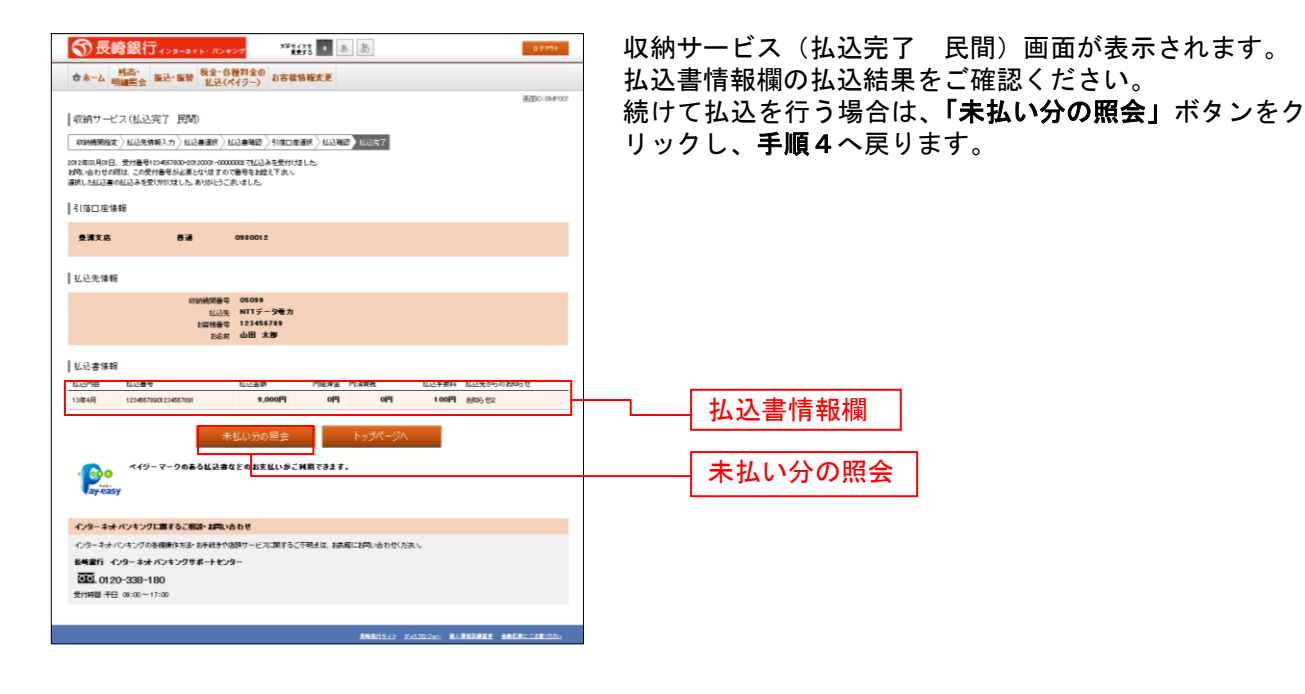

国庫金・地公体への払込み

#### 手順10 払込先情報を入力(国庫金・地公体)

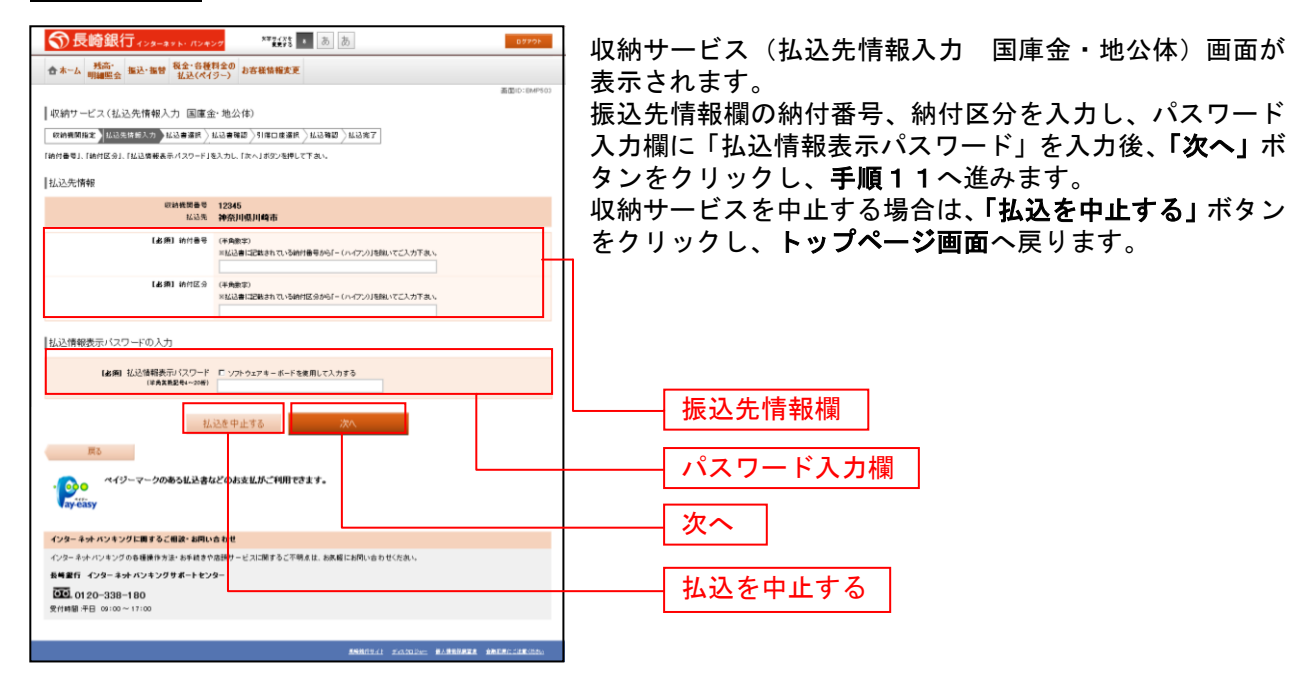

手順11 払込書の選択(国庫金・地公体)

| 중長崎銀行 ィッチール パンキンプ **#辞 ▲ あ あ                                                         | 10401       | 収納サービス(払込書選         |
|--------------------------------------------------------------------------------------|-------------|---------------------|
| ★~ム 弊高:<br>明細照会 振込・振器 税金:各税料金の<br>払込(ペイラー)<br>お客様協権変更                                |             | されます。               |
| 収納サービス(払込書選択 国産金・地公体)<br>  「例4時期日本) 以2年度年2月、「国家営業」 以2月1日 (1月1日) (1月1日) (1月1日) (1月1日) | 画面ID:BMP504 | 振込書情報欄の中から、         |
| しの18年の月の日月点でのお客様の以ば常様を眺めいたします。<br>私は豊新語識別に「古べう」がなりを行って下次い。                           |             | 2へ進みます。             |
| 私送先情報                                                                                |             | 収納サービスを中止する         |
| 能纳费面量 12345<br>私品先 神奈和明朝川梅市<br>約件量号 123456789<br>およ村 山田 太郎                           |             | をクリックし、 <b>トップペ</b> |
| E 41 25 Januarian                                                                    |             |                     |
| 비스                                                                                   |             |                     |
| 2 以达内容 固定资金税13年分2期 半私(v) 以达非 1 22,000円 以达金牌<br>0円 以达手条件                              |             |                     |
| 22 私込内容 固定資産税13年分3期 単低い 仏込用 2 9,000円 紅込金額<br>紅込千条時                                   |             |                     |
| ・ 後に10 作の未払い払込書があります。                                                                |             |                     |
| 松记き中止する 次へ                                                                           |             | 払込書情報欄              |
| ・ ジョーマークのある仏込書などの糸支払い切ご利用できます。<br>ay-casy                                            |             | 次へ                  |
| (ンターネットパンキングに置するご根語・お向い合わせ                                                           |             |                     |
| Cンターネットパンキングの各種操作方法・お手続きや応酬サービスに関するご不明点は、お床板にお問い合わせくだあい。                             |             | ──── 払込を中止する        |
| を検索行 インターネット バンキングサポートセンター                                                           |             |                     |
| 19181.0120-338-180<br>2付時間 汗日 09:00~17:00                                            |             |                     |
|                                                                                      |             | ーーー  チェックホック        |
|                                                                                      |             |                     |

Q納サービス(払込書選択 国庫金・地公体)画面が表示 S れます。

表込書情報欄の中から、払込みたい振込書のチェックボッ フスをチェックして、**「次へ」**ボタンをクリックし、**手順1** 2へ進みます。

収納サービスを中止する場合は、**「払込を中止する」**ボタン をクリックし、**トップページ画面**へ戻ります。

## 手順12 払込金額の入力(国庫金・地公体)

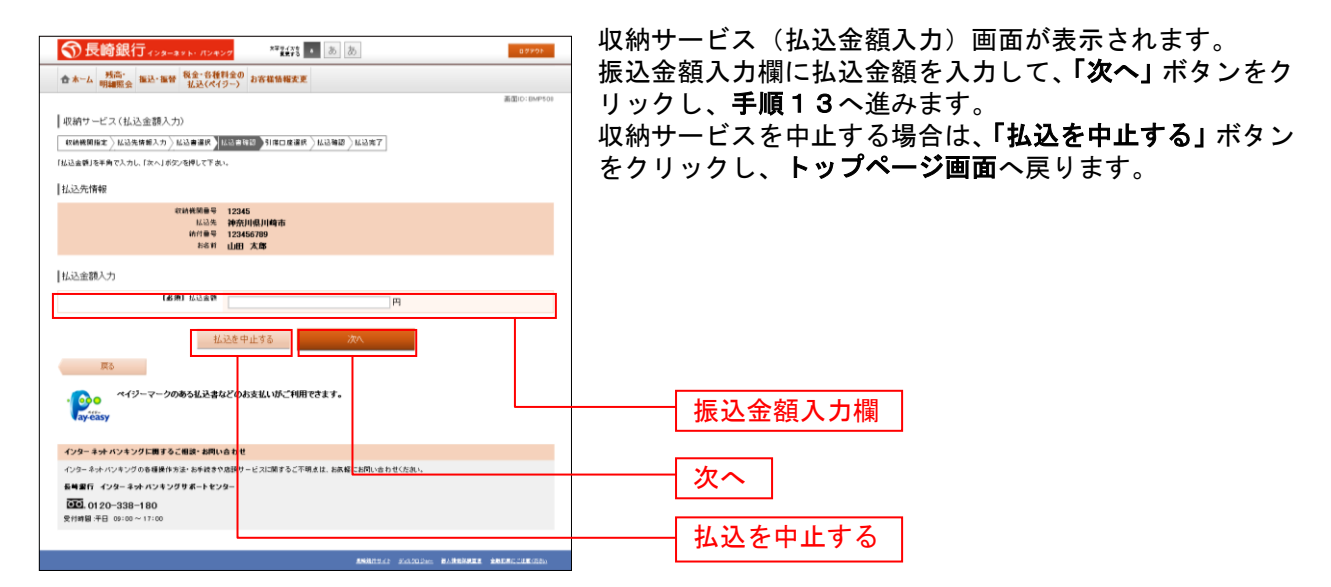

#### 手順13 払込書の確認(国庫金・地公体)

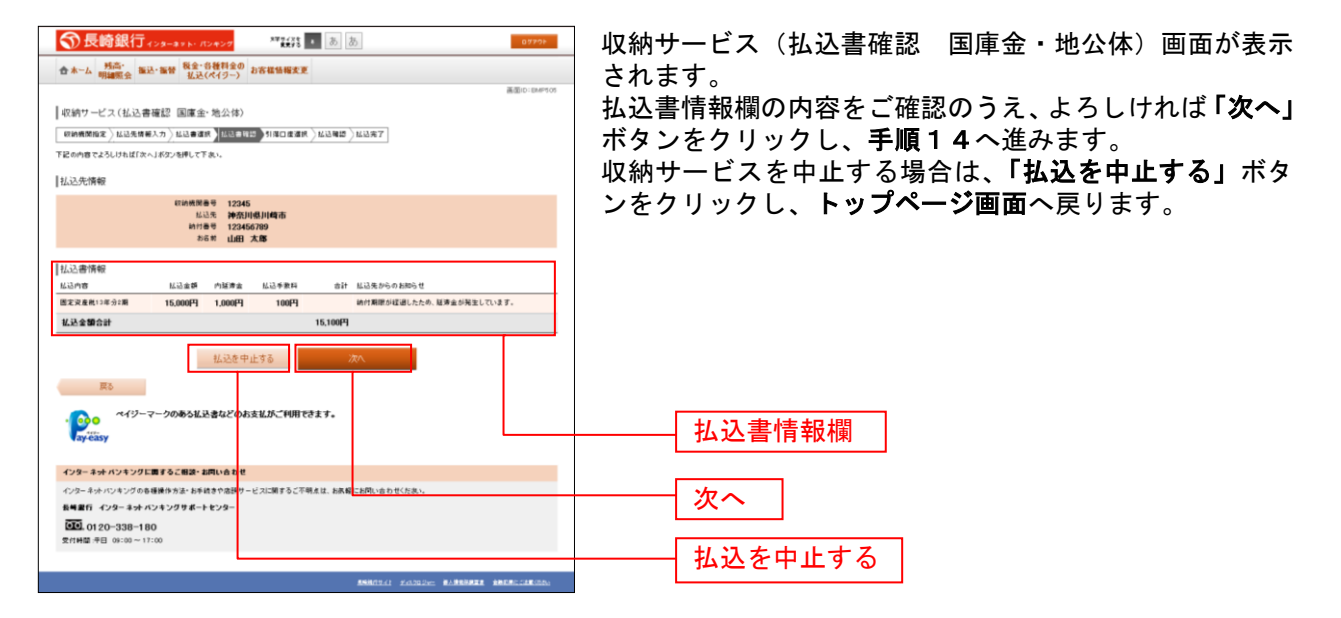

## 手順14 引落口座の選択(国庫金・地公体)

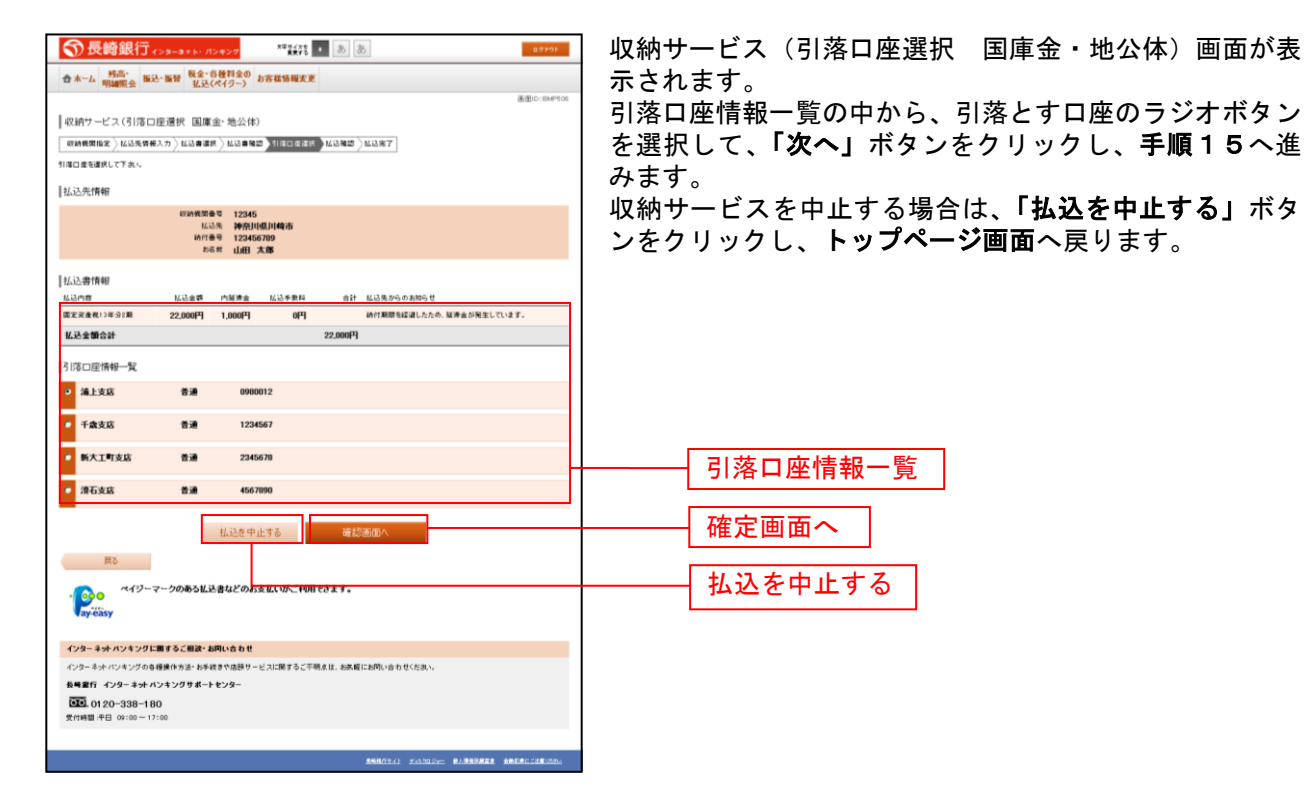

## 手順15 払込実施の確認(国庫金・地公体)

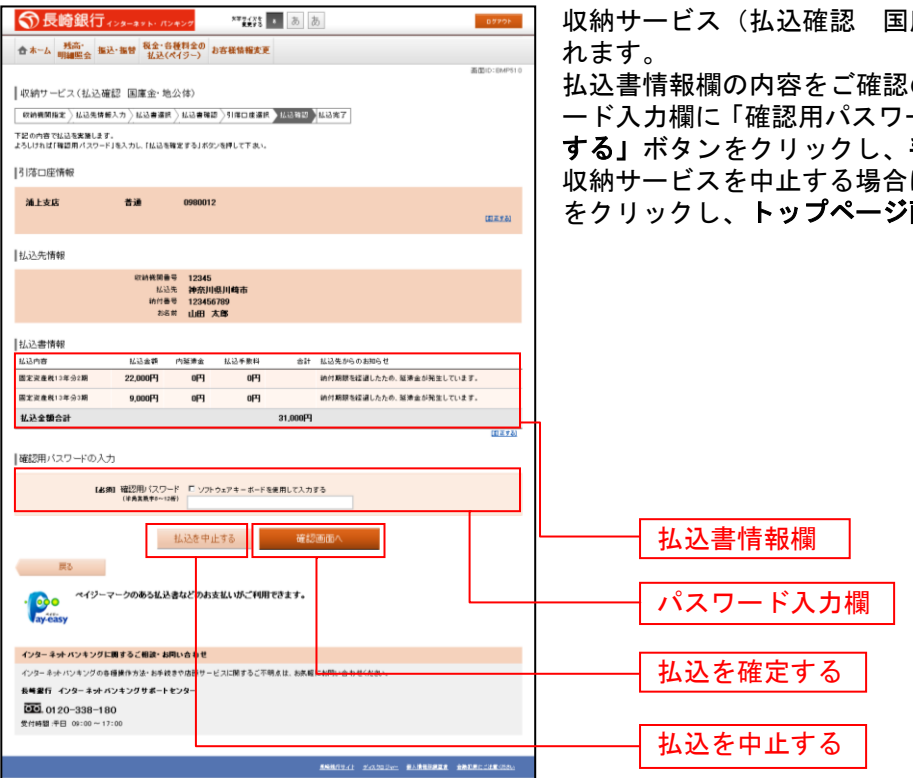

## 手順16 払込完了(国庫金・地公体)

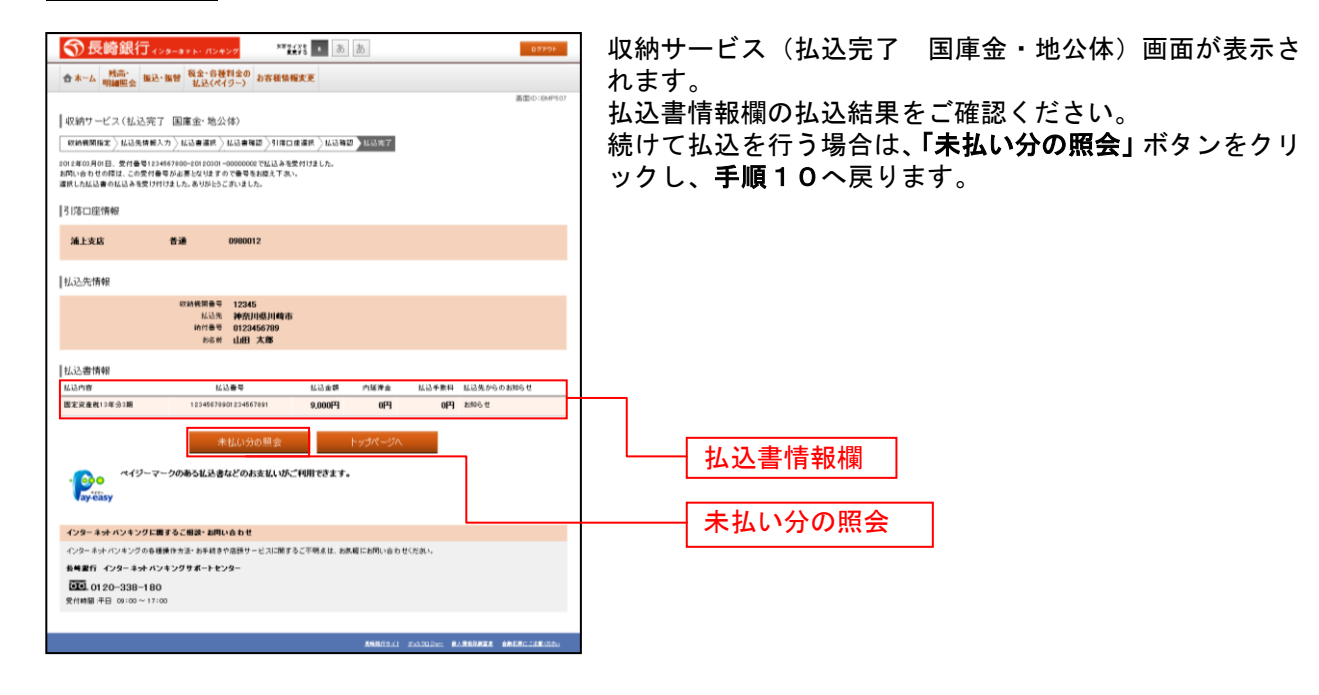

収納サービス(払込確認)国庫金・地公体)画面が表示さ

払込書情報欄の内容をご確認のうえ、よろしければ、パワ ード入力欄に「確認用パスワード」を入力後、「払込を確定 する」ボタンをクリックし、手順16へ進みます。 収納サービスを中止する場合は、「払込を中止する」ボタン をクリックし、トップページ画面へ戻ります。

# サービスご利用のヒント

#### 用語集

## ■ ログインID インターネットバンキングサービスにログインする際に入力していただく、お客様のお名前に代わる ものです。

- ログインパスワード インターネットバンキングサービスにログインする際に入力していただく、お客様がご本人であることを確認させていただくための重要な情報です。
- 確認用パスワード 取引時などに入力していただく、本人確認用のパスワードです。
- OTP ワンタイムパスワードの略称です。本人認証に利用する1回限りの使い捨てパスワードです。
- メール通知パスワード・取引認承パスワード パスワードをお客様が登録されたメールアドレスへ送信して本人認証を行うパスワードです。 メール通知パスワード・取引認承パスワードの受信先は携帯電話等の別端末を登録いただくことを強く推奨いたします。
- 払込情報表示パスワード 収納サービスの払込情報照会時に入力していただく、ご本人様が行った照会であることを確認するためのパスワードです。
- トークン OTPを表示する装置の名称です。スマートフォン・フィーチャーフォンのトークンアプリを使用し、 認証用のパスワードを表示します。

## ご注意事項

#### ■ログインIDを忘れた

ログインIDをお忘れになるとログインできません。マスターユーザにご連絡いただくか、「お問合せ 先」(P6)までご連絡ください。

#### ■ログインパスワードを忘れた

ログインパスワードをお忘れになるとログインできません。 マスターユーザにご連絡いただくか、「お問合せ先」(P6)までご連絡ください。

#### ■確認用パスワードを忘れた

確認用パスワードをお忘れになると様々なご登録事項の設定・変更、取引の承認、および税金・各種料 金の払込みがご利用になれなくなります。 マスターユーザにご連絡いただくか、「お問合せ先」(P6)までご連絡ください。

#### ■ログイン・確認用パスワードを間違えて入力した

パスワードを連続して誤入力すると、セキュリティ確保のため一定時間「ながさきインターネットバン キング」がご利用いただけなくなります。しばらく待って正しいログイン・確認用パスワードを入力し てください。

#### ■ログイン・確認用パスワードが無効になった

さらにパスワードを連続して誤入力すると、セキュリティ確保のためパスワードが無効になります。 サービス再開にあたっては、マスターユーザにご連絡いただくか、「お問合せ先」(P6)までご連絡くだ さい。

■「お問合せ先」について P6をご参照ください。